# User Manual for Students

| Table of Contents                 | Page                   |
|-----------------------------------|------------------------|
| Introduction                      | <u>2</u>               |
| Pre-login Activities              | <u>5-18</u>            |
| Registration and Log in           | <u>19-24</u>           |
| Profile Creation                  | <u>25-3</u> 6          |
| Adding Program/HEIs to Preference | <u>3</u> 7- <u>5</u> 6 |
| Admission related Activities      | <u>5</u> 7- <u>6</u> 9 |
| Cancellation of Admission         | 70- <u>7</u> 5         |
| Other Options                     | <u>7</u> 6-81          |

#### **Introduction:**

Under the visionary leadership of Mamata Banerjee, Hon'ble Chief Minister, West Bengal, The Department of Higher Education, Government of West Bengal through the West Bengal State Council of Higher Education has introduced *Centralised Admission Portal* from 2024-2025 academic session considering the need for uniformity and transparency in the admission system in all Colleges and Universities throughout the state. Admission to the Undergraduate Courses in 17 Universities and 460 Government and Government-aided Colleges/ Higher Educational Institutions (HEIs) will be conducted through this portal.

The Centralised Admission Portal is a single window for admission to UG Courses/Programmes across HEIs of the state of West Bengal. This manual is a step-by-step guidance to the students who will apply through this portal in the Undergraduate Courses in HEIs of the State of West Bengal.

The Department of Higher Education, Government of West Bengal welcomes all students and wishes them a hassle-free admission journey to the path of higher education in Bengal.

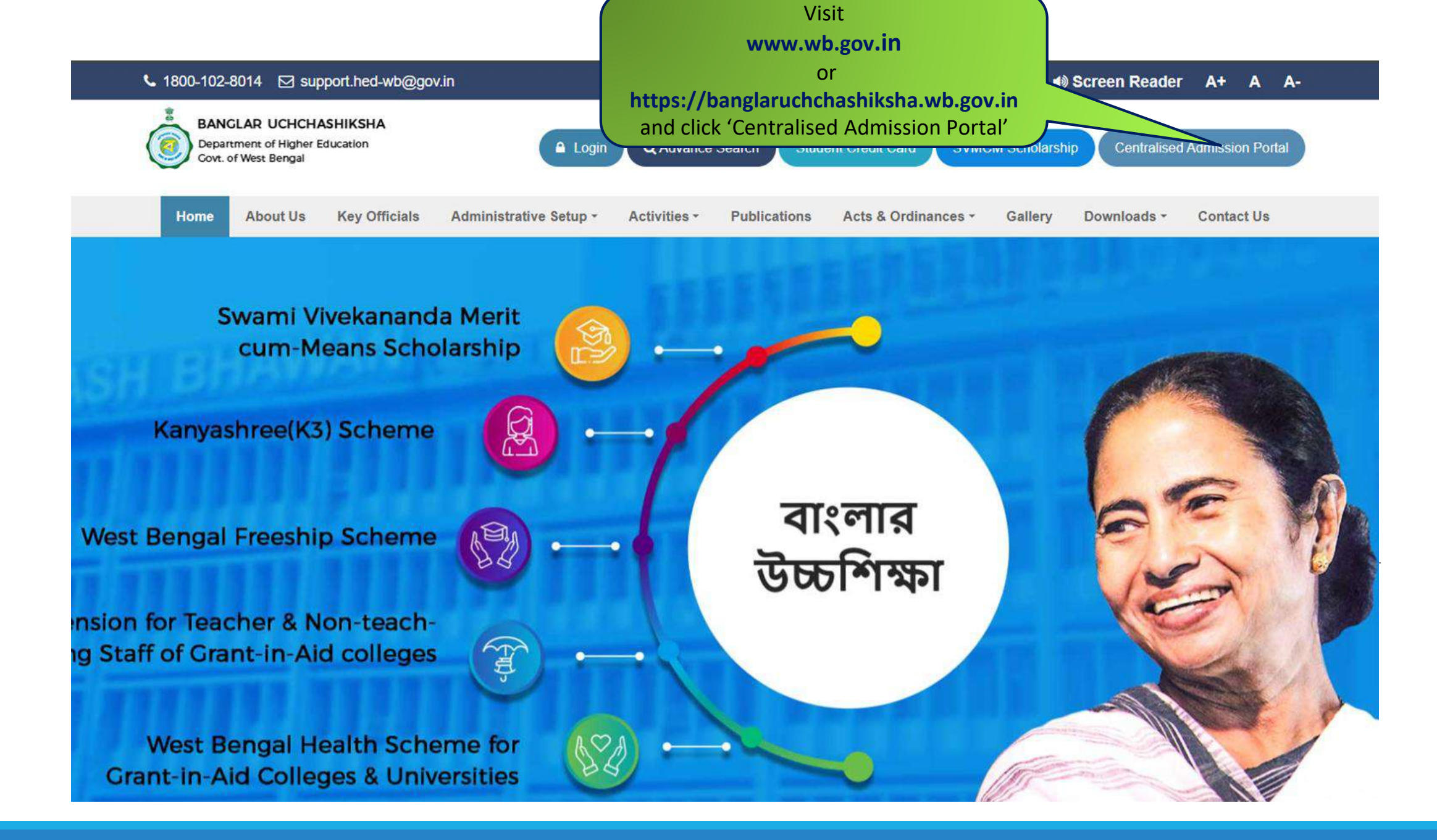

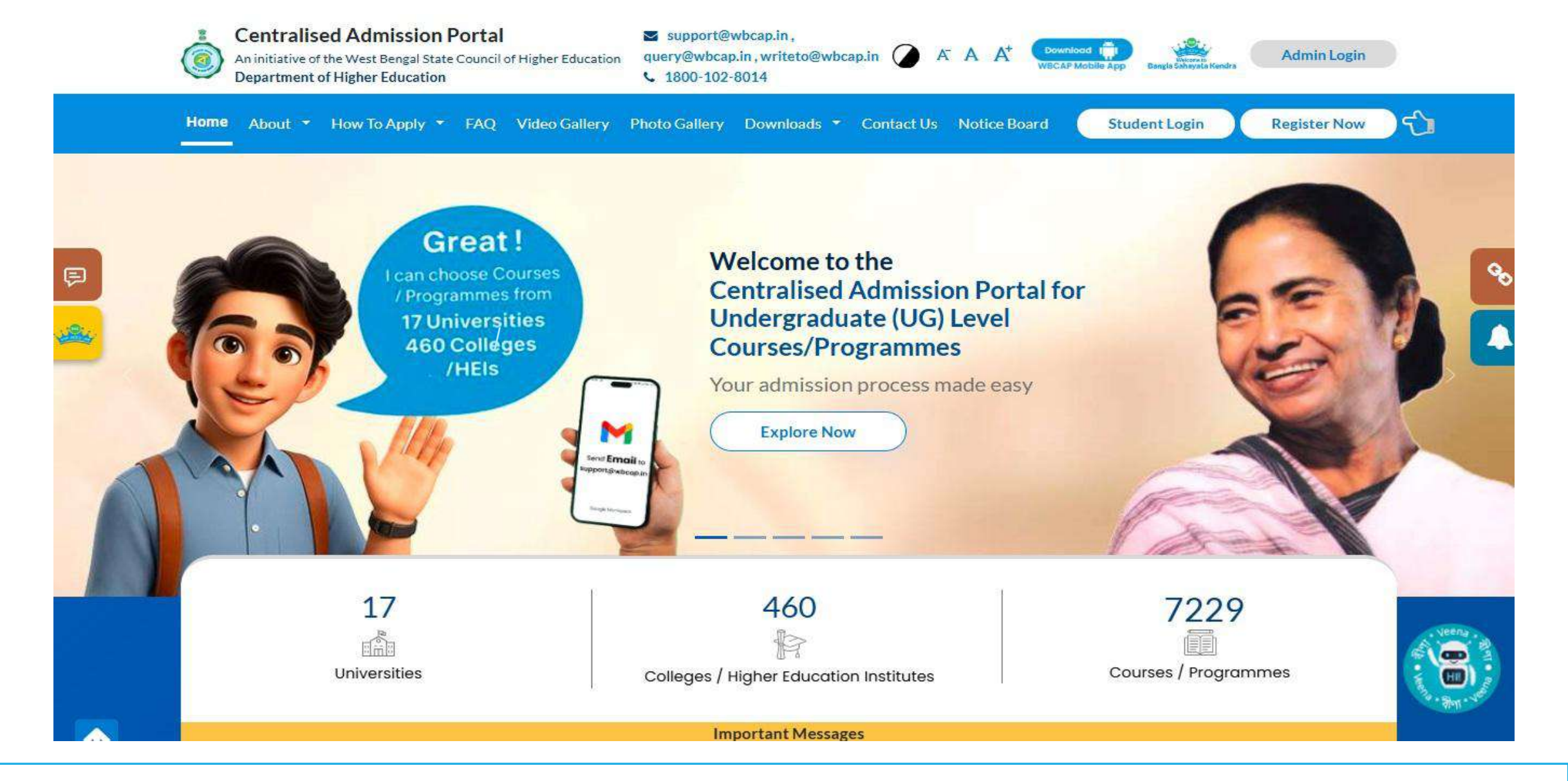

#### Homepage

# **PRE-LOGIN ACTI<del>VITIES</del>**

Information that you can get, even before you log in to the system

Scroll down the Homepage to see the Pre-Login options

#### Pre-Login Options to know the Steps of Admission and Other Related Details

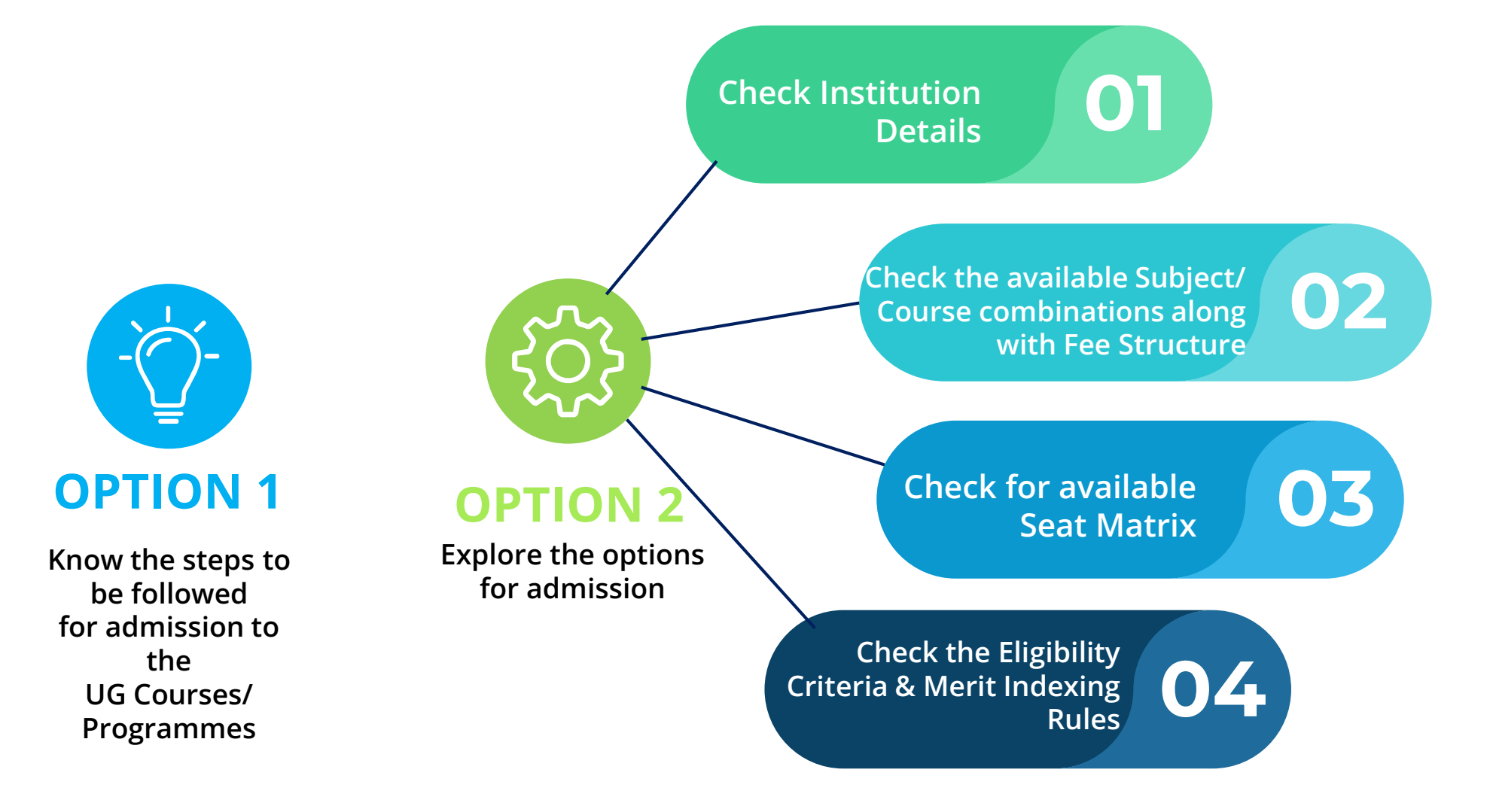

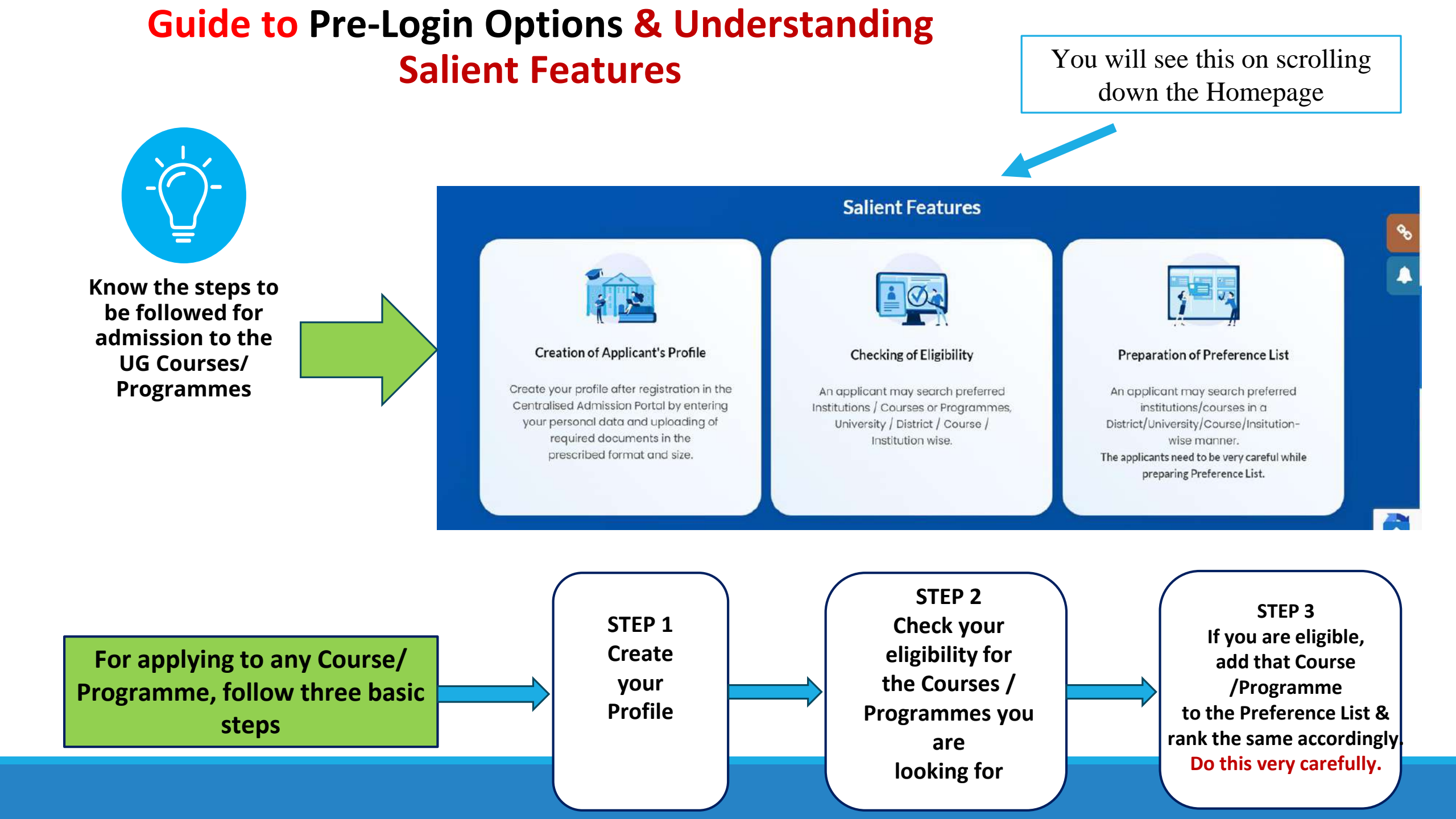

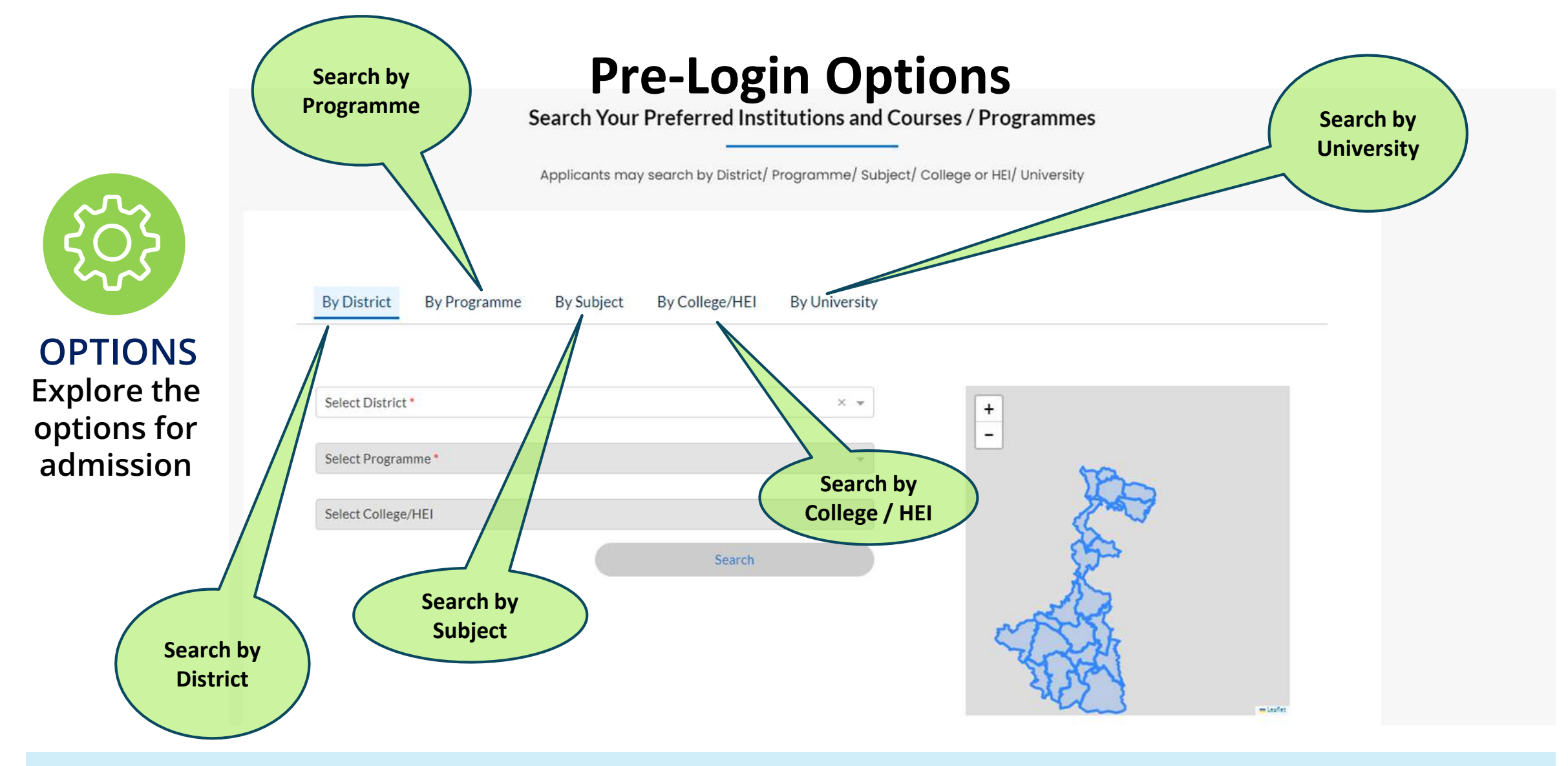

There are 5 different ways to search for your preferred option.

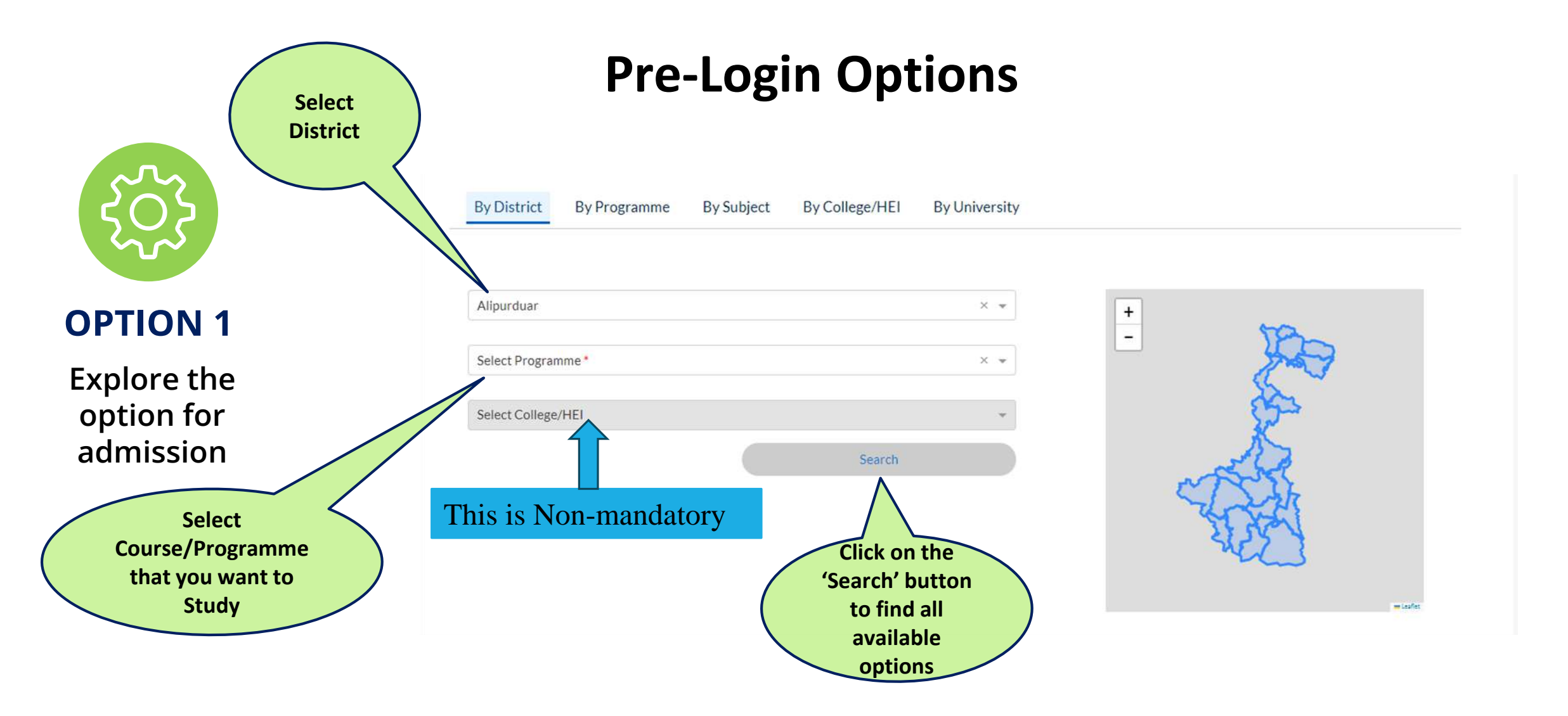

### Example: How to Search by District

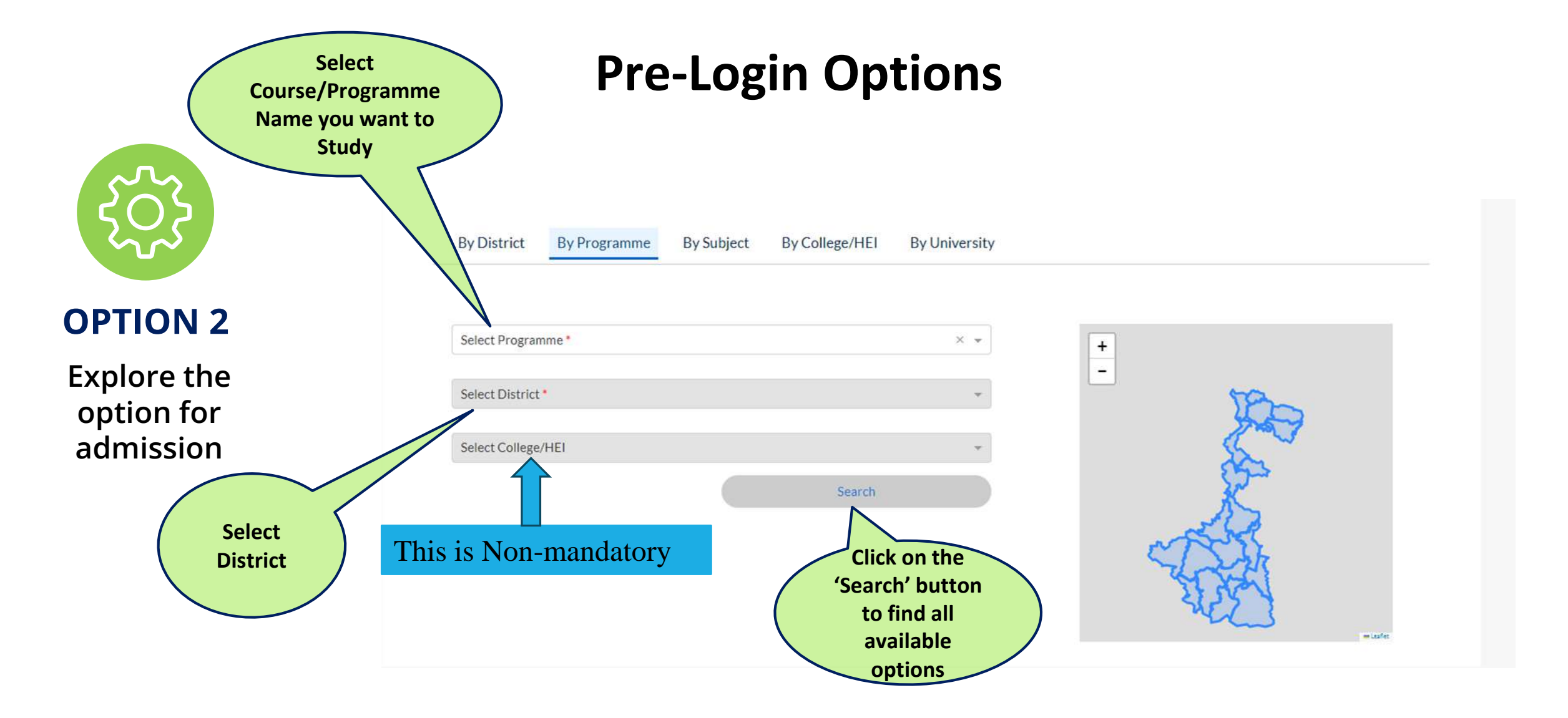

#### Example: How to Search by Programme

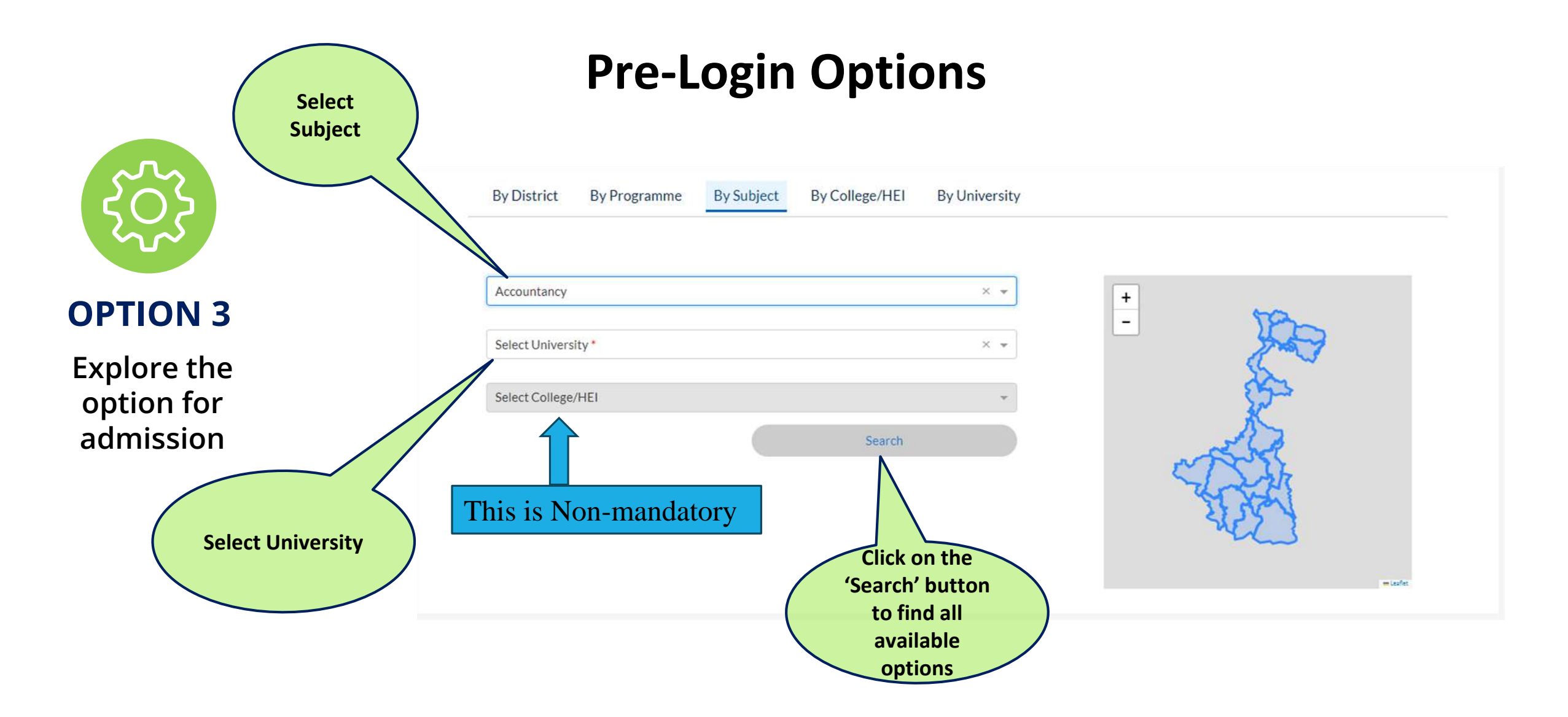

### Example: How to Search by Subject

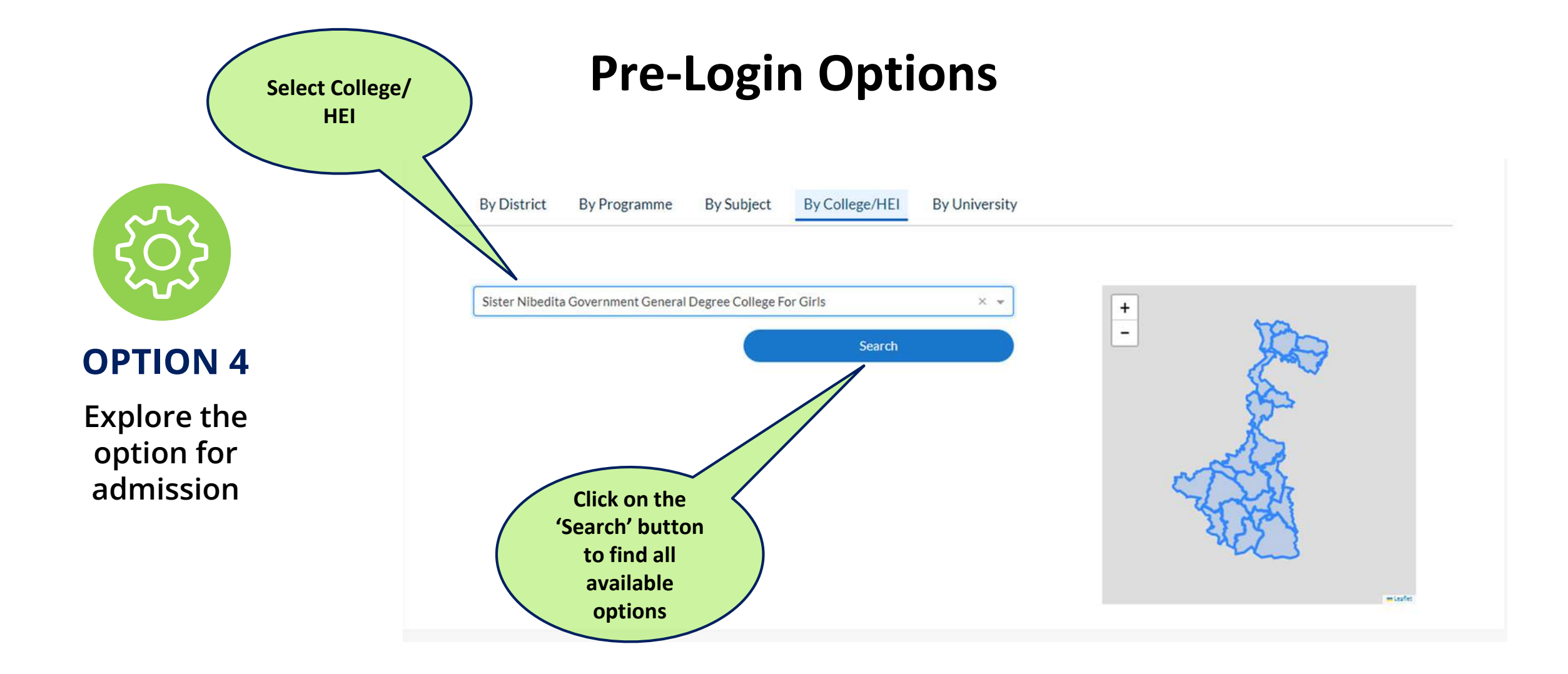

# Example: How to Search by College / Higher Education Institute (HEI)

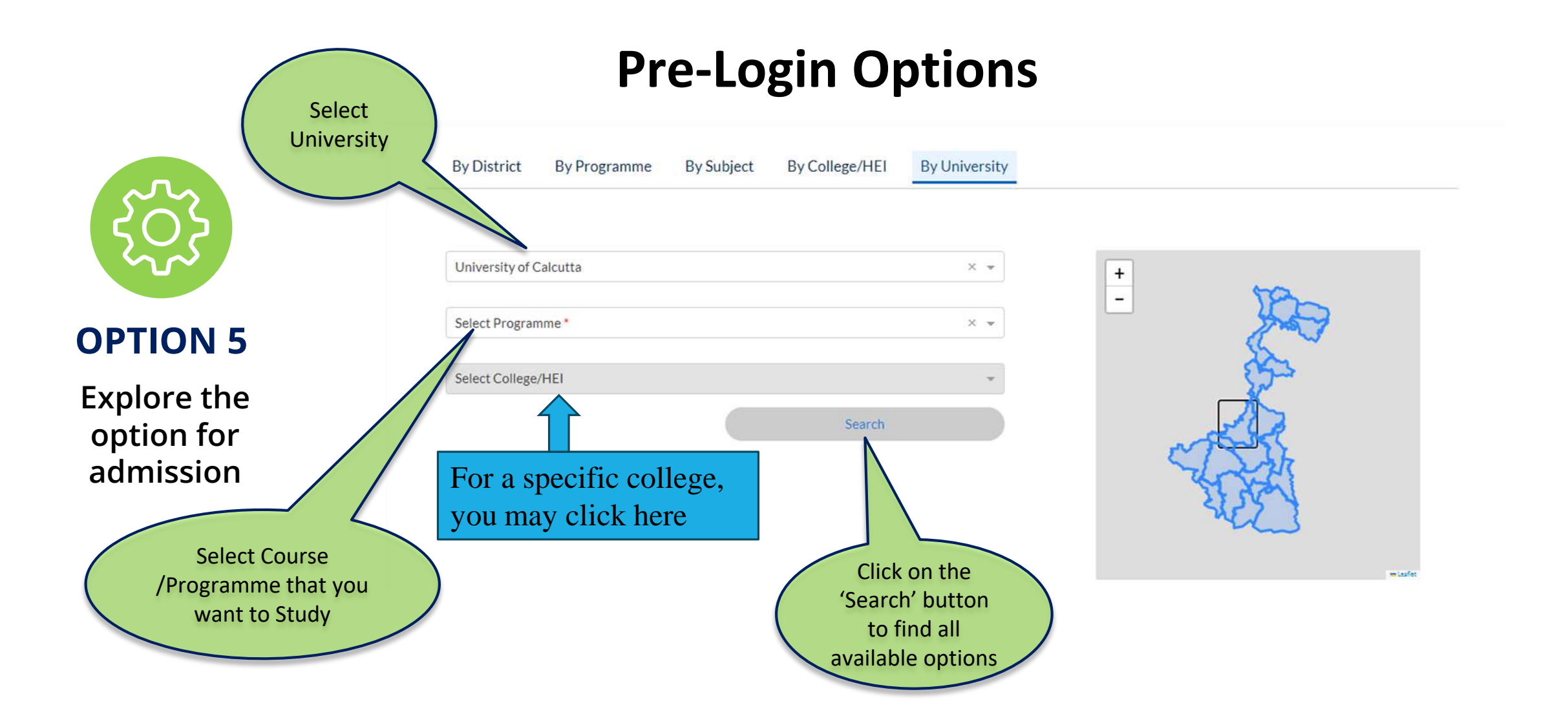

#### Example: How to Search by University

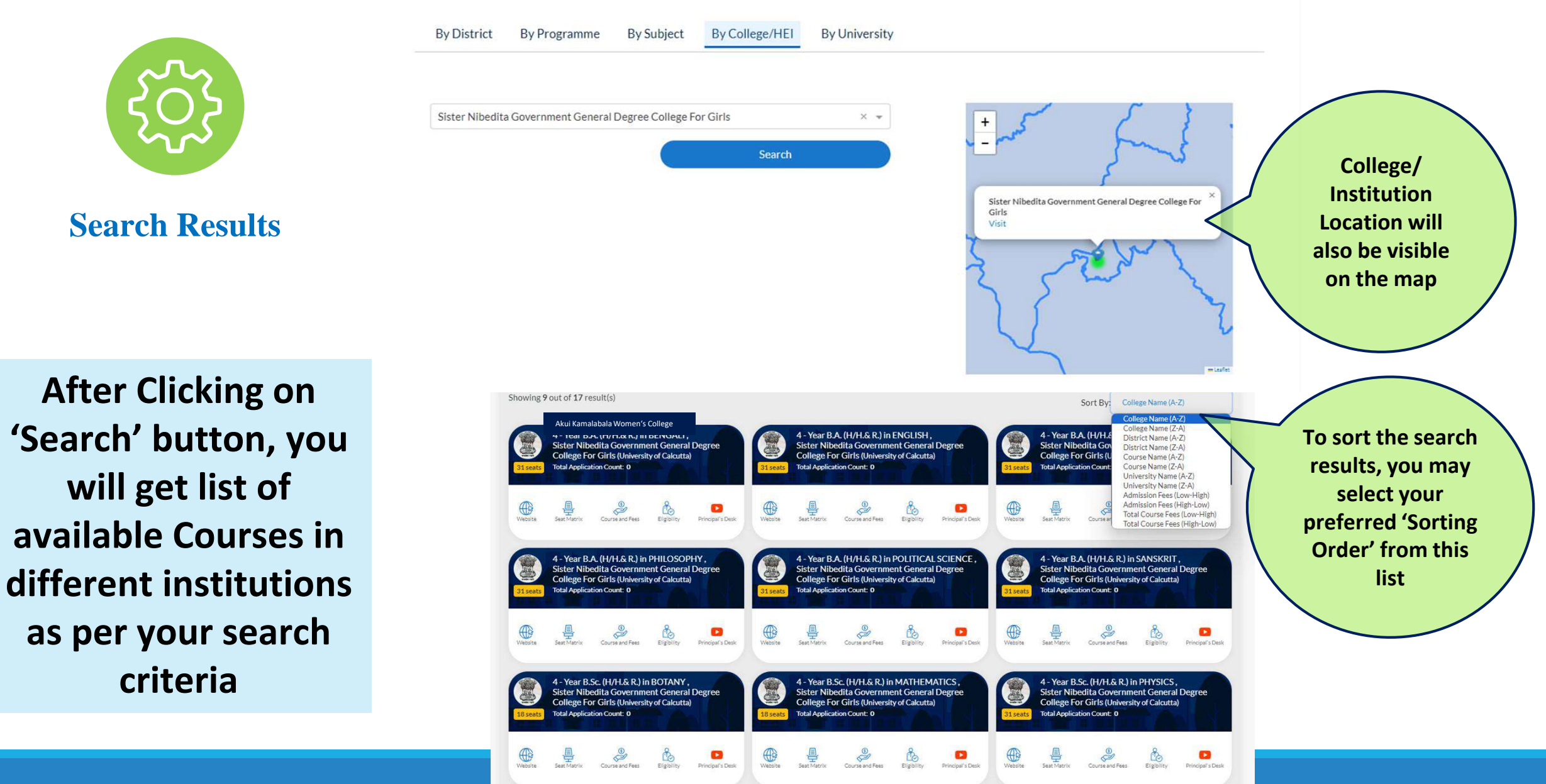

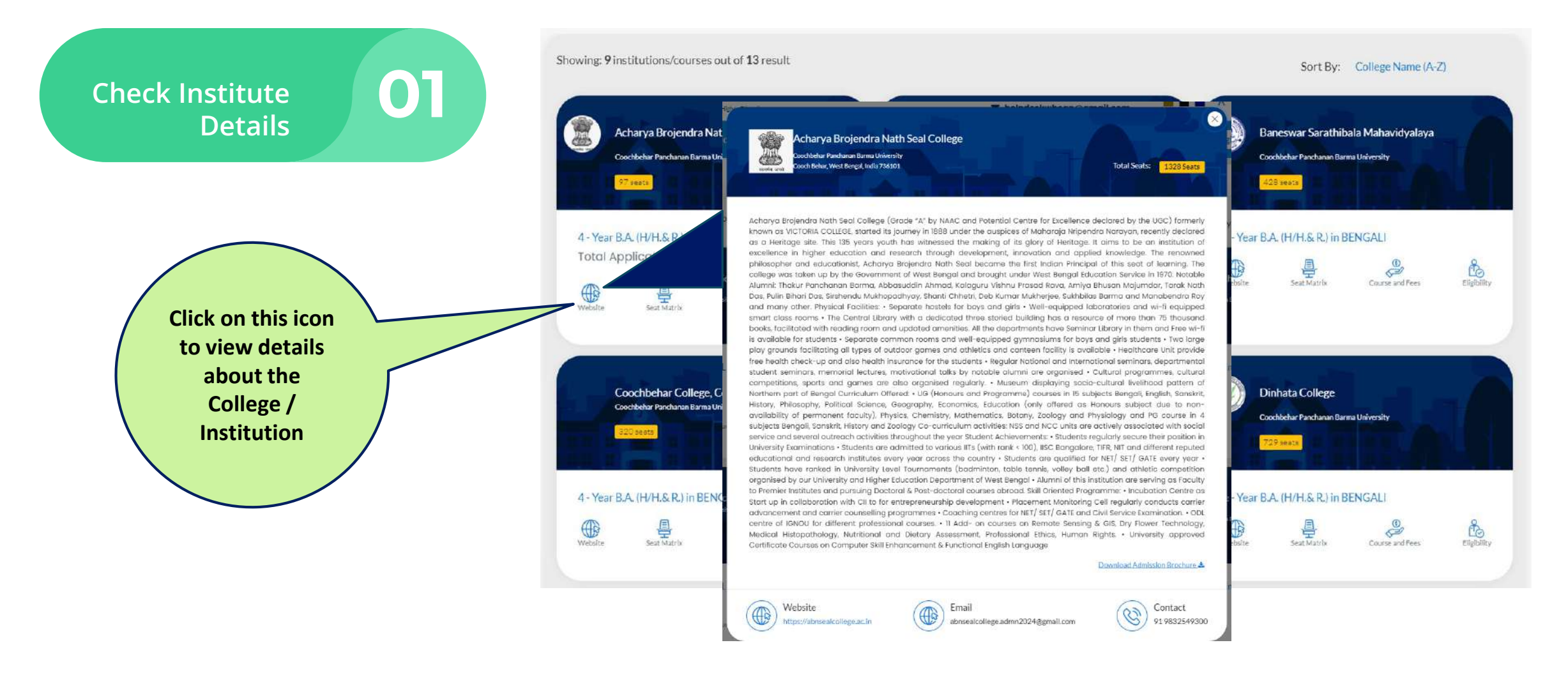

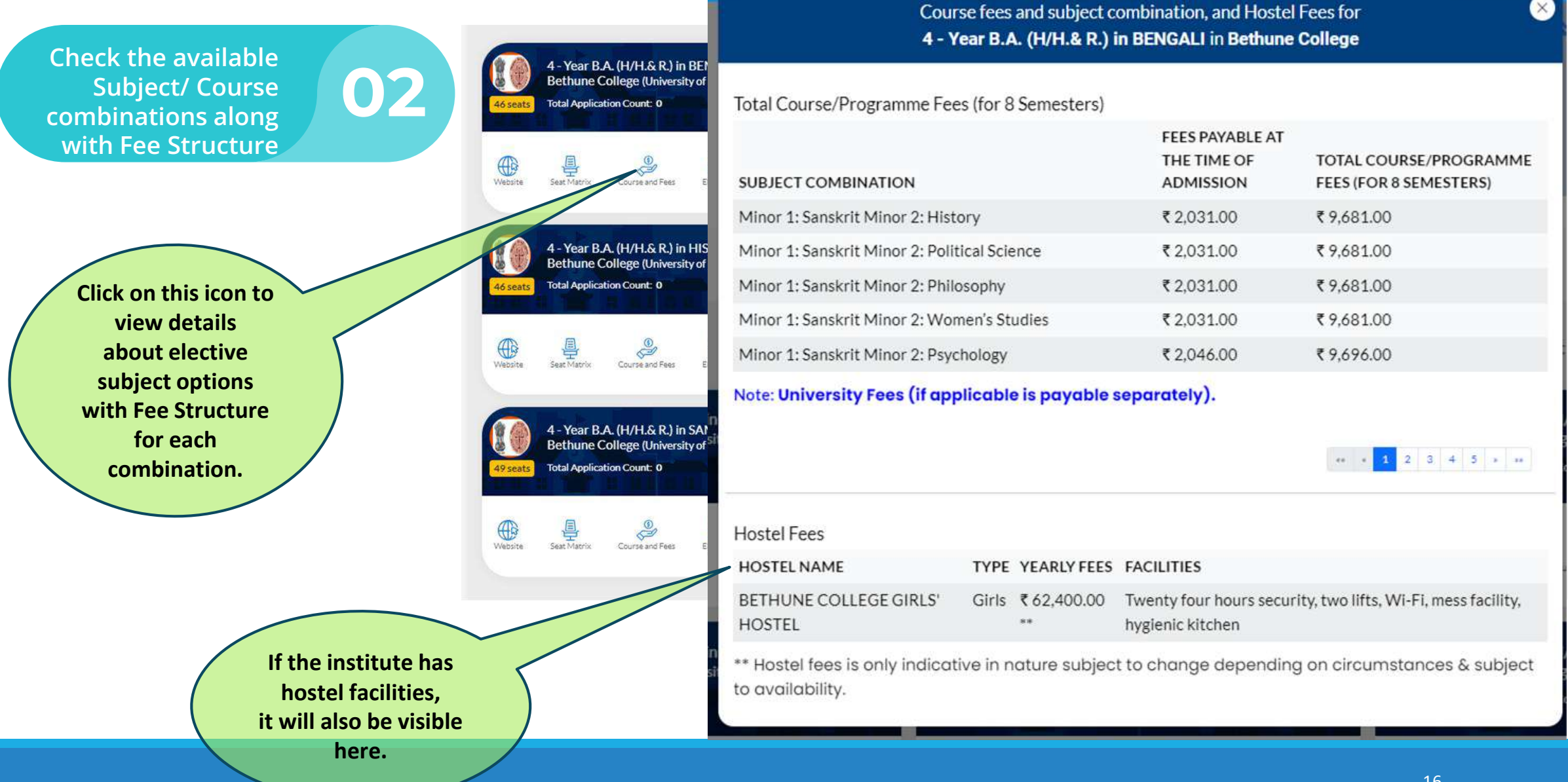

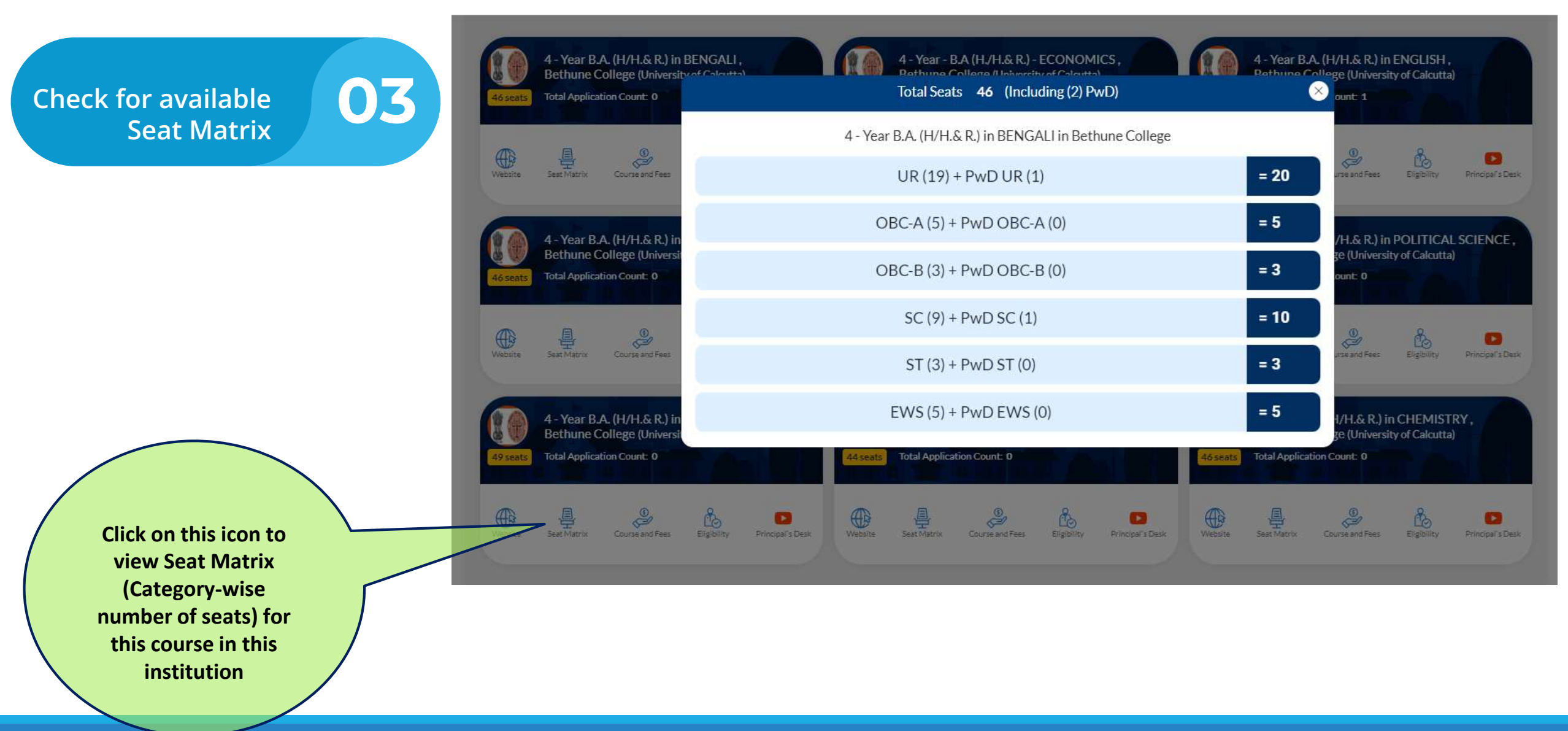

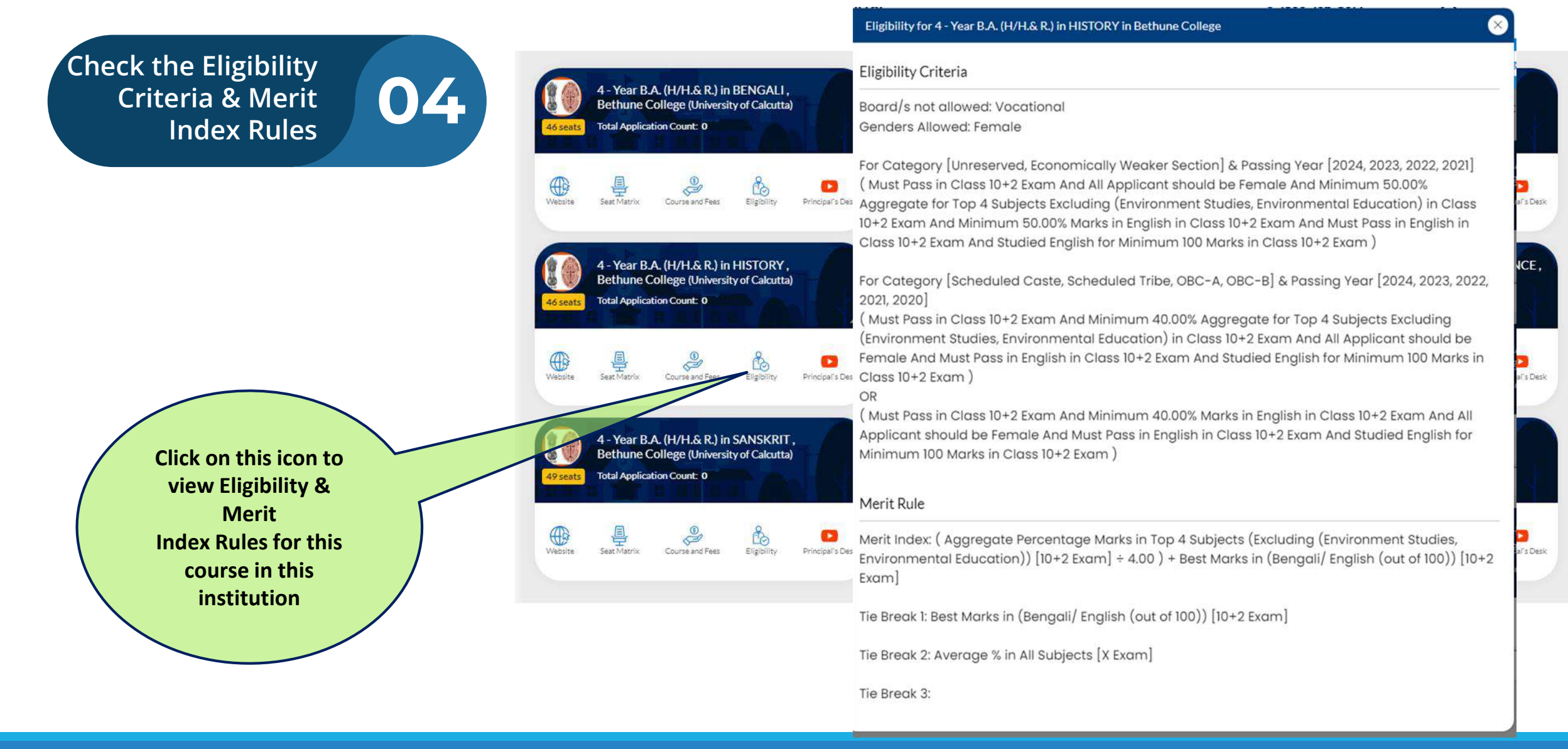

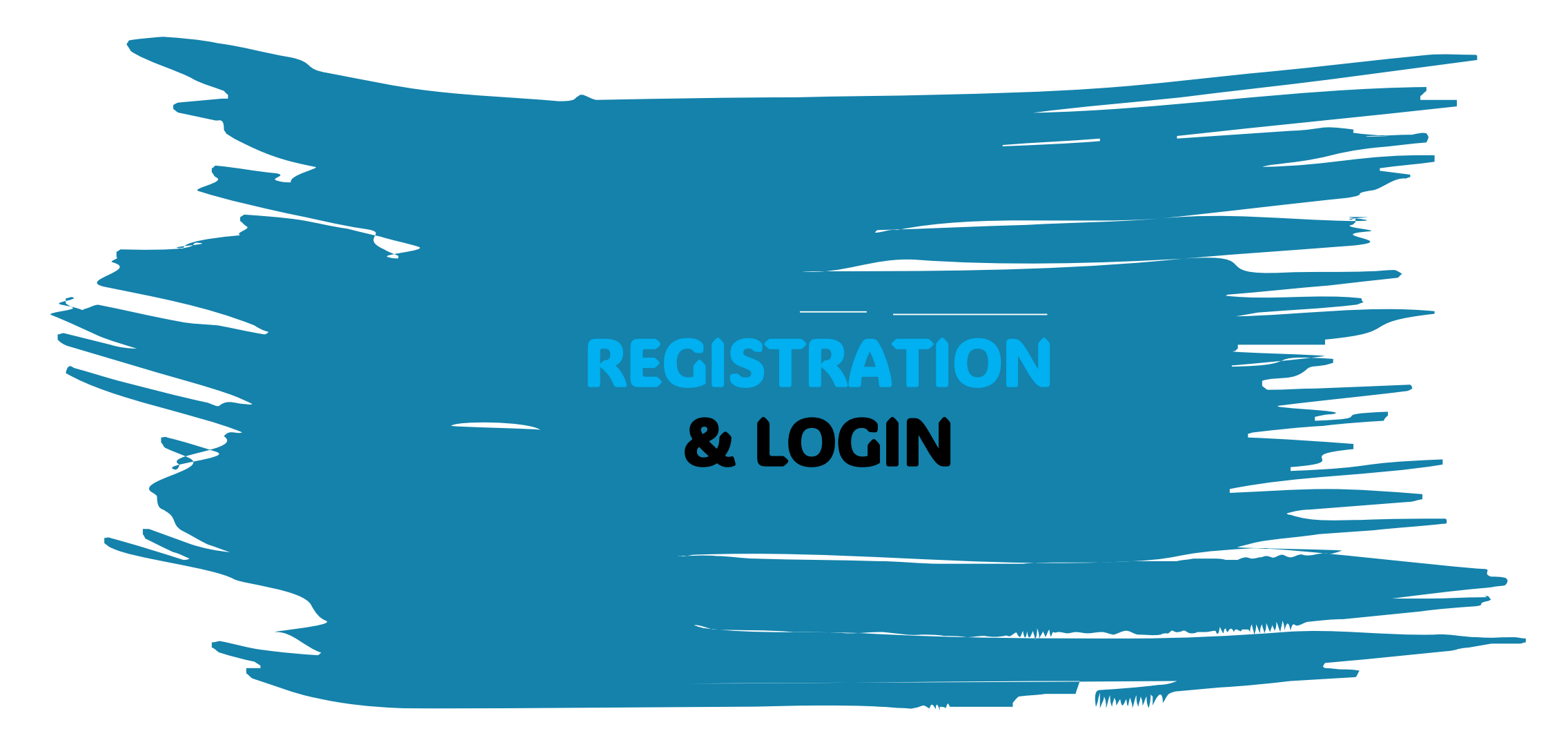

Go to the top of the home page and click on the 'Register Now' button

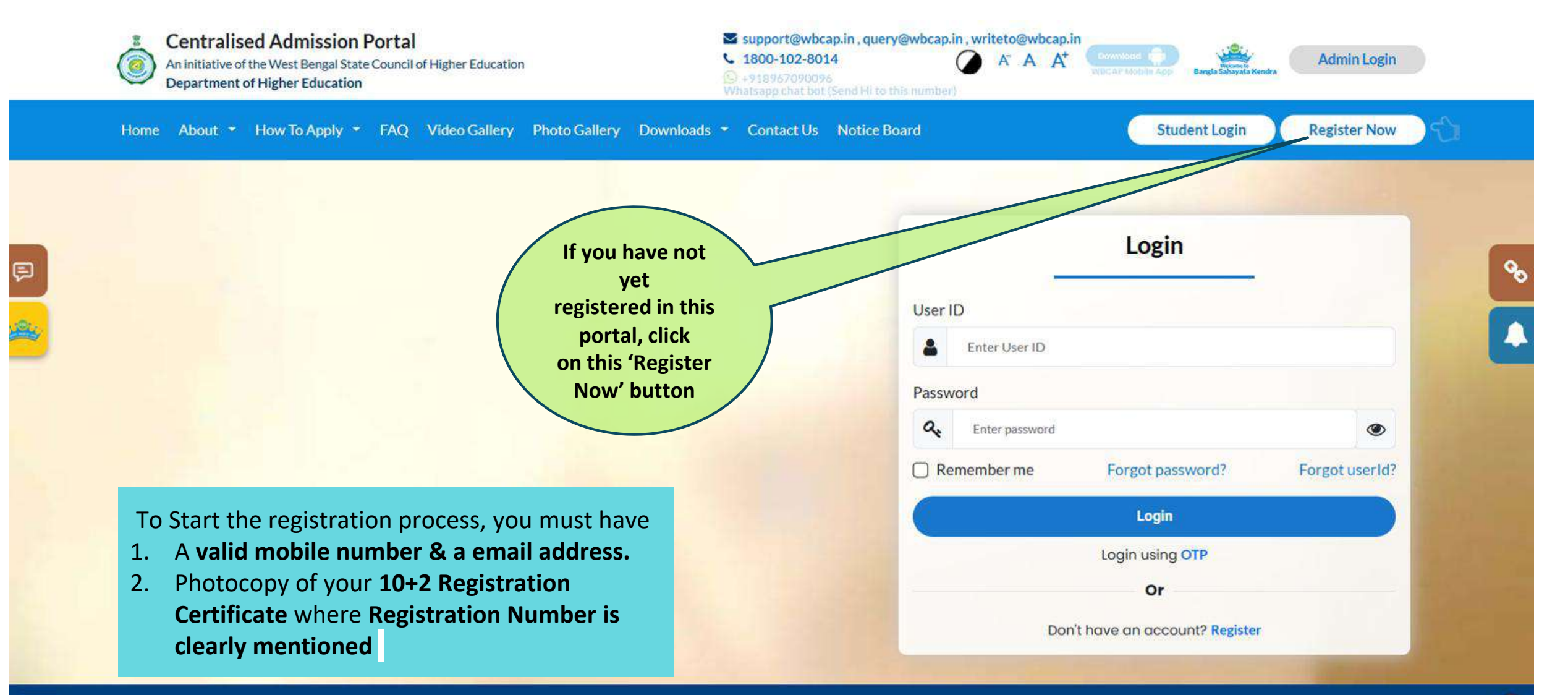

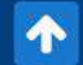

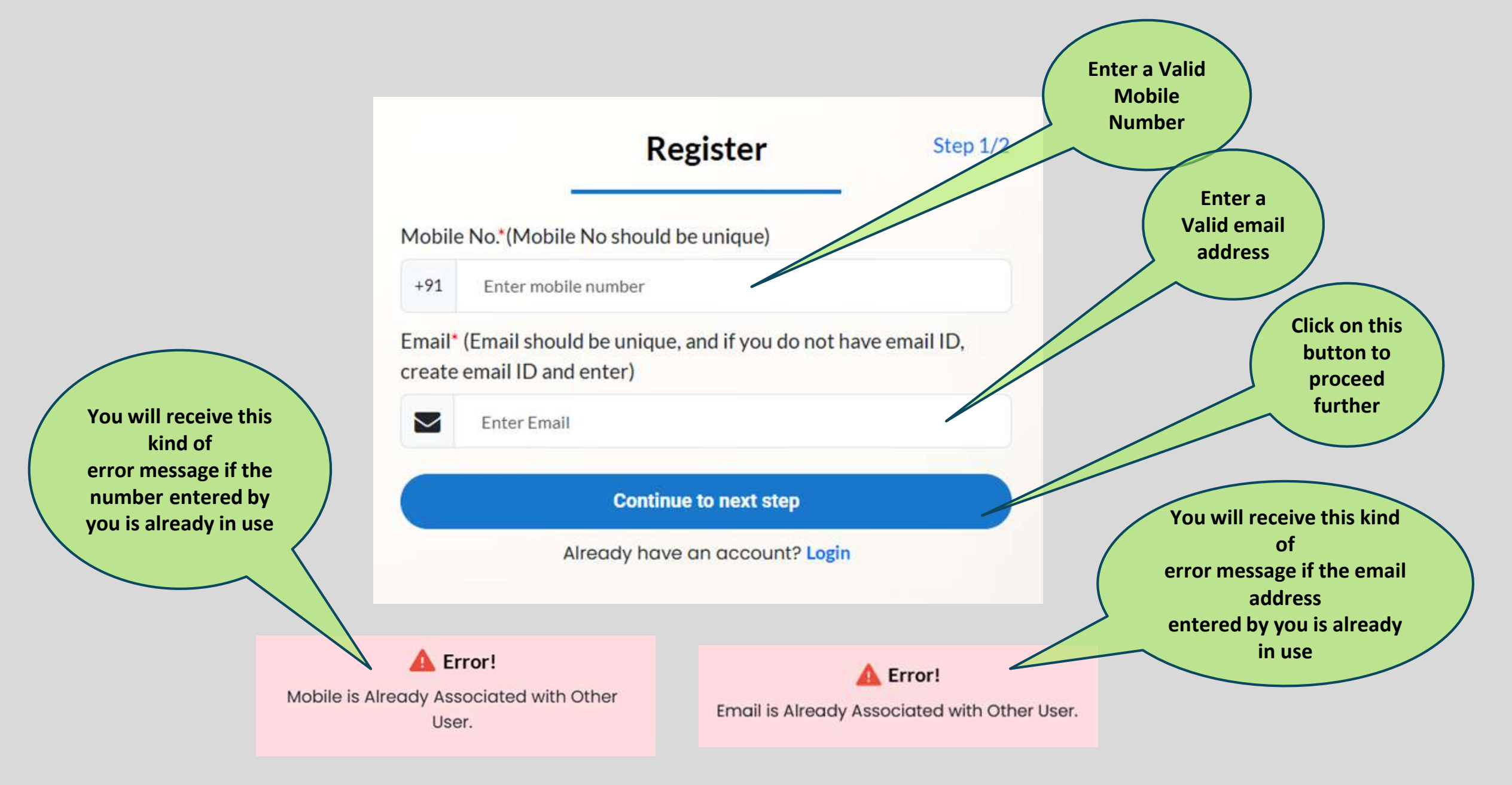

|                                                                   | Persona                              | al Information                                        |                                                                                     | Step 2/2 During the process of Registration, you need<br>to enter few                                                                |
|-------------------------------------------------------------------|--------------------------------------|-------------------------------------------------------|-------------------------------------------------------------------------------------|----------------------------------------------------------------------------------------------------|
| First Name*                                                       | Middle Name                          |                                                       | Last Name                                                                           | personal details like Name, Date of Birth,<br>Nationality.                                                                           |
| Enter first name                                                  | Enter middle name                    | 73                                                    | Enter last name                                                                     | Domicile, Gender & Social Category                                                                                                   |
| Nationality*                                                      | State (Domicile)*                    |                                                       | District*                                                                           |                                                                                                    |
| Select Nationality                                                | ✓ Select State (Domicile)            |                                                       | Select District                                                                     | By default, system will consider email                                                                                               |
| Sender*                                                           | Date of Birth*                       |                                                       | Social Category*                                                                    | address as                                                                                                    |
| Select Gender                                                     | ✓ DD/MM/YYYY                         | 1                                                     | Select Caste                                                                        | your username. However, you may change                                                                                               |
| JSER ID (To be created / entered by applicant)*                   | Set Password (To be create           | ed / entered by applicant)                            | Confirm Password*                                                                   | create                                                                                                    |
| sample6@gmail.com                                                 | Enter password                       |                                                       | Enter password                                                                      | new password                                                                                                    |
| Nobile No.*                                                       |                                      | Mobile OTP*                                           |                                                                                     |                                                                                                    |
| +91 6291153672                                                    |                                      | Enter Mobile OTP                                      |                                                                                     |                                                                                                    |
| mail*                                                             |                                      | An OTP has been sent to your<br>Email OTP*            | registered mobile No. Please enter the OTP here Resend<br>not received              | You will receive two OTPs, one in your<br>mobile and the other in your email. Please fill                                            |
| sample6@gmail.com                                                 |                                      | Enter Email OTP                                       |                                                                                     | up in the space provided.                                                                                                    |
| lave you passed in 10+2 or equivalent examination?"<br>Select     | _                                    | An OTP has been sent to your<br>(10-2) Academic Year* | email inbox. Please enter the OTP here Resend OTP within<br>not received            | To complete the Registration process ,you                                                                                            |
| 10+2) Roard* (If your board is not included in the list conta     | ct Helpline/e mail)                  | (10+2) Board Name*                                    |                                                                                     | need to enter a few details regarding your                                                                                           |
| Select                                                            | sectory many                         | HS Board Name                                         |                                                                                     | 10+2 Exam – Firstly, a confirmation is                                                                                               |
| 10+2) Registration No./ Unique ID No.(Reg. Year<br>Not Required)* | (10+2) Roll Number*                  |                                                       | (10+2) Registration Certificate/Documents                                           | exam. Then, you must mention your year of                                                                                            |
| HS Registration Number                                            | HS Roll Number                       |                                                       | Choose File No file chosen                                                          | passing, Board name, Registration Number.                                                                                            |
| I agree to abide by all rules, regulat                            | ions and guidelines now in force and | d those, which may be issued for<br>ete Registration  | JPG, JPEG or PNG less than 2 MB<br>Centralised Admission Process from time to time. | certificate or any other document which<br>contains Registration Number. System will<br>generate a warning message if the content of |
|                                                                   |                                      |                                                       |                                                                                     | the document doesn't contain your                                                                                                    |

22

**Registration Number.** 

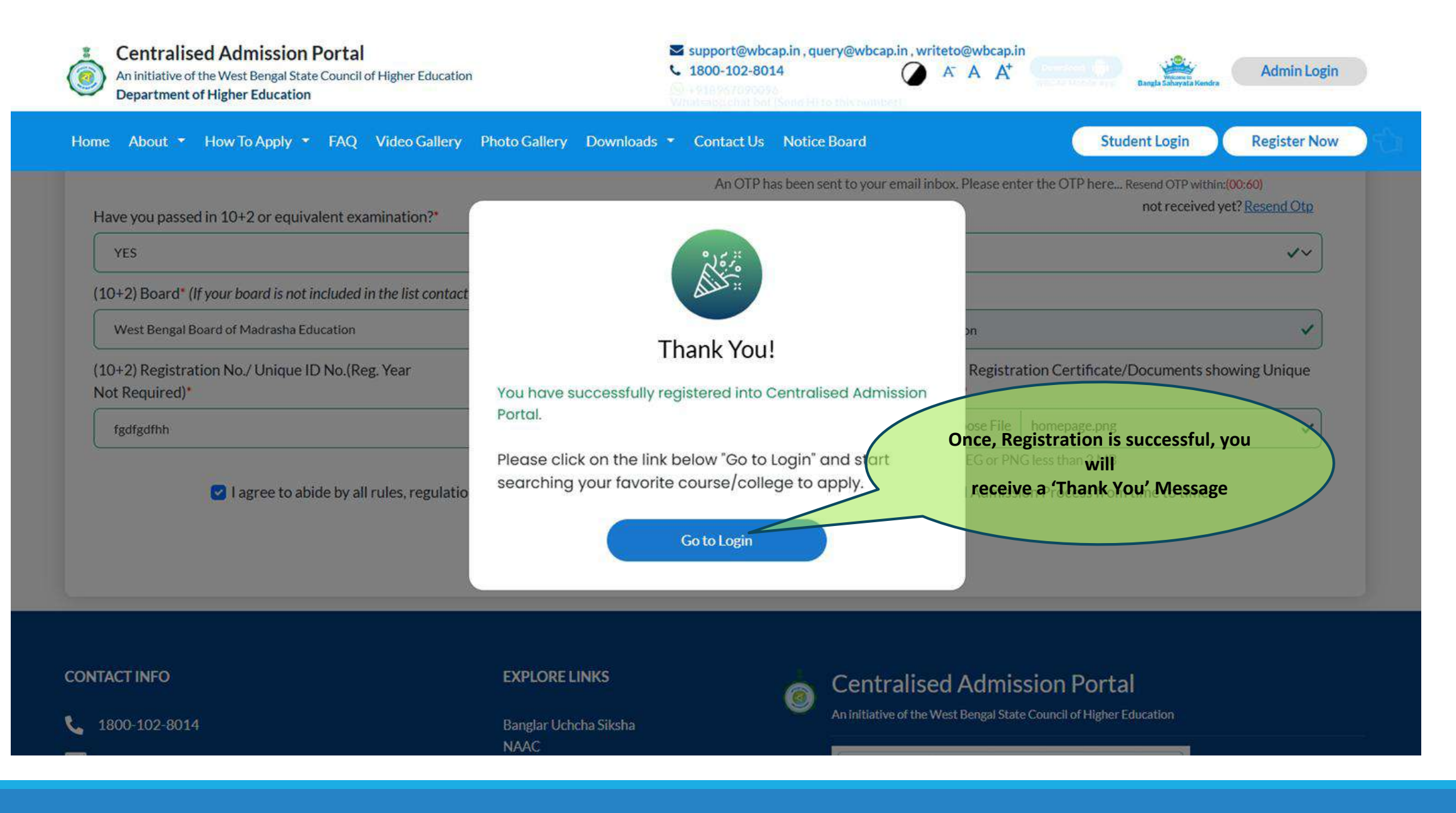

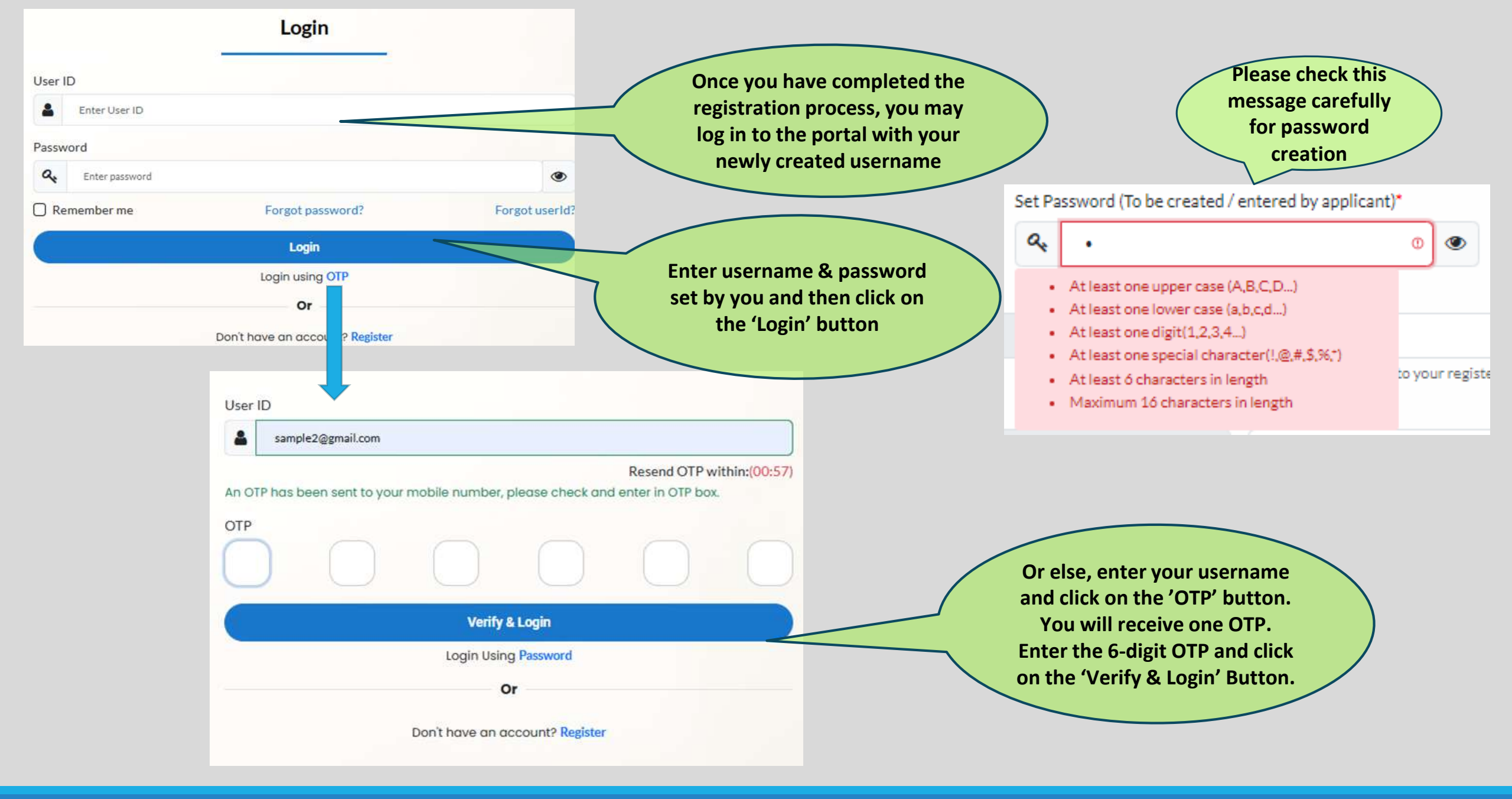

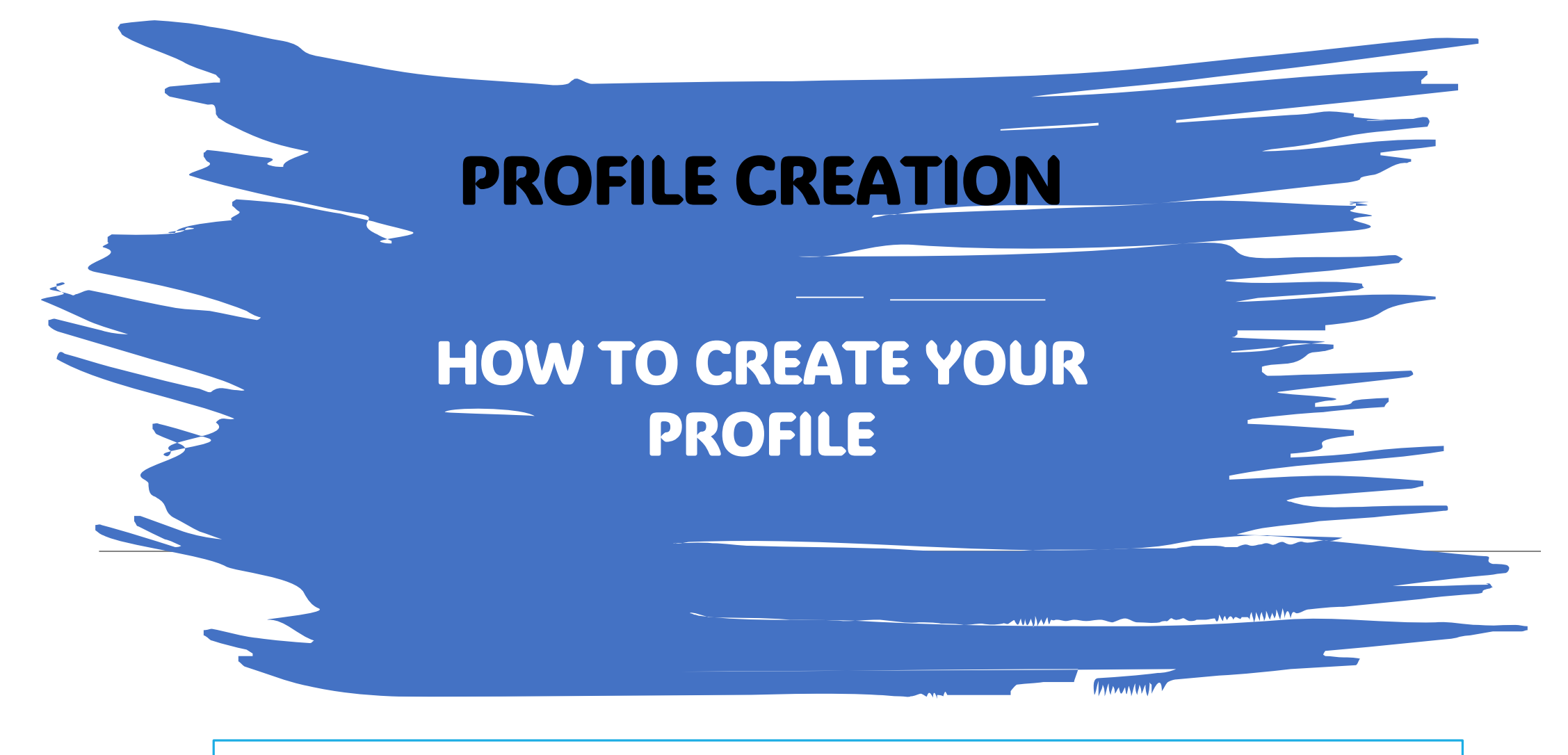

As you log in , you will find the page as shown in page 26

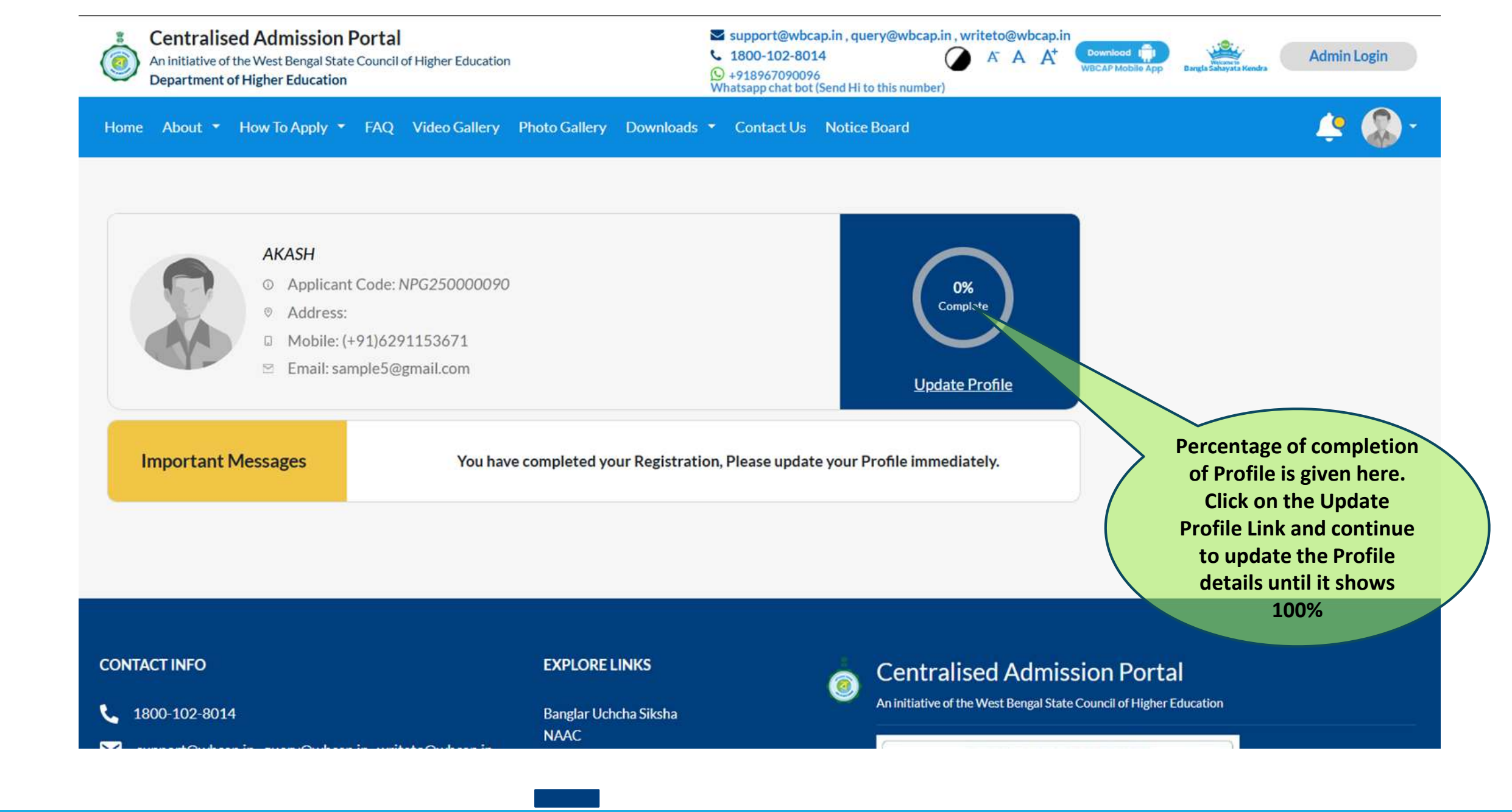

# **How to Create Profile**

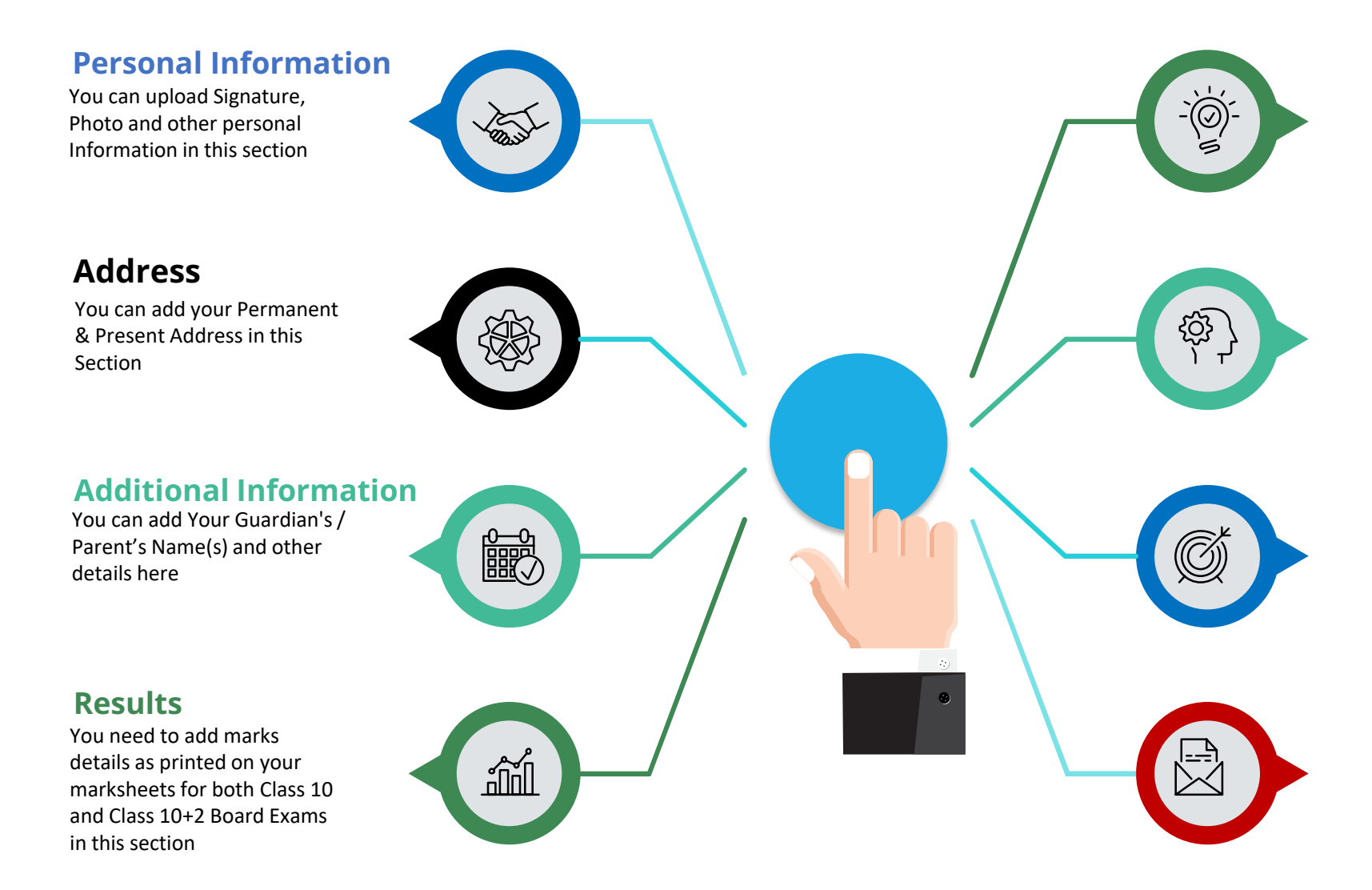

#### Documents

In this section, system will prompt to upload all relevant documents. Kindly keep scan copies of your certificates, marksheets ready.

#### **Preview**

You need to check this section carefully and check each checkbox to proceed further. Once completed, submit the Profile. After successful submission, you will be able to apply for different courses.

#### Edit

Once submitted, you are not supposed to modify the profile. If genuinely required, you need to open the profile for editing from this section. Only then you may update your profile once again.

#### **Download PDF** You can download your

You can download your application.

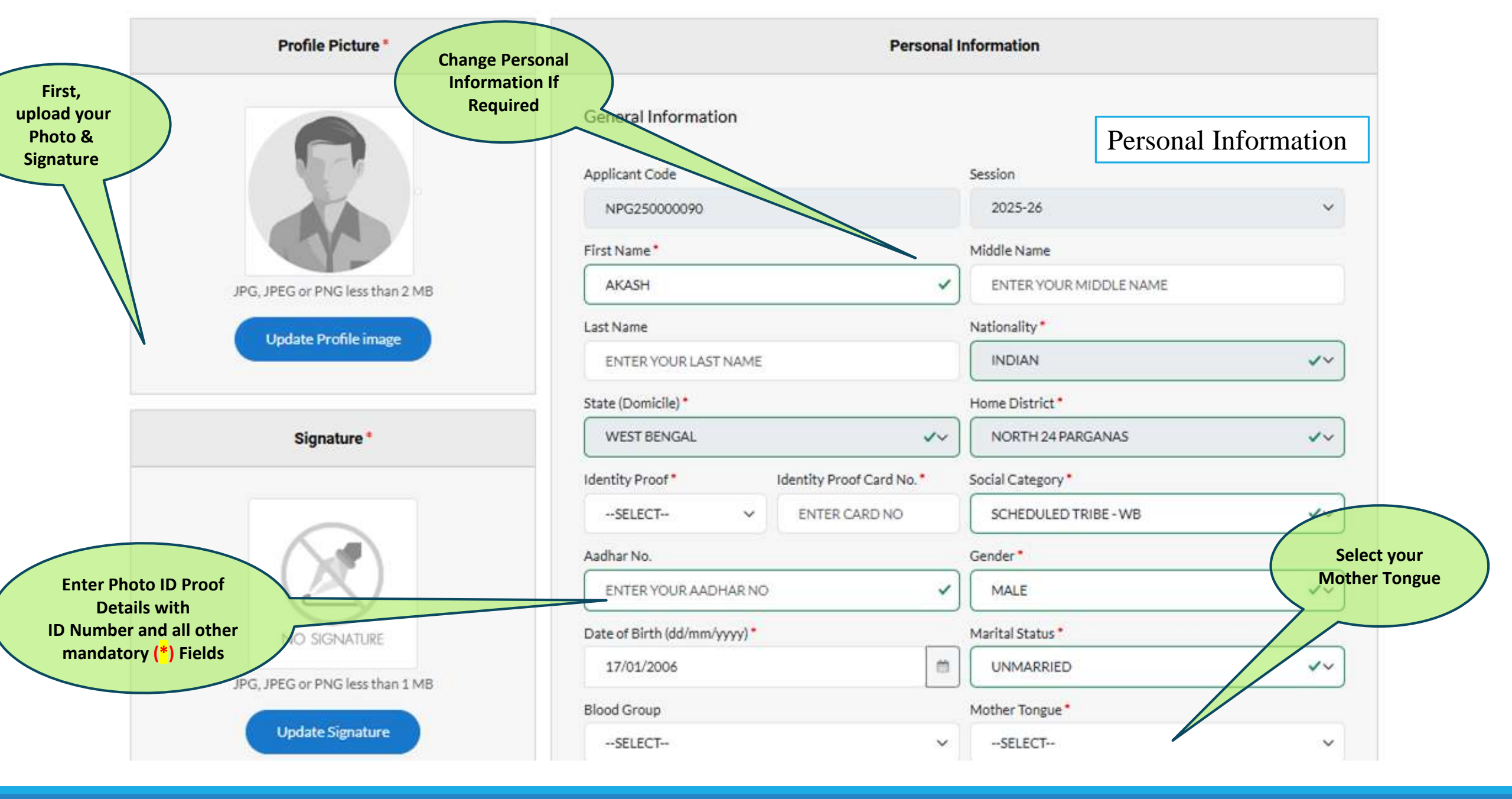

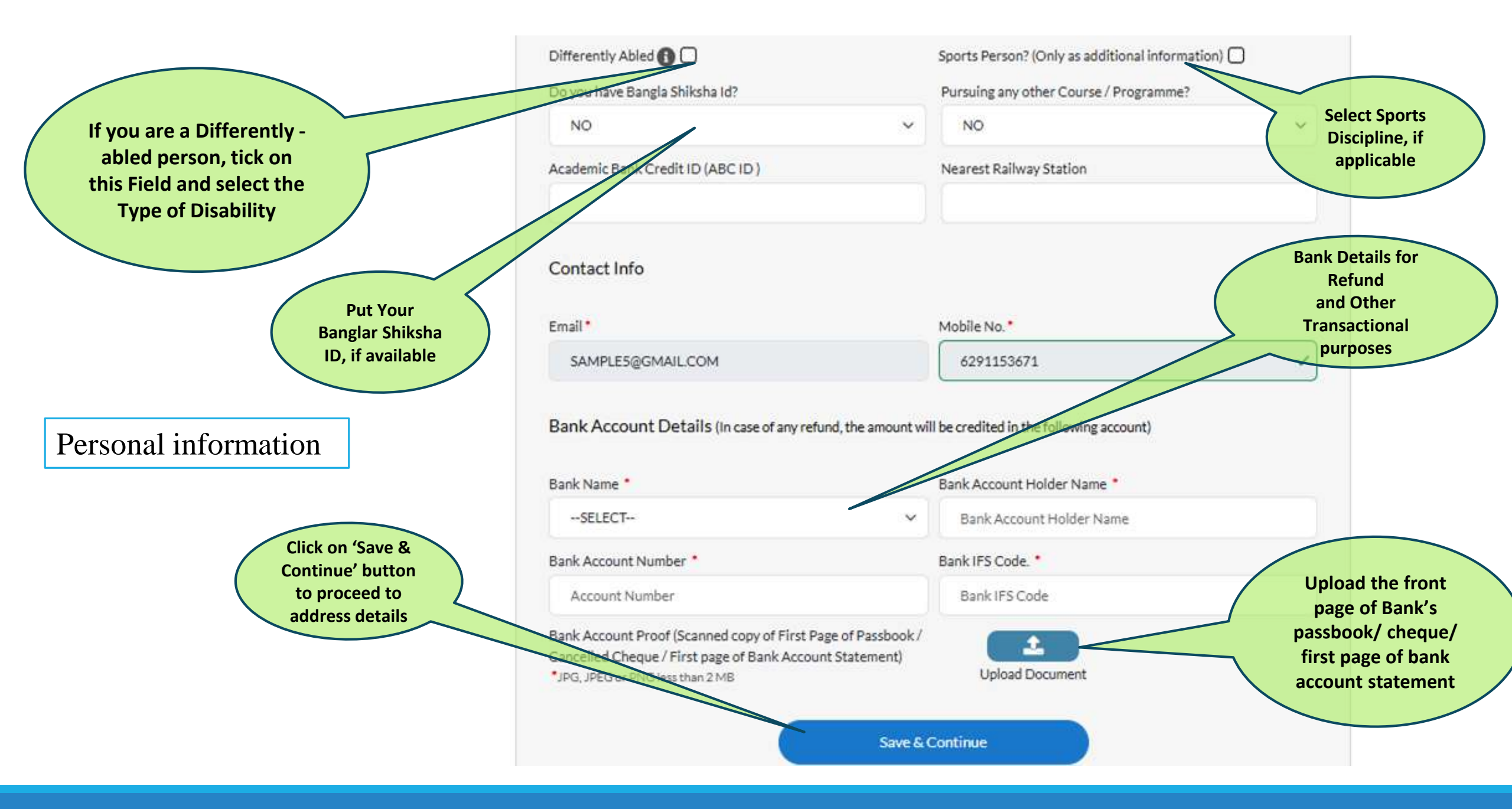

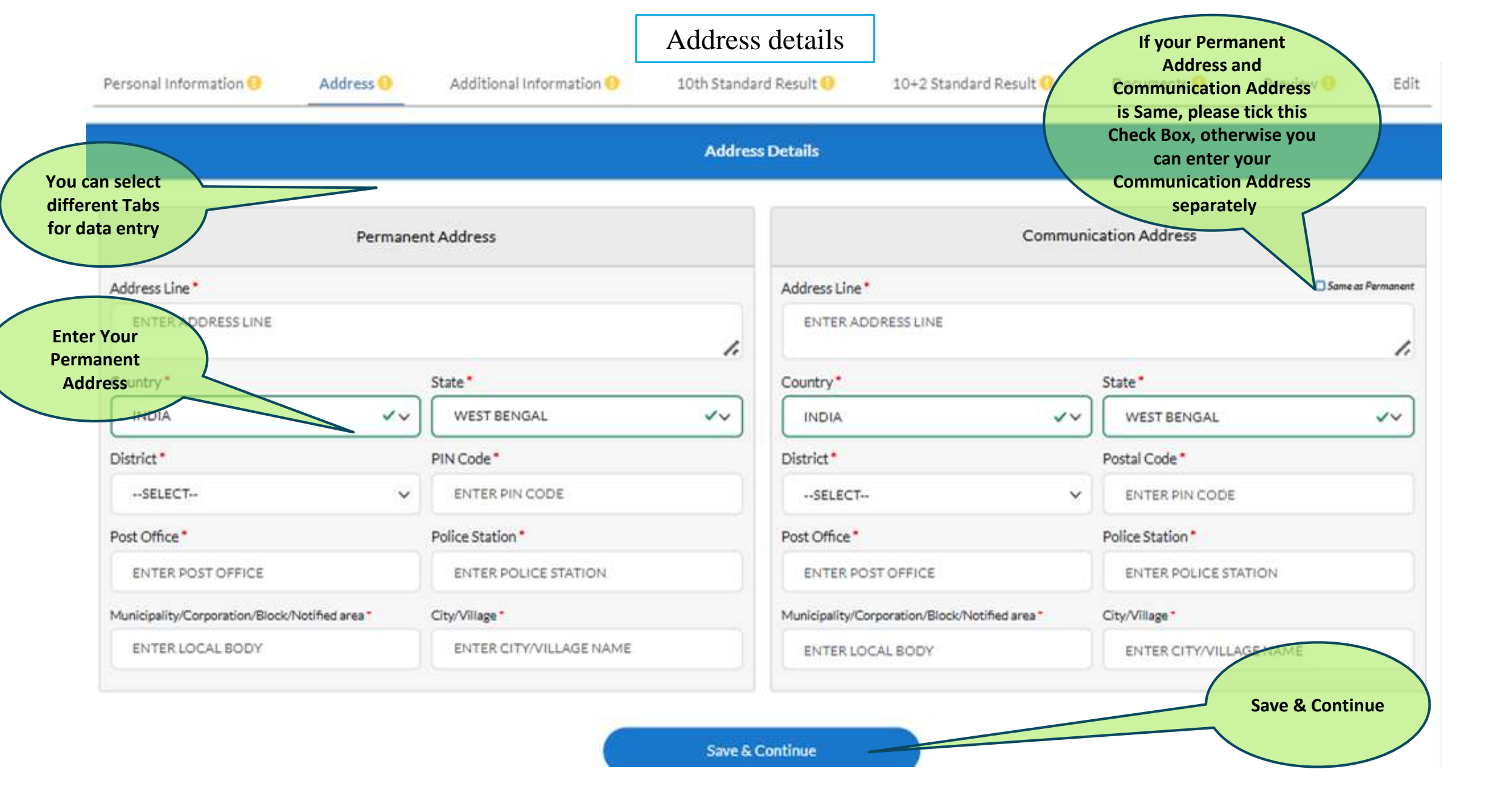

|                              | Address                                                                                                    | Additional Information                                                                |                                                                                                    |                                                             |
|------------------------------|----------------------------------------------------------------------------------------------------|---------------------------------------------------------------------------------------|----------------------------------------------------------------------------------------------------|-------------------------------------------------------------|
|                              | Father                                                                                                    | Mother                                                                                | Guardian                                                                                                    |                                                             |
| Parents<br>(Non-Mandatory)   | Name DocksSELECT First Name ENTER FIRST NAME Middle Name ENTER MIDDLE NAME Last Name                                                                         | Name PrefixSELECT First Name ENTER FIRST NAME Middle Name ENTER MIDDLE NAME Last Name | Relationship*                                                                                                    | Enter Guardian<br>Details by selecting                      |
|                              | ENTER LAST NAME         Qualification        SELECT         Occupation         ENTER OCCUPATION         Phone Number         +91         ENTER MOBILE NUMBER | ENTER LAST NAME                                                                       | ENTER MIDDLE NAME  Last Name  ENTER LAST NAME  Occupation  ENTER OCCUPATION  Phone Number*  +91 ENTER MOBILE NUMBER | Father/Mother/Other<br>from 'Relationship'<br>dropdown menu |
| mention the<br>annual income | Acquis Income*                                                                                                    | Other Info                                                                            | select the languages                                                                                                | Additional                                                  |
|                              | Language R<br>SELECT V<br>Add Language                                                                                                    | ead Write                                                                             | which you can<br>read/write/speak<br>Action                                                                         |                                                             |
|                              |                                                                                                    | Save & Continue                                                                       |                                                                                                    |                                                             |

|                                | Personal Information 0 | Address                      | Additional In        | formation <mark>()</mark> | 10th       | Standard R        | esult <mark>0</mark> | 10+2 Standar    | d Result 😶          | Document                                               | s <mark>0</mark> Pre       | view       | Edit                                    |
|--------------------------------|------------------------|------------------------------|----------------------|---------------------------|------------|-------------------|----------------------|-----------------|---------------------|--------------------------------------------------------|----------------------------|------------|-----------------------------------------|
|                                |                        |                              |                      |                           | 101        | h Standard        | l Result             |                 |                     |                                                        |                            |            |                                         |
|                                |                        |                              |                      |                           | 101        | h Standard        | l Result             |                 |                     |                                                        |                            |            |                                         |
| Board Council                  | Board*                 |                              |                      |                           |            | Bo                | ard Name *           |                 |                     |                                                        | have passed                | 10th exam  | select the                              |
|                                | West Bengal Board      | d of Secondary Educat        | ion                  |                           | 2          | × + w             | /EST BENGAL BO       | ARD OF SECON    | DARY EDUCA          | TION                                                   |                            |            | medium of                               |
|                                | Vear of Passing*       |                              |                      |                           |            | Me                | dium of Instructi    | ion*            |                     |                                                        | /                          |            | Institution                             |
|                                | 2021                   |                              |                      |                           |            |                   | SELECT               |                 |                     |                                                        |                            |            |                                         |
| class 10                       |                        |                              |                      |                           |            |                   |                      |                 |                     |                                                        | -                          | ÷.,        |                                         |
| Evam                           | Hegistration Number*   |                              |                      |                           |            | RO                | ll Number            |                 |                     |                                                        |                            |            |                                         |
| Passing year                   |                        |                              |                      |                           |            |                   |                      |                 |                     |                                                        |                            |            |                                         |
|                                | Mark neet details      |                              |                      |                           |            |                   |                      |                 |                     |                                                        |                            | Add Subjec | t                                       |
|                                |                        | Is Optional                  | s Theory             |                           | Theory     |                   | F                    | Practical/Proje | ect                 | Total Marka                                            |                            |            |                                         |
| Class 10                       | Subject                | Subject? (Please On<br>Tick) | ly? (Please<br>Tick) | Full Marks                | Pass Marks | Marks<br>Obtained | Full Marks           | Pass Marks      | Marks<br>Obtained   | Obtained                                               | Percentage(                | 6)         | If any subject is<br>wrongly added, you |
| Registration                   | Select × +             | O                            | 0                    | 80                        | 20         |                   | 20                   | 5               |                     |                                                        |                            |            | can use this 'Delete'                   |
| number                         | Select × *             | O                            | O                    | 80                        | 20         |                   | 20                   | 5               |                     |                                                        |                            |            | subject                                 |
| Tick have to mark              | Select × *             | 0                            | 0                    | 80                        | 20         |                   | 20                   | 5               |                     |                                                        |                            |            |                                         |
| the                            | Select × +             | O                            | Ο                    | 80                        | 20         |                   | 20                   | 5               |                     |                                                        |                            | 1          |                                         |
| subject as optional<br>subject | Add Subject            |                              |                      |                           |            | Save & Cont       | tinue                |                 | Ticl<br>the<br>theo | k here to m<br>subject has<br>ory marks b<br>practical | ark if<br>s only<br>out no | )          |                                         |

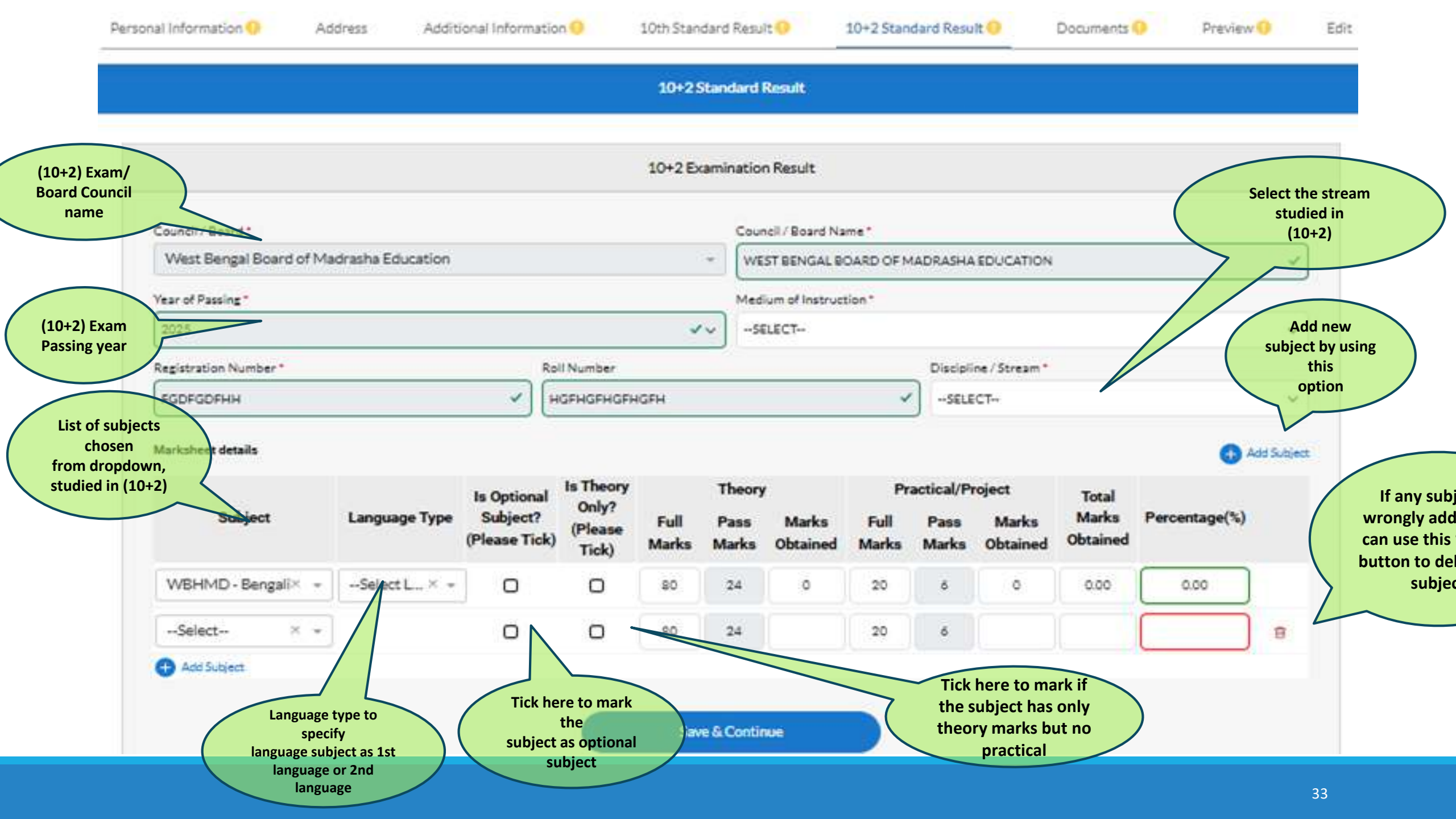

|                                  | Docume<br>Candida<br>can uplo<br>downloa<br>docume | ents:<br>ate<br>bad/<br>ad all<br>ents                                                                 | Additional Information ()                                                        | 10th Standard Result ()         | 10+2 Standard Result ()              | Documents () Preview ()                                    |
|----------------------------------|----------------------------------------------------|----------------------------------------------------------------------------------------------------|----------------------------------------------------------------------------------|---------------------------------|--------------------------------------|------------------------------------------------------------|
|                                  |                                                    |                                                                                                    |                                                                                  | Documents                       |                                      |                                                            |
| O<br>A<br>Y                      | TE: Please up<br>After Uplo<br>You can ch          | pload file only in pdf format (Maximum<br>bading the required document<br>hange your uploaded document | file size is 2MB)<br>you can view the uploaded docu<br>t if found any anomalies. | ment by clicking the view icon. |                                      | Upload<br>Document:<br>Document can be<br>uploaded here    |
| #                                | #                                                  | Document Name                                                                                          |                                                                                  |                                 | Upload Status                        | Upload Document                                            |
| 1                                | 1                                                  | Identity Proof Document                                                                                |                                                                                  |                                 | O View                               |                                                            |
| 2                                | 2                                                  | Scheduled Tribe Certificat                                                                             | e                                                                                | View                            | <b>1</b>                             |                                                            |
| Document<br>Name: Name           | a<br>e                                             | 10th Standard Marksheet                                                                                |                                                                                  |                                 | Not up or ded                        | 1                                                          |
| of document<br>are shown<br>here | 4                                                  | 10+2 Standard Marksheet                                                                                |                                                                                  | For the required                | Not uploaded                         | <b>1</b>                                                   |
| 5                                | 5                                                  | Age Proof Document<br>Class 10th Admit Card / C                                                        | lass 10th Registration                                                           | documents,<br>please refer      | Not uploaded Upl<br>Yo<br>dow<br>doc | load Status:<br>ou can only<br>nload / view<br>sument here |
| 6                                | Once doo                                           | cuments uploading is complet                                                                           | ed, please go to Preview page.                                                   |                                 |                                      |                                                            |

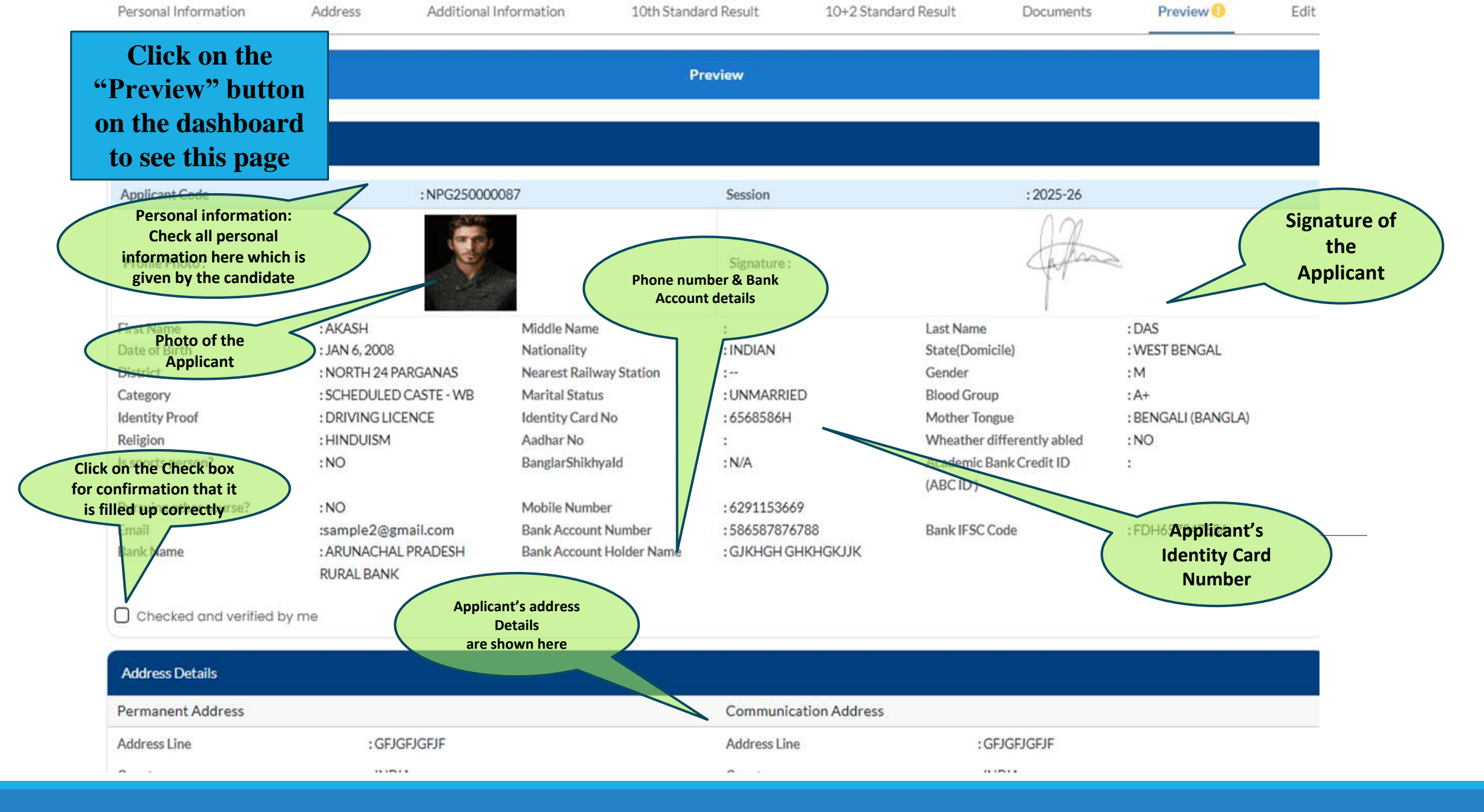

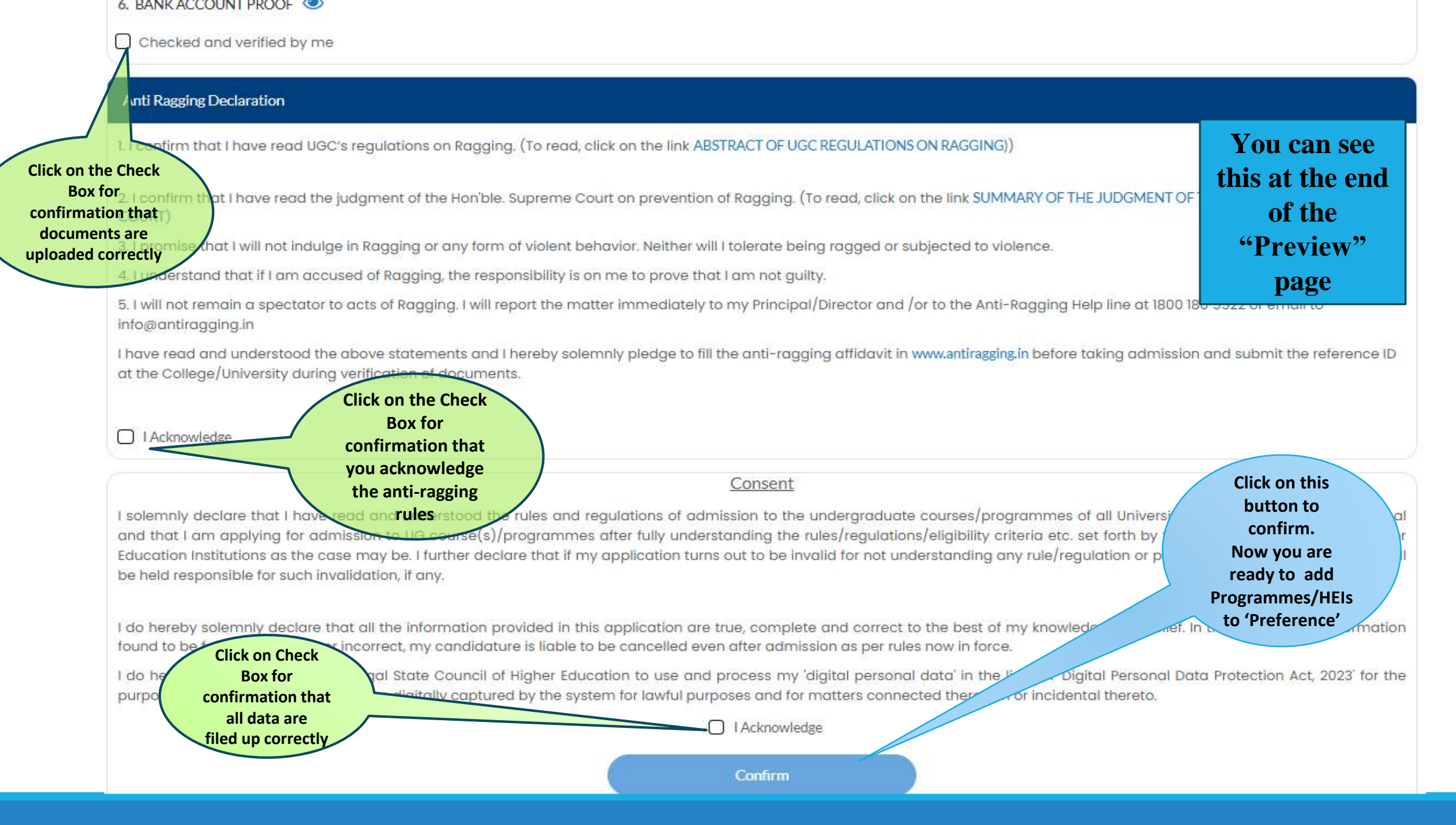
## How to Add Programme/HEIs to Preference

| Before Profile<br>Completion, , 'Add to<br>Preference' option is<br>unavailable                         |                                                     | Only after 100%<br>Profile completion,<br>one can check for eligibility                           |                                                                  |
|----------------------------------------------------------------------------------------------------|-----------------------------------------------------|---------------------------------------------------------------------------------------------------|------------------------------------------------------------------|
| If Course/Programme<br>Eligibility check is<br>Successful, one can<br>proceed to add the<br>preferences |                                                     | Check Fee Details<br>applicable for the<br>Programme/Course &<br>Electives Subject<br>Combination |                                                                  |
| Select preference for<br>this Programme                                                                 |                                                     | Check Your Preference List                                                                        |                                                                  |
| Re-Order/D<br>Preference of<br>Preference of<br>Application<br>remains ope                              | elete your<br>or Add New<br>ill the<br>window<br>en |                                                                                                   | Refer to Pages 37-41<br>to add<br>Programme/HEI to<br>Preference |

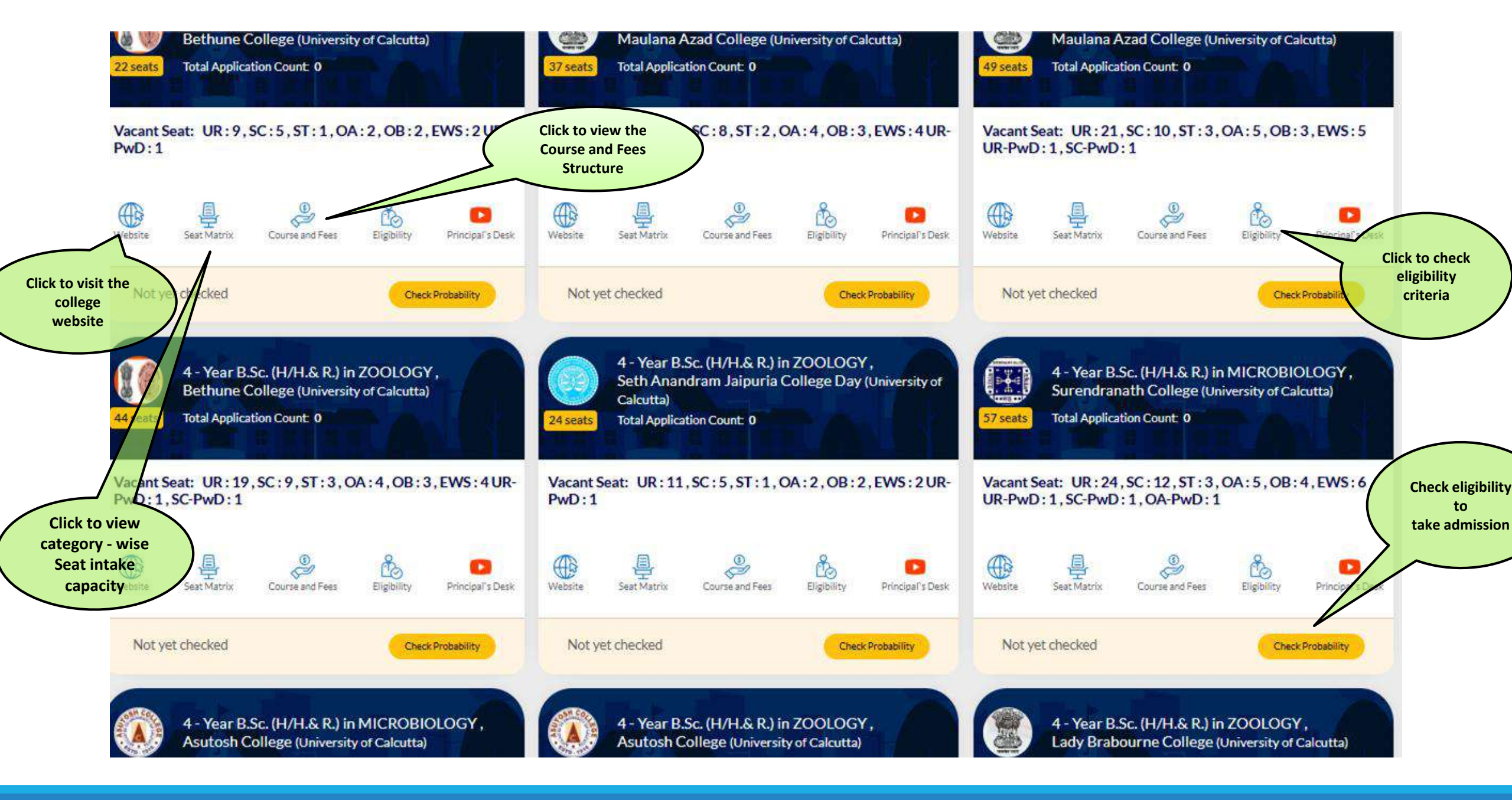

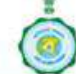

#### **Centralised Admission Portal**

An initiative of the West Bengal State Council of Higher Education

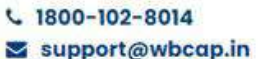

### A A A A Admin Login

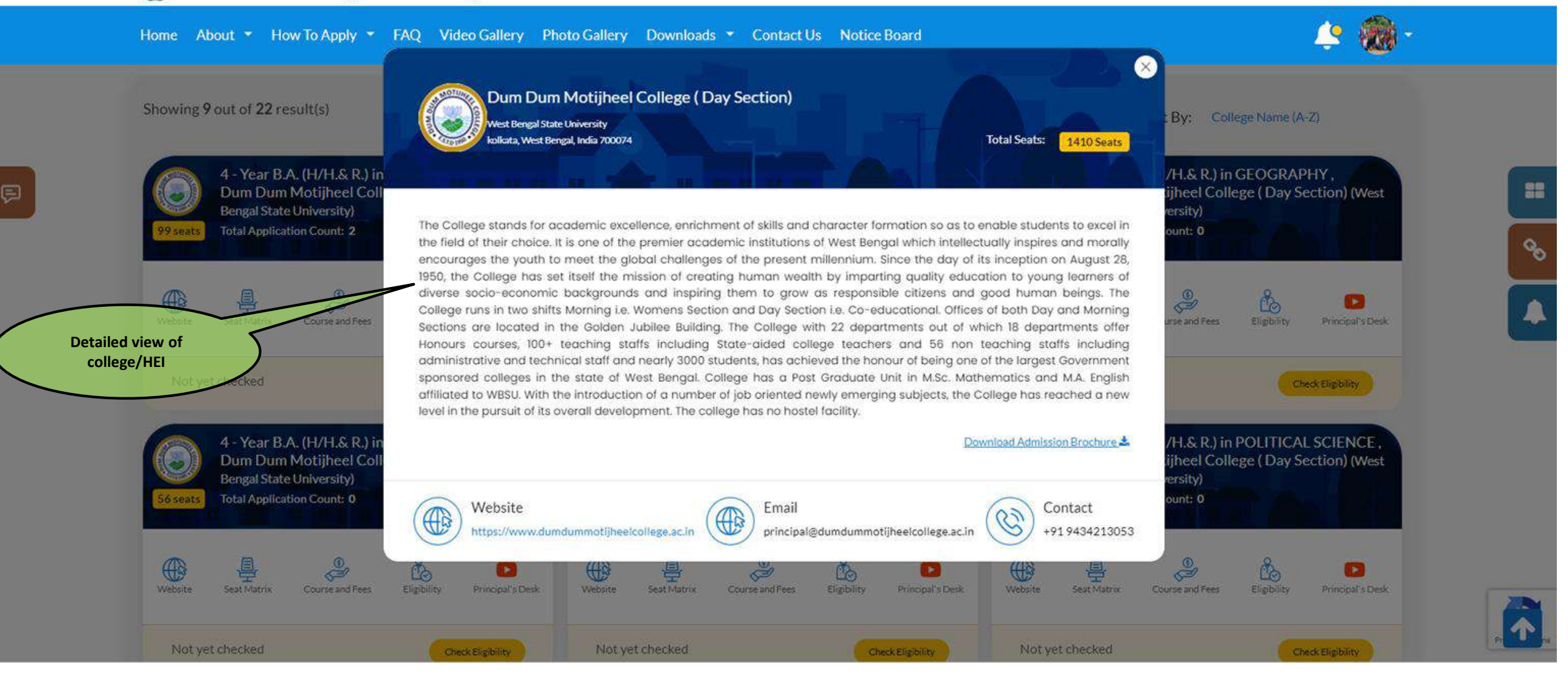

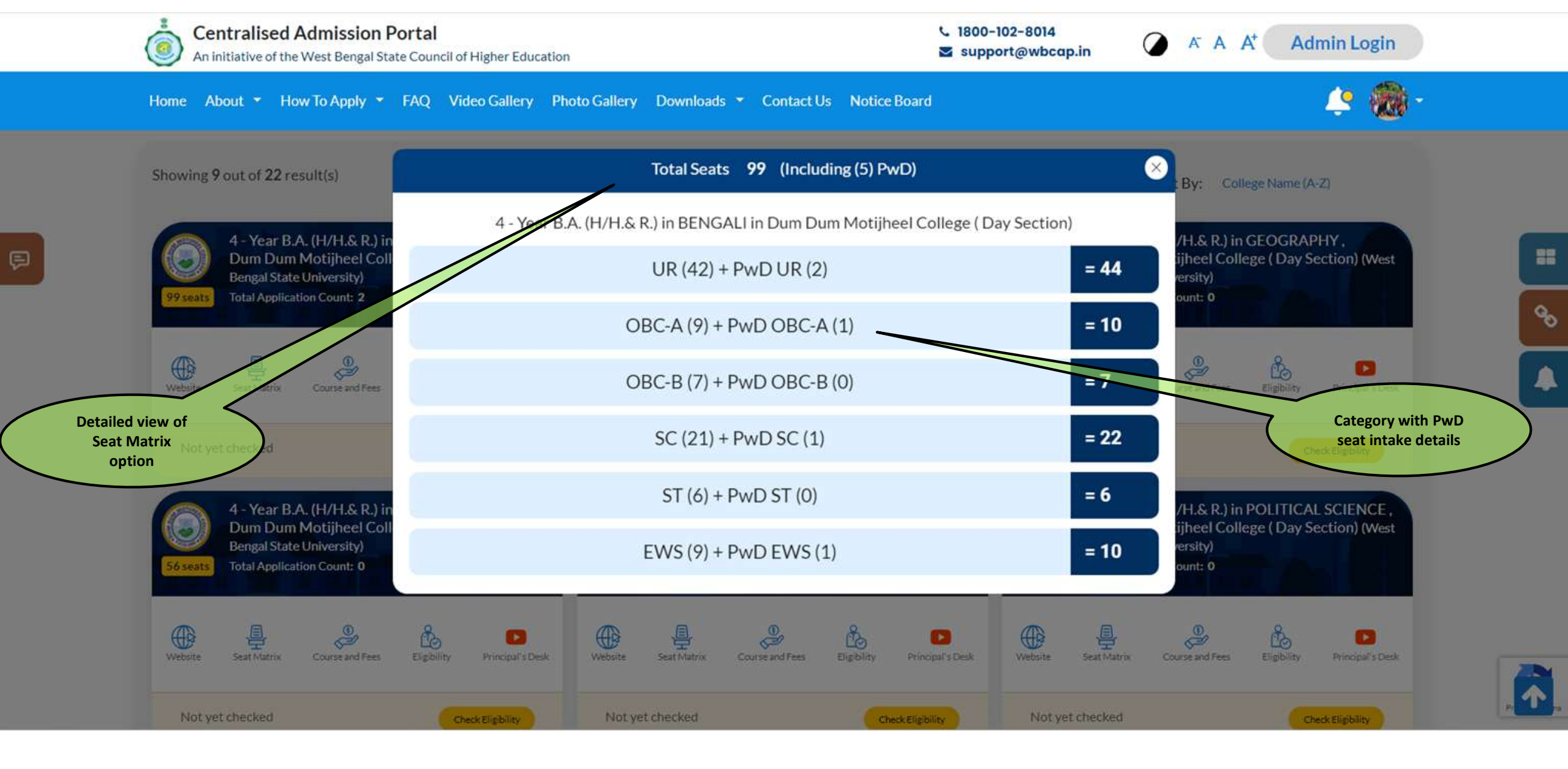

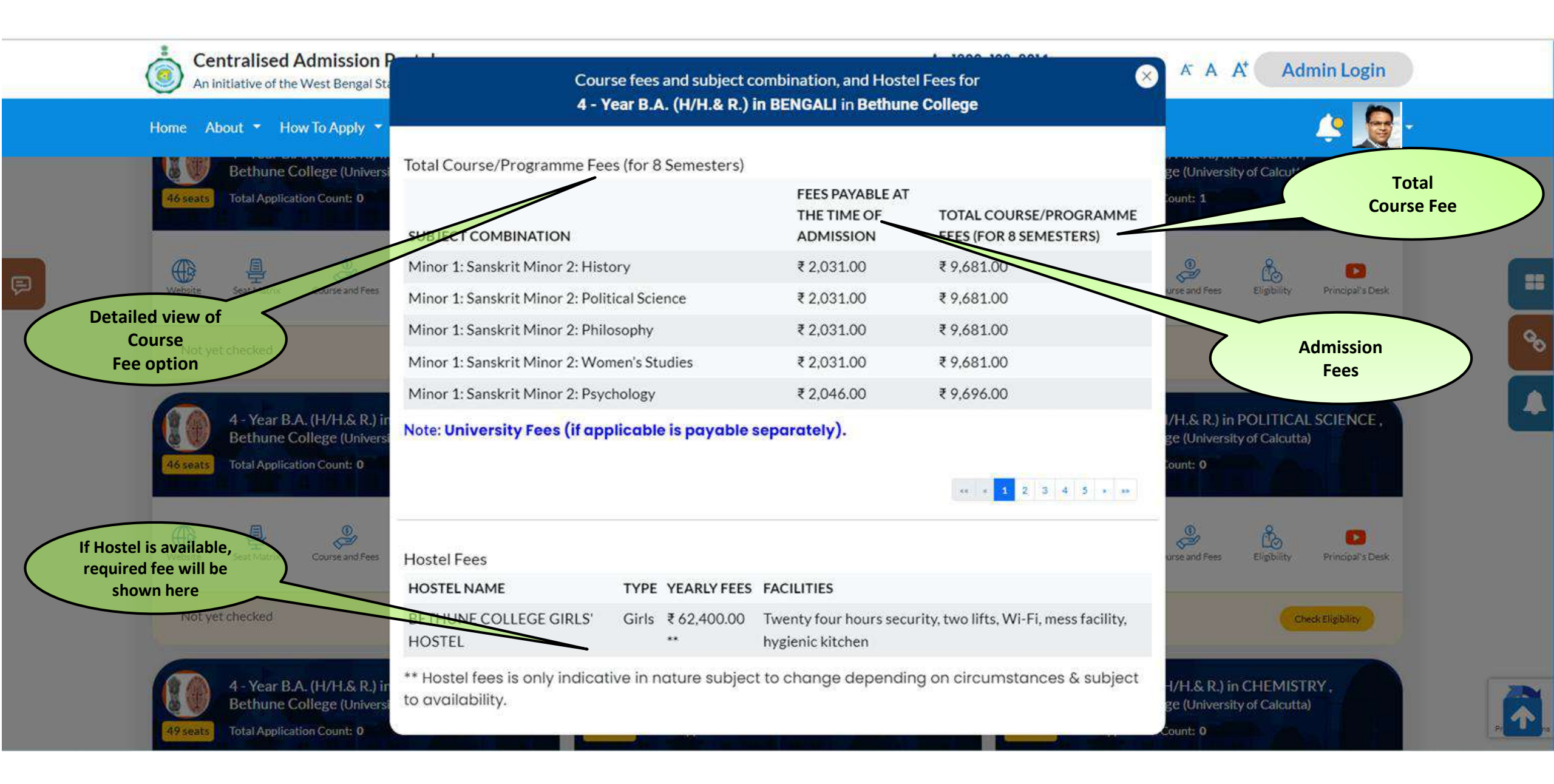

|                                                   | Centralised Admission Portal<br>An Initiative of The West Bengal State Council of Higher Education | Eligibility                                                                                                    | A A A* Admin La                                                                                                    |
|---------------------------------------------------|----------------------------------------------------------------------------------------------------|----------------------------------------------------------------------------------------------------|----------------------------------------------------------------------------------------------------|
|                                                   | Home How To Apply • FAQ Video Production Dow                                                       | Eligibility Criteria                                                                                                    | Contraction of the second second seco |
|                                                   | Showing 7 institutions/courses out of 7 result                                                     | Genders Allowed: All                                                                                                    | Eligibility Rule for<br>Sort Badmission                                                                                                    |
| Click here to view<br>Eligibility Rule<br>details | Acharya Brojendra Nath Seal College<br>Coochiethar Panchanan Barma University                      | For Category [Any] & Passing Year [2024, 2023, 2022]<br>( Must Pass in Class 10+2 Exam And Must Pass in English in<br>Class 10+2 Exam And Must Pass in Any Subjects (Economics,<br>Mathematics, Business Economics Including Business<br>Mathematics, Applied Mathematics) in Class 10+2 Exam ) | Dinhata College<br>Coochibehor Panchanan Barma University                                                                                                    |
|                                                   |                                                                                                    | Merit Rule                                                                                                    | Merit Rule with                                                                                                    |
|                                                   | 4 - Year B.A. (H/H.&.R.) in ECONOMICS<br>Total Application Count: 1                                | Merit Index:<br>If Percentage Marks in (Economics) [10+2 Exam] More Than<br>Then                                                                                                    | Index calculation details                                                                                                    |
|                                                   | Website Sest Matrix Course and Fees Eligibility                                                    | ( ( Percentage Marks in (Economics) [10+2 Exam] × 2.00 ) +<br>Percentage Marks in (English) [10+2 Exam] + Percentage<br>Marks in (Economics) [10+2 Exam] + Total Marks in Top 2<br>Subjects Excluding (English, Economics) [10+2 Exam] ) ÷ 6.00                                                 | Website Seat Matrix Course and Feet                                                                                                    |
|                                                   | Not yet checked                                                                                    | Else<br>Total Marks in Top 4 Subjects Including (English) [10+2 Exam]<br>÷ 4.00 .                                                                                                    | Not yet checked                                                                                                    |
|                                                   |                                                                                                    | Tie Break 2: Percentage Marks in (Economics) [10+2 Exam]                                                                                                    |                                                                                                    |
|                                                   | Mathabhanga College, Coochbehar                                                                    | Tie Break 3: Total Marks in Top 5 Subjects [10+2 Exam]                                                                                                    | Sitalkuchi College, Coochbehar<br>Coochtehar Panchanar Barma University                                                                                                    |
|                                                   | Coochidehar Pandhanan Barma University                                                             | Tie Break 4: Percentage Marks () [X Exam]                                                                                                    | (SSeets)                                                                                                    |

#### Profile Entry (Preview Page-Final Acknowledgement)

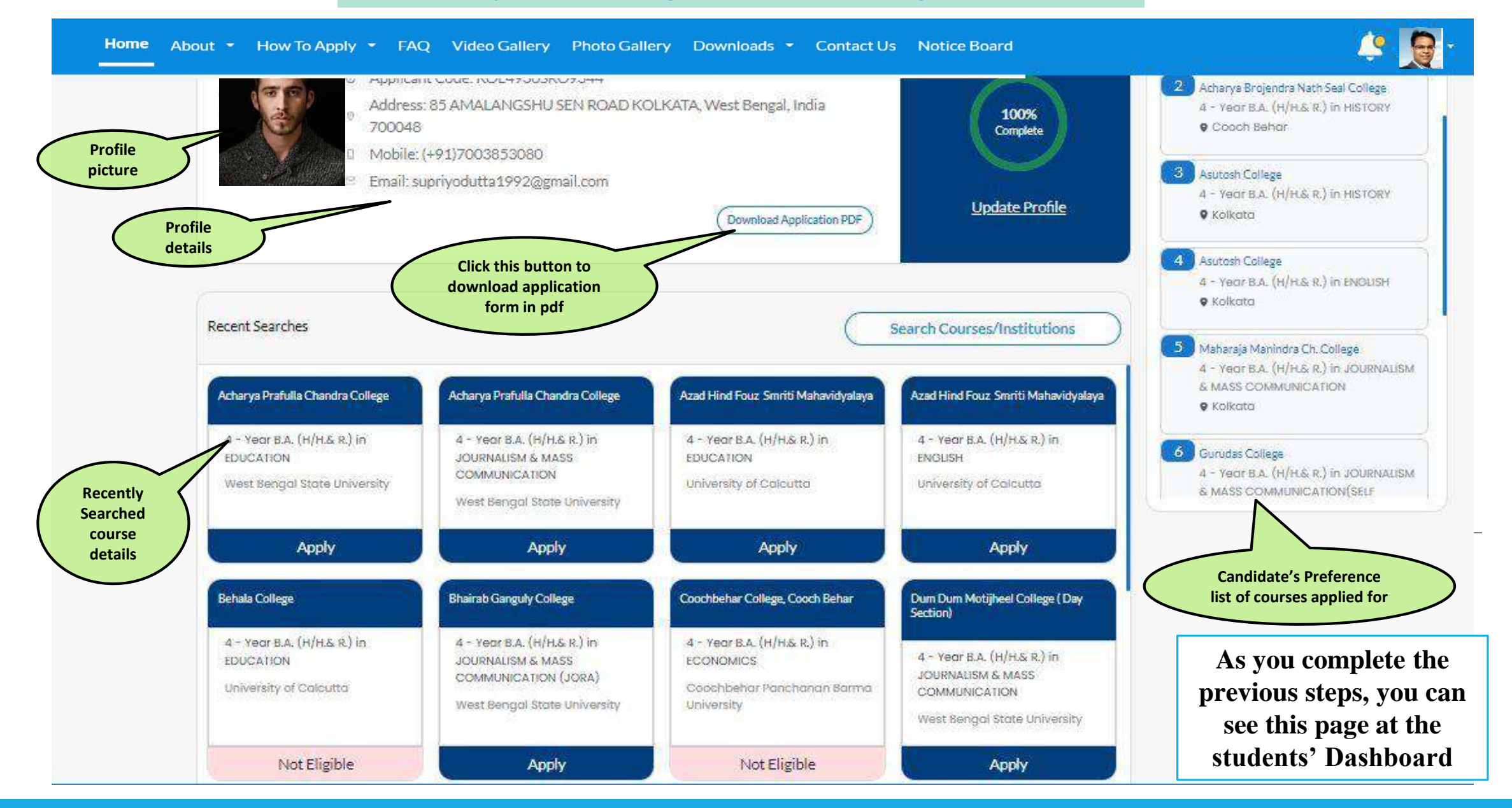

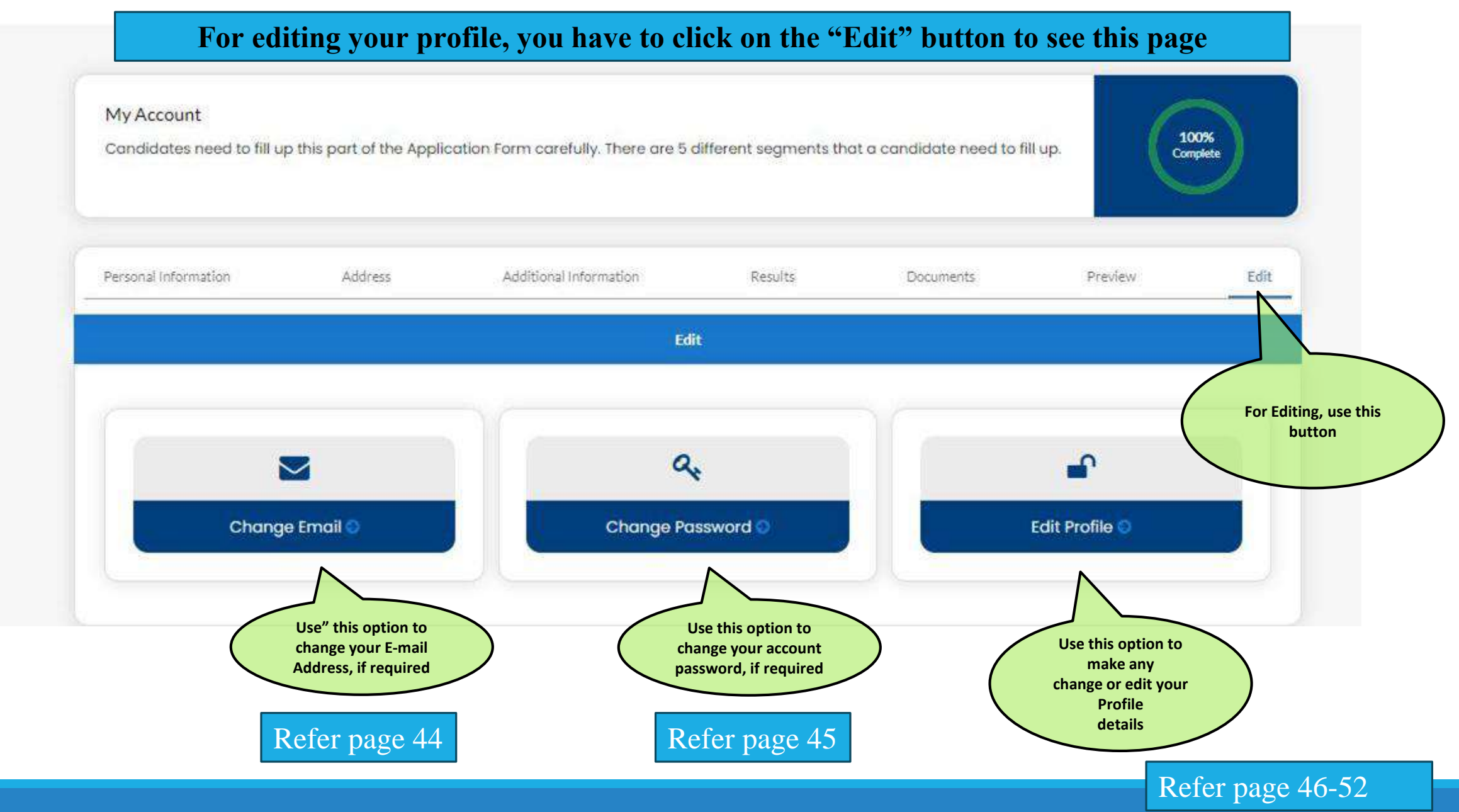

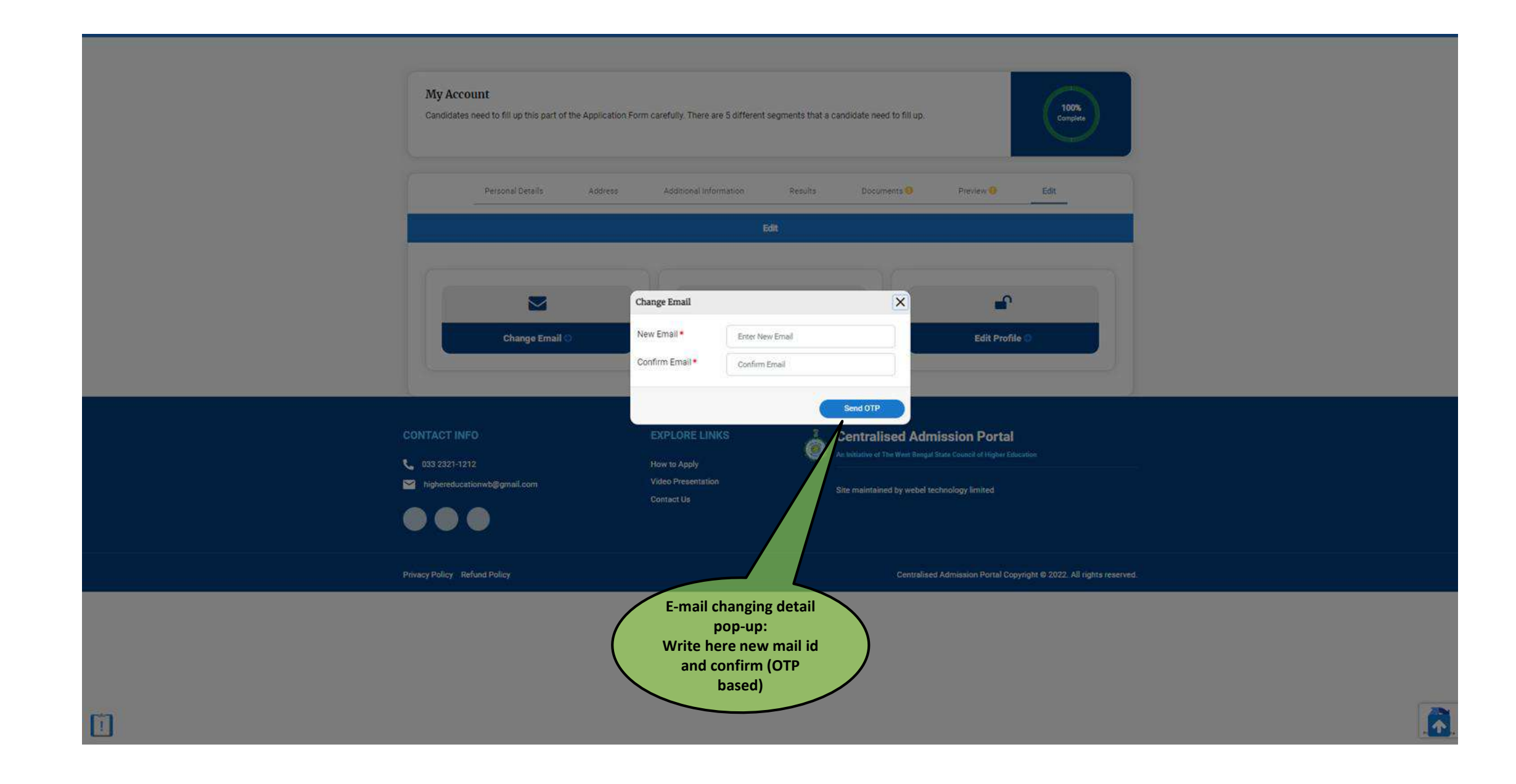

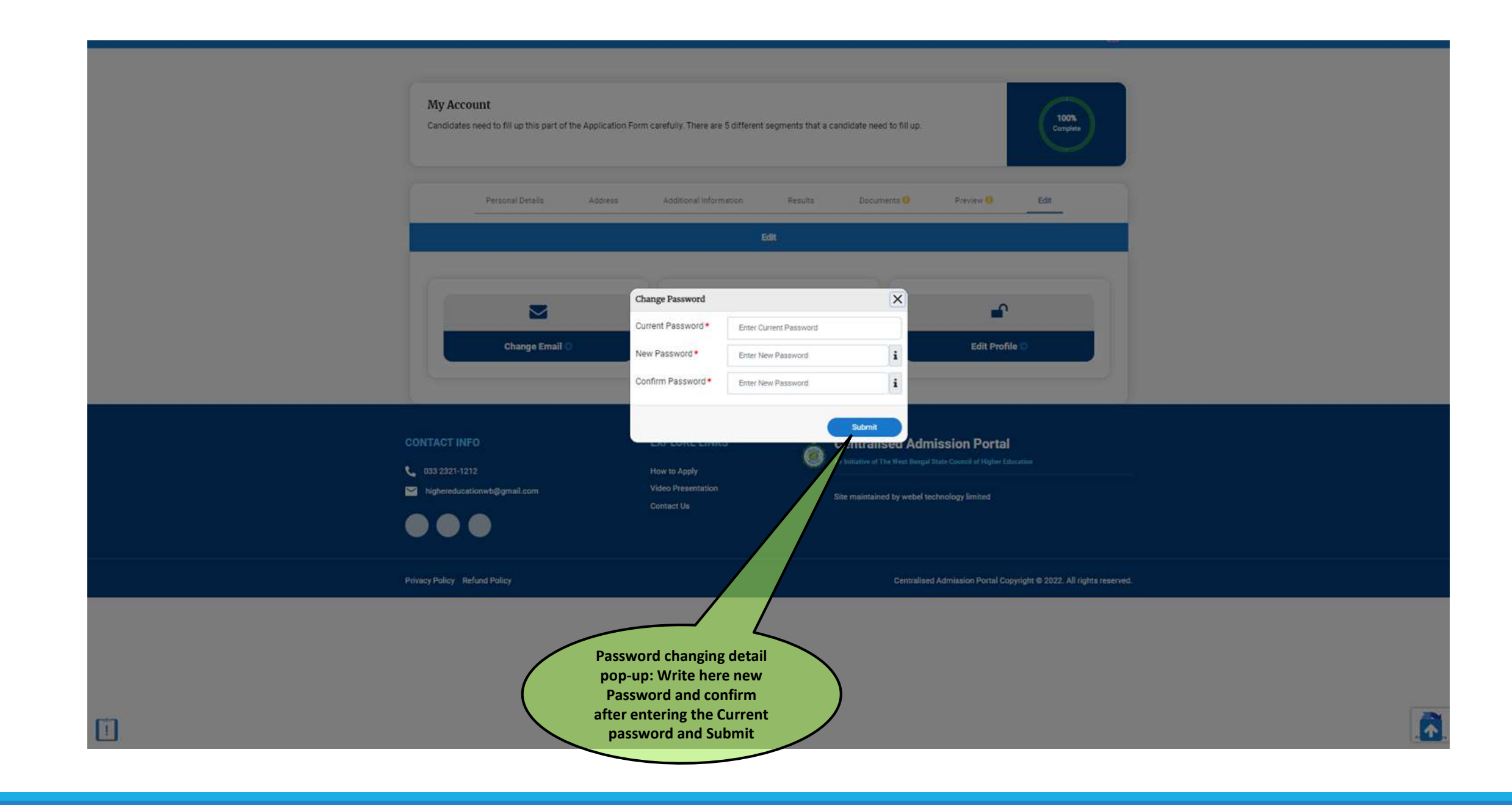

|             | D Mobiles                                                                 | +                                                                                                    | Choose Subject Comb                                                                | ination                                              |                                                           | (Rance) Kolkata                                                                       |
|-------------|---------------------------------------------------------------------------|----------------------------------------------------------------------------------------------------|------------------------------------------------------------------------------------|------------------------------------------------------|-----------------------------------------------------------|---------------------------------------------------------------------------------------|
| Salasta sam | Email: su                                                                 | Acharya I                                                                                                 | Prafulla Chandra College - (4 - Year BJ                                            | A. (H/H.& R.) in EC                                  | UCATION)                                                  | harya Brojendra Nath Seal College<br>- Yeor B.A. (H/H.G.R.) in HISTORY<br>Conch Behor |
| subject     | ts for                                                                    | Total Course/Programm                                                                                     | e Fees (for 6 Semesters)                                                           |                                                      |                                                           | sutosh College                                                                        |
| Program     | a Course/<br>mme cent Searches                                            | SUBJECT COMBINATION                                                                                       | ON                                                                                 | FEES<br>PAYABLE AT<br>THE TIME OF<br>ADMISSION       | TOTAL<br>COURSE/PROGRAMME<br>FEES (FOR 6 SEMESTERS)       | - Year B.A. (H/H.& R.) In HISTORY<br>Kolkata<br>lutath College                        |
|             | Acharya Prafulia Chandra College                                          | <ul> <li>Major: Education Mine</li> </ul>                                                                 | or 1: History Minor 2: Philosophy                                                  | ₹ 1,769.00                                           | ₹22,376.00                                                | - Year B.A. (H/H.S.R.) IN ENGLISH                                                     |
|             | 4 - Year B.A. (H/H.S. R.) in<br>EDUCATION<br>West Bengal State University | Major: Education Mine<br>Science     ** The University Fees (If apple                                     | or 1: History Minor 2: Political                                                   | ₹1,769.00                                            | ₹22,376.00                                                | aharaja Manindra Ch. College<br>- Yeot B.A. (H/H.G. R.) in JOURNAUS)                  |
|             | Apply                                                                     |                                                                                                    |                                                                                    |                                                      |                                                           |                                                                                       |
|             | Behala College                                                            |                                                                                                    | Proceed                                                                            |                                                      |                                                           |                                                                                       |
|             | 4 - Year B.A. (H/H& R) in<br>EDUCATION<br>University of Calcutta          | 4 - Year B.A. (H/H.&.R.) in<br>JOURNALISM & MASS<br>COMMUNICATION (JORA)<br>West Bengial State University | 4 - Year B.A. (H/H& R) in<br>ECONOMICS<br>Coochbehar Panchanan Barma<br>University | 4 - Year B.A<br>JOURNALISN<br>COMMUNIC<br>West Bango | . (H/H.S.R.) in<br>KS.MASS<br>ATION<br># State University |                                                                                       |
|             | 10.00                                                                     |                                                                                                    | a line the                                                                         |                                                      | No. of Concession, Name                                   |                                                                                       |

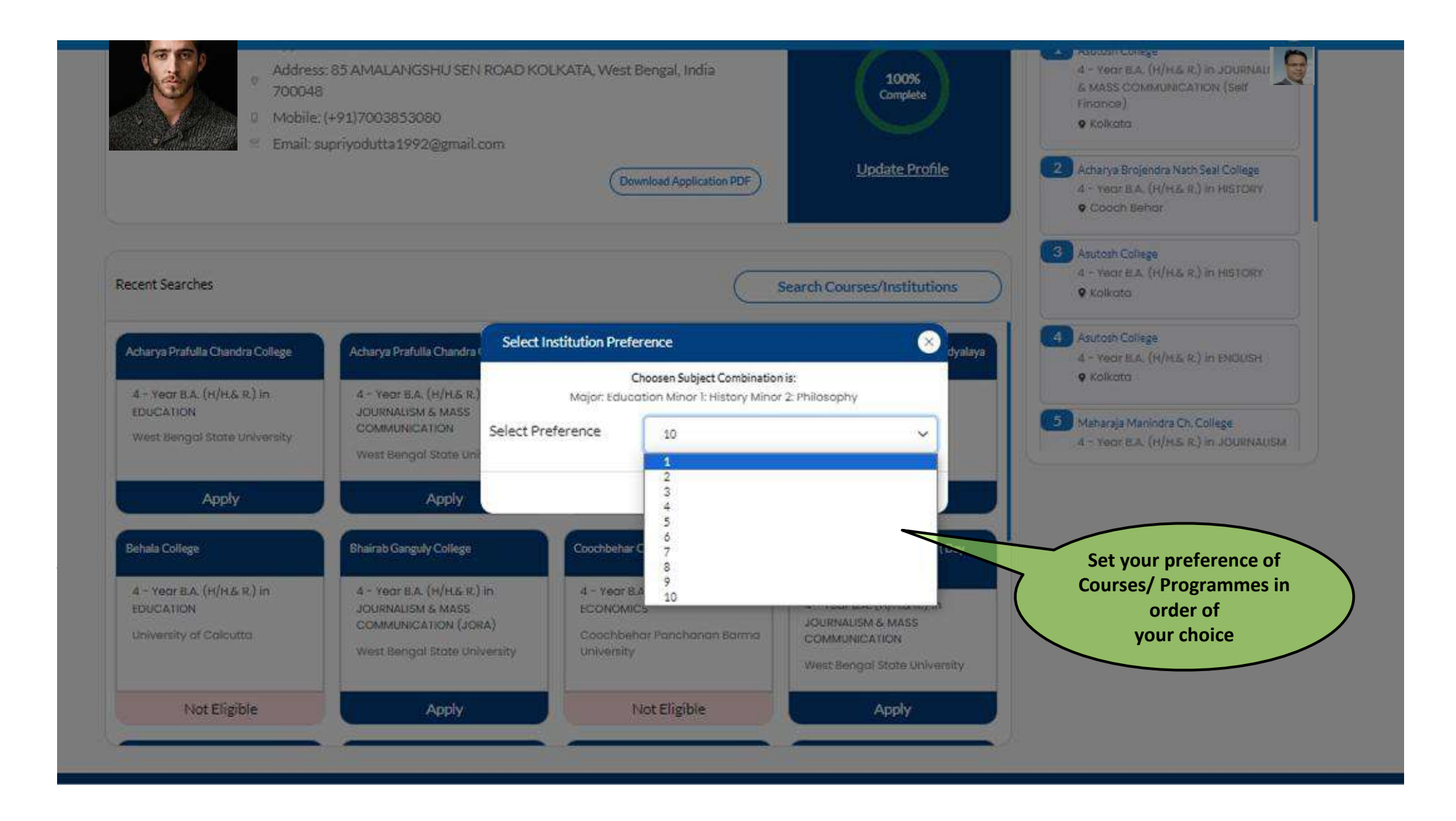

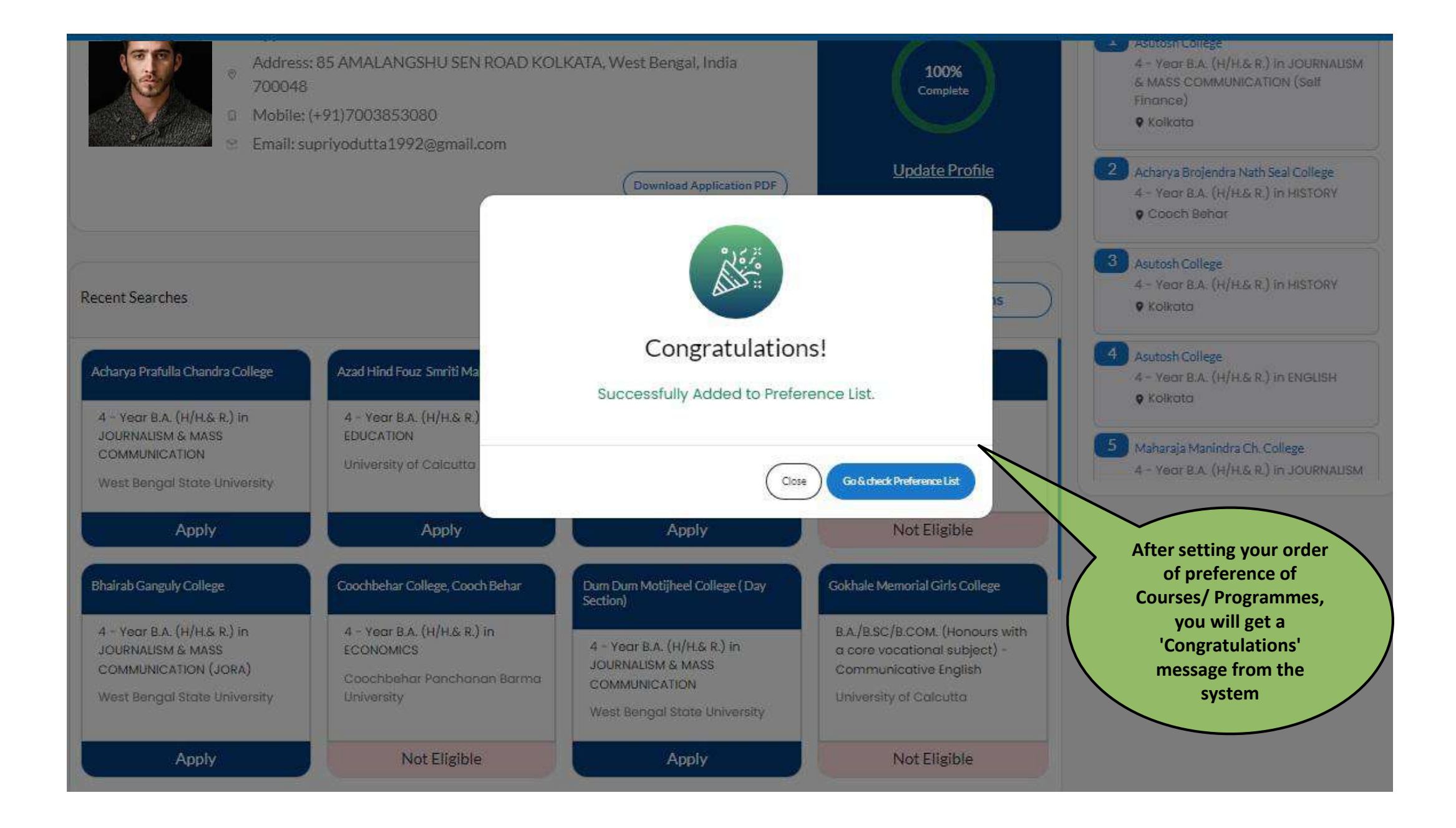

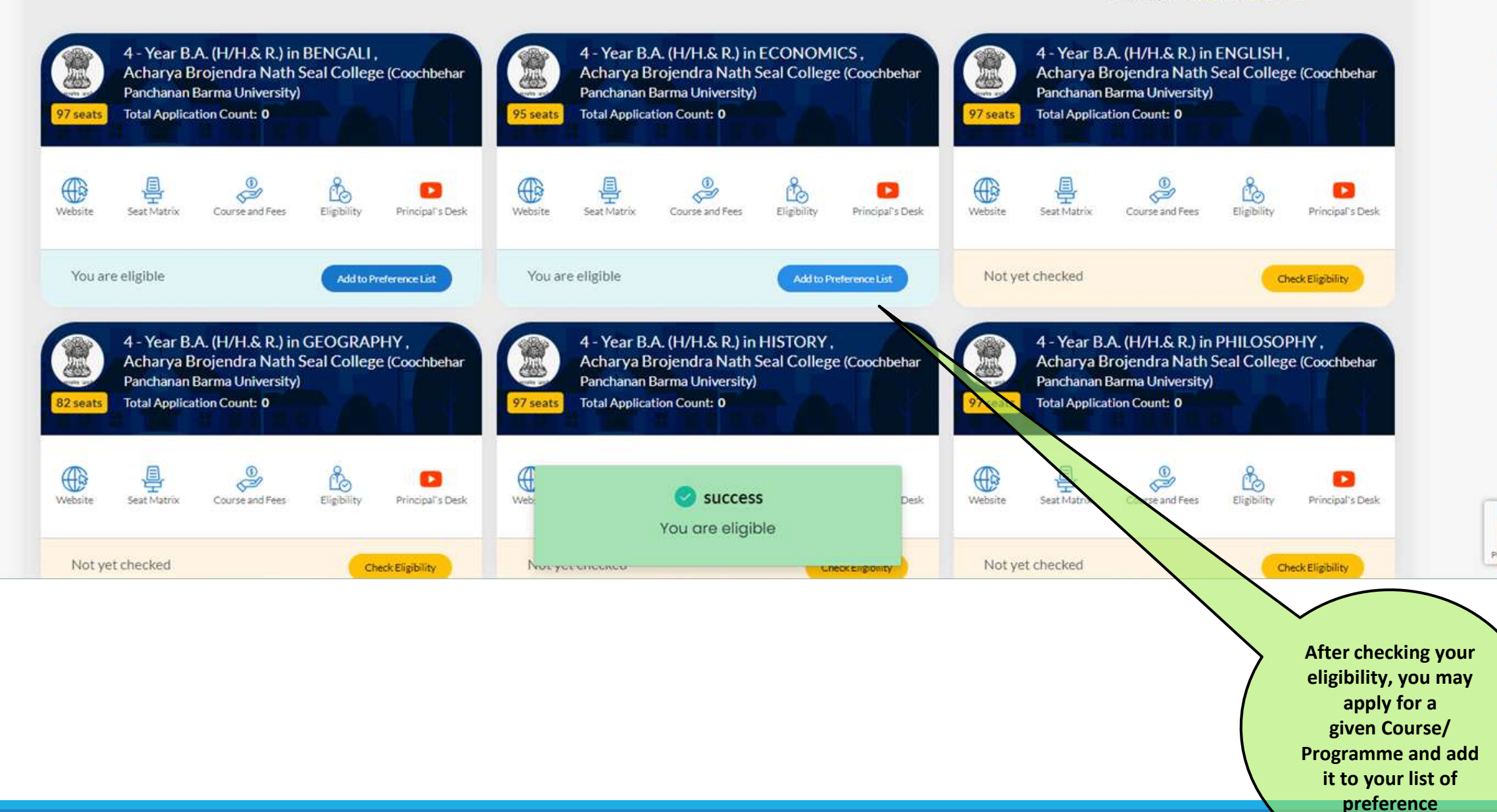

50

-----

e,

Δ

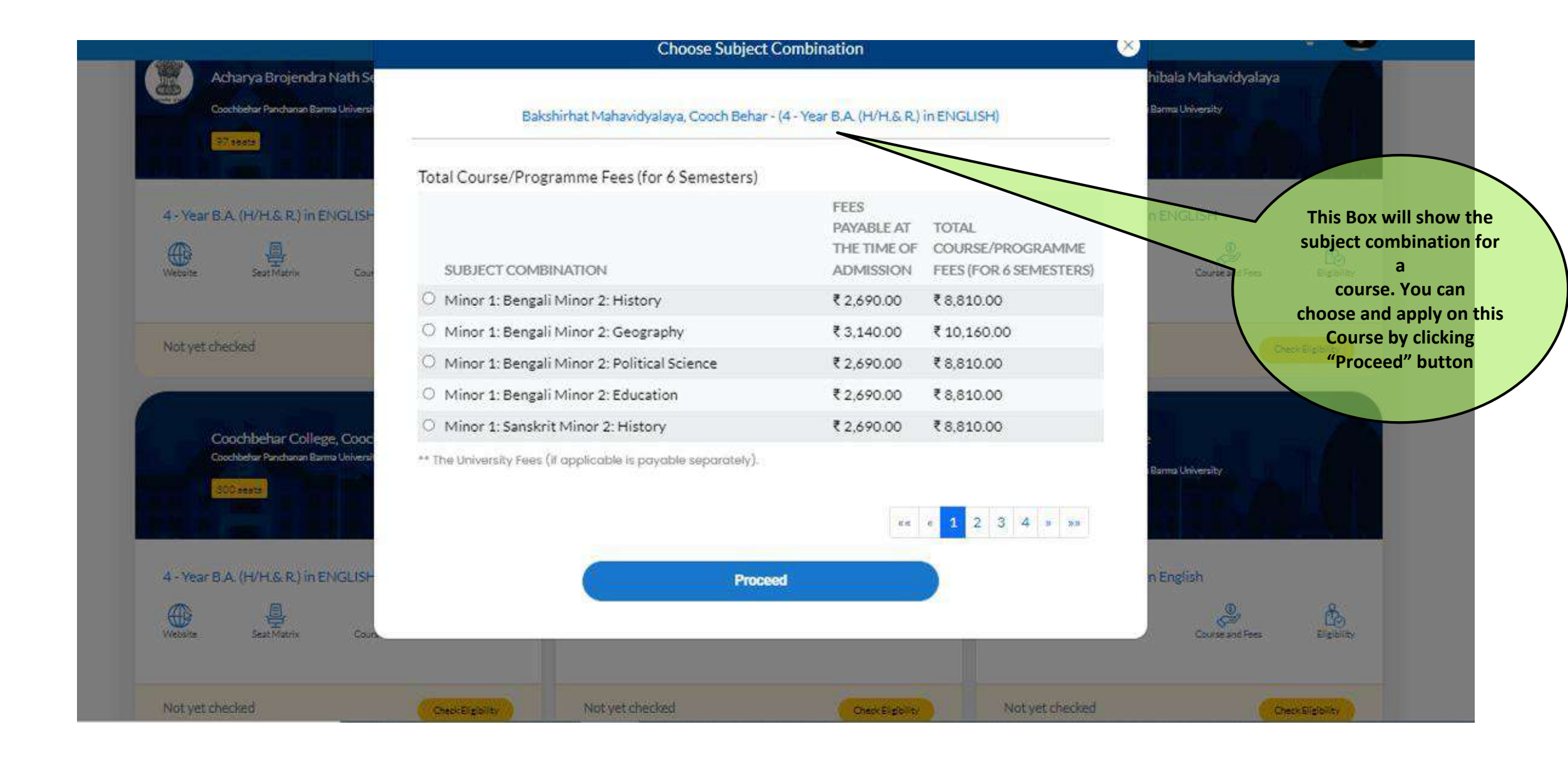

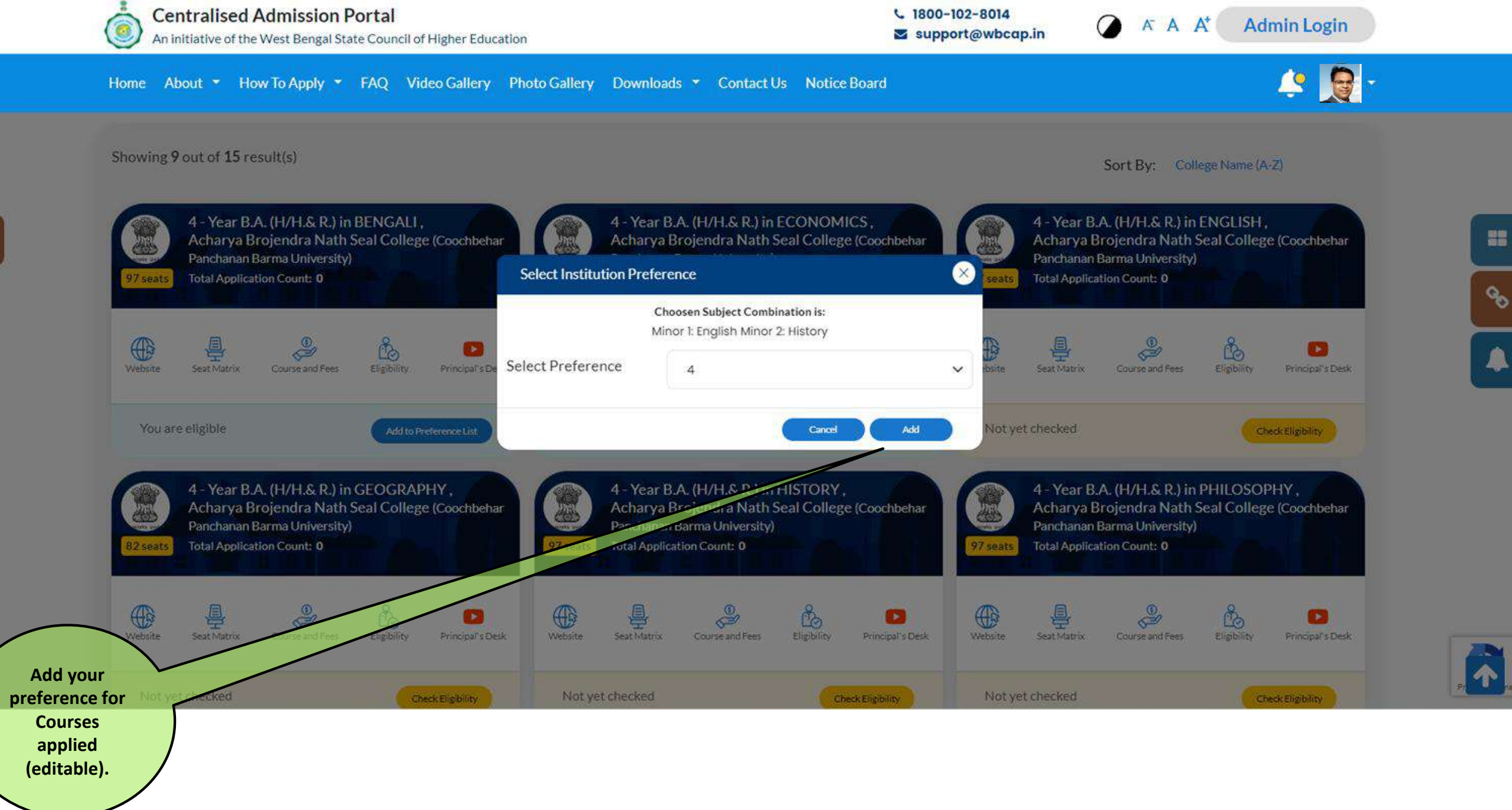

\*\*\*

52

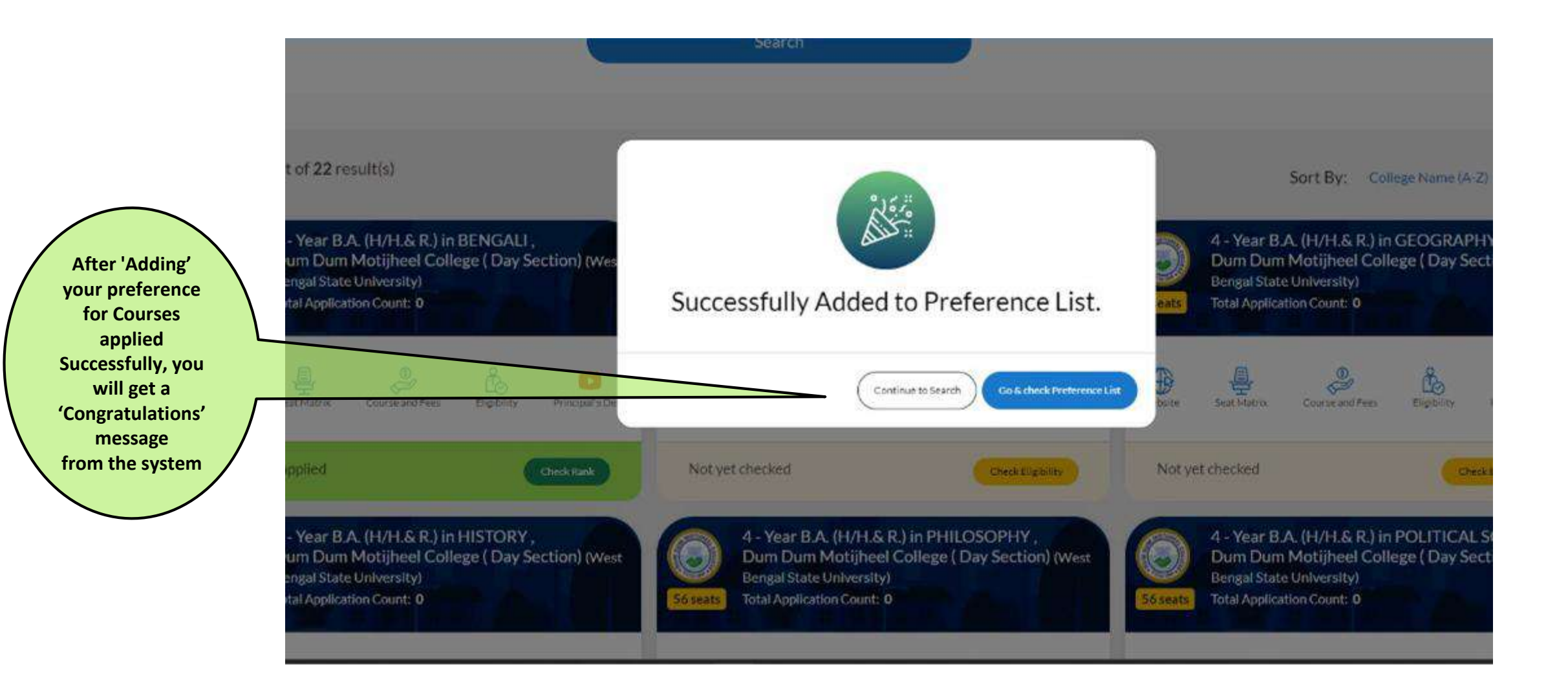

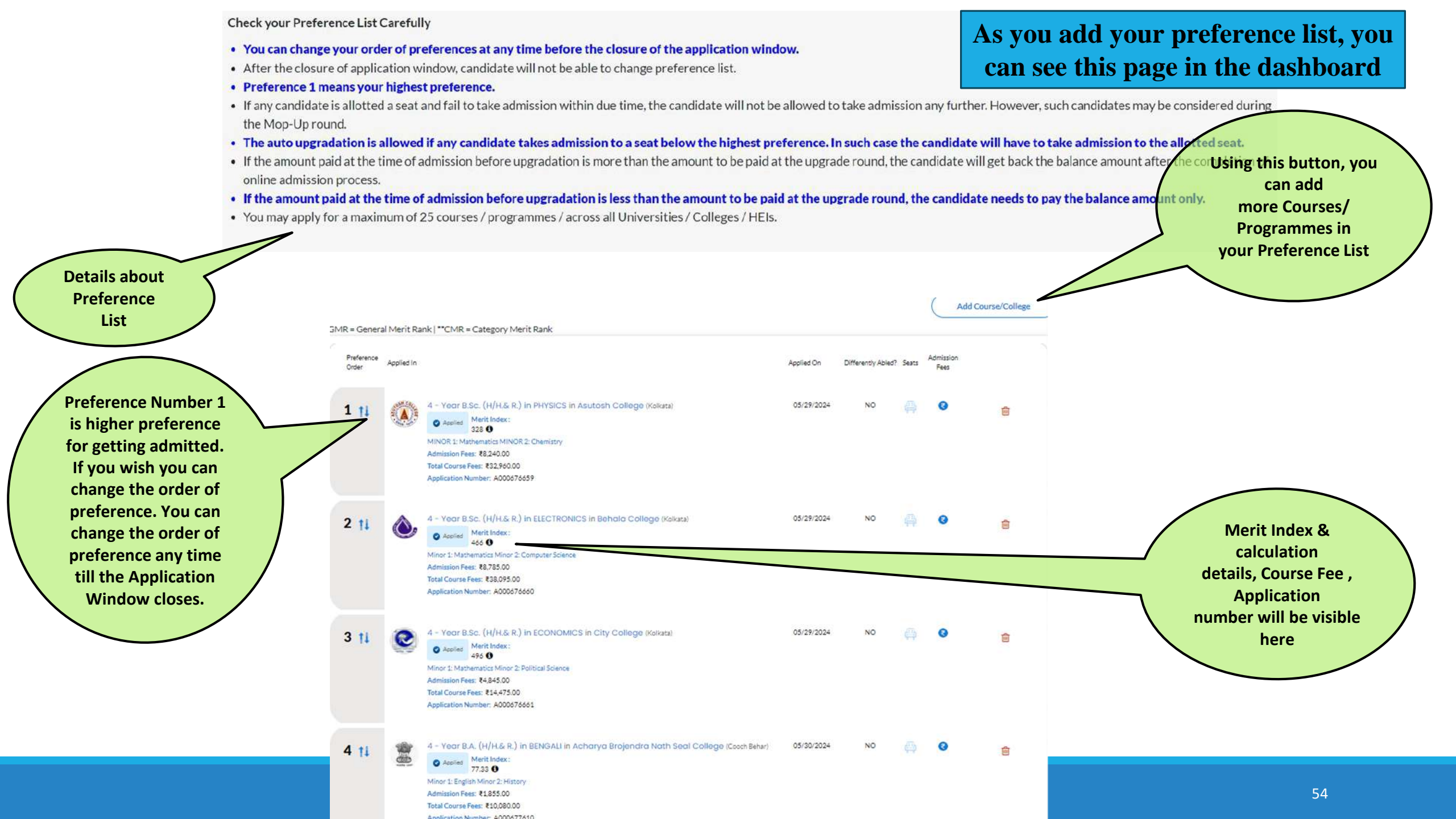

|                                                                        | Preference<br>Onter | Applied In |                                                                                                    | Applied On             | Differently<br>Abled? | Seats    | Admission<br>Fees |   |
|------------------------------------------------------------------------|---------------------|------------|----------------------------------------------------------------------------------------------------|------------------------|-----------------------|----------|-------------------|---|
|                                                                        | 1 11                | •          | 4 - Year B.A. (H/H.S.R.) in JOURNALISM & MASS COMMUNICATION (Self Finance) in<br>Asutosh College Konatal<br>Asutosh Merit Index.                                                                                                   | 02/19/2024             | NO                    | <b>#</b> | 0                 | 8 |
|                                                                        | 1                   |            | 205 10<br>Moor 1: English Minor 2: Political Scien<br>Application Number: 4000551257                                                                                                    |                        |                       |          |                   |   |
|                                                                        |                     |            | Select Preferene 1                                                                                                    | ~                      |                       |          |                   |   |
| dify your order<br>Preference List<br>y clicking this<br>op-down arrow | 2 11                | 66         | 4 - Year B.A. (H/H.& R.) in HIST<br>Applies Merit Index:<br>75.17 C<br>Minor 1: English Minor 2: Economics Admission Fees: ₹1,855.00 Total Course Fees: ₹10,080.00<br>Application Number: A000651269                               | 24<br>Series <b>11</b> | NO                    |          | 0                 | 8 |
|                                                                        | 3 11                | •          | 4 - Year B.A. (H/H.S. R.) in HISTORY in Abutoch College Makata<br>Merit Index:<br>205 T<br>Minor 1: Sociology Minor 2: Political Science Admission Fees: 76,050.00 Total Course Fees: 724,240.00<br>Application Number: A000651260 | 03/19/2024             | NO                    |          | 0                 | ۵ |
|                                                                        | 4 †↓                |            | 4 - Year B.A. (H/H.&.R.) in ENGLISH in Asutosh College (kakata)                                                                                                    | 03/19/2024             | NO                    |          | 0                 | 8 |

On the Students' Dashboard you may select a particular institution from your 'Preference list' and see this page by clicking the 'Merit index' button

#### Ranking Rule Calculation for Merit Index.

| Merit Rule          |  |
|---------------------|--|
| calculation details |  |
| with TIE BREAK      |  |
| Rule calculation    |  |
|                     |  |

5 11

6 11

2 11

3 1

Applied Mer 76.1

Minor 1: English M

| Minor 1: S                      |                                                                                                    |                         |                  |
|---------------------------------|----------------------------------------------------------------------------------------------------|-------------------------|------------------|
| Applicatio                      | Rule                                                                                                    | Calculation             | Calculated Value |
| 4 - Yebi<br>Apple<br>Minor 1: H | ( 2.00 × Percentage Marks in (Mathematics) [10+2<br>Exam]) + Aggregate Percentage Marks in Top 4<br>Subjects (Excluding (Environment Studies,<br>Environmental Education)) [10+2 Exam] | (2.00 * 84.00) + 328.00 | 496              |
|                                 | Percentage Marks [10+2 Exam]                                                                                                    | 82.00                   | 82               |
| 4 - Year<br>Ch. Coll            | Percentage Marks in (English) [10+2 Exam]                                                                                                    | 88.00                   | 88               |
| Application N                   | 625 <b>0</b><br>ory Minor 2: Political Science: Admission Fees: ₹6,800.00 Total Course Fees: ₹27,200.00<br>lumber: A000651263                                                          |                         |                  |
| 4 - Year B.<br>Gurudas C        | A. (H/H.&.R.) in JOURNALISM & MASS COMMUNICATION(SELF FINANCE) I<br>College (Kolkata)                                                                                                  | n 03/19/2024 NO         | 0                |

Merit list will be published and notified in the portal and the applicants will be

 $(\times)$ 

# Post Merit List Publication Activities

**Refer to Pages 57-63 for details** 

Check for your application wise Merit Rank Check Overall Merit List and allocation list Check for Allotment Status

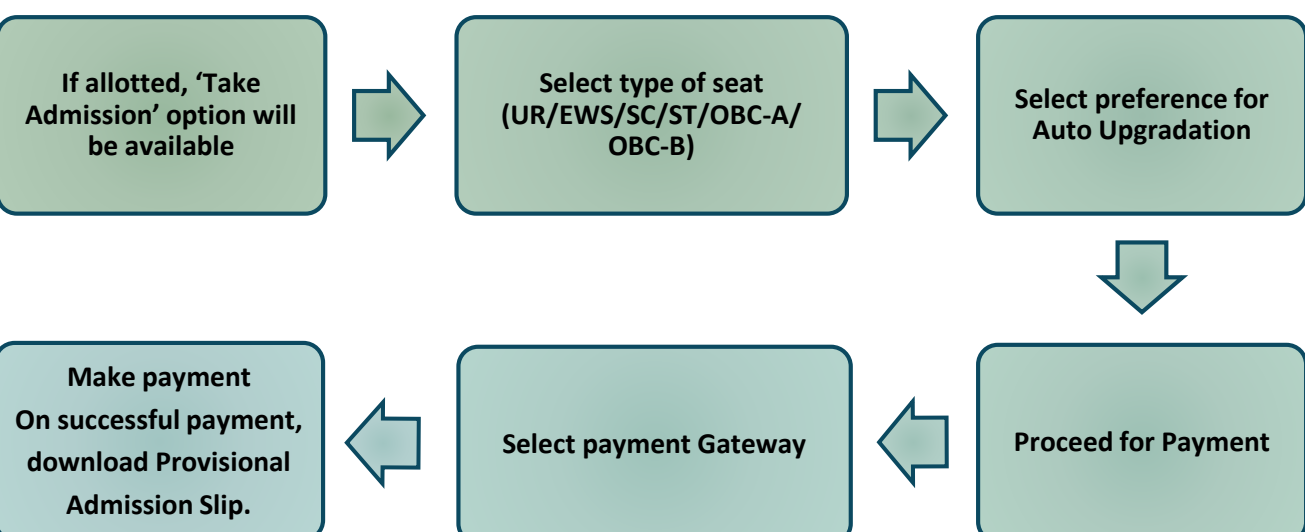

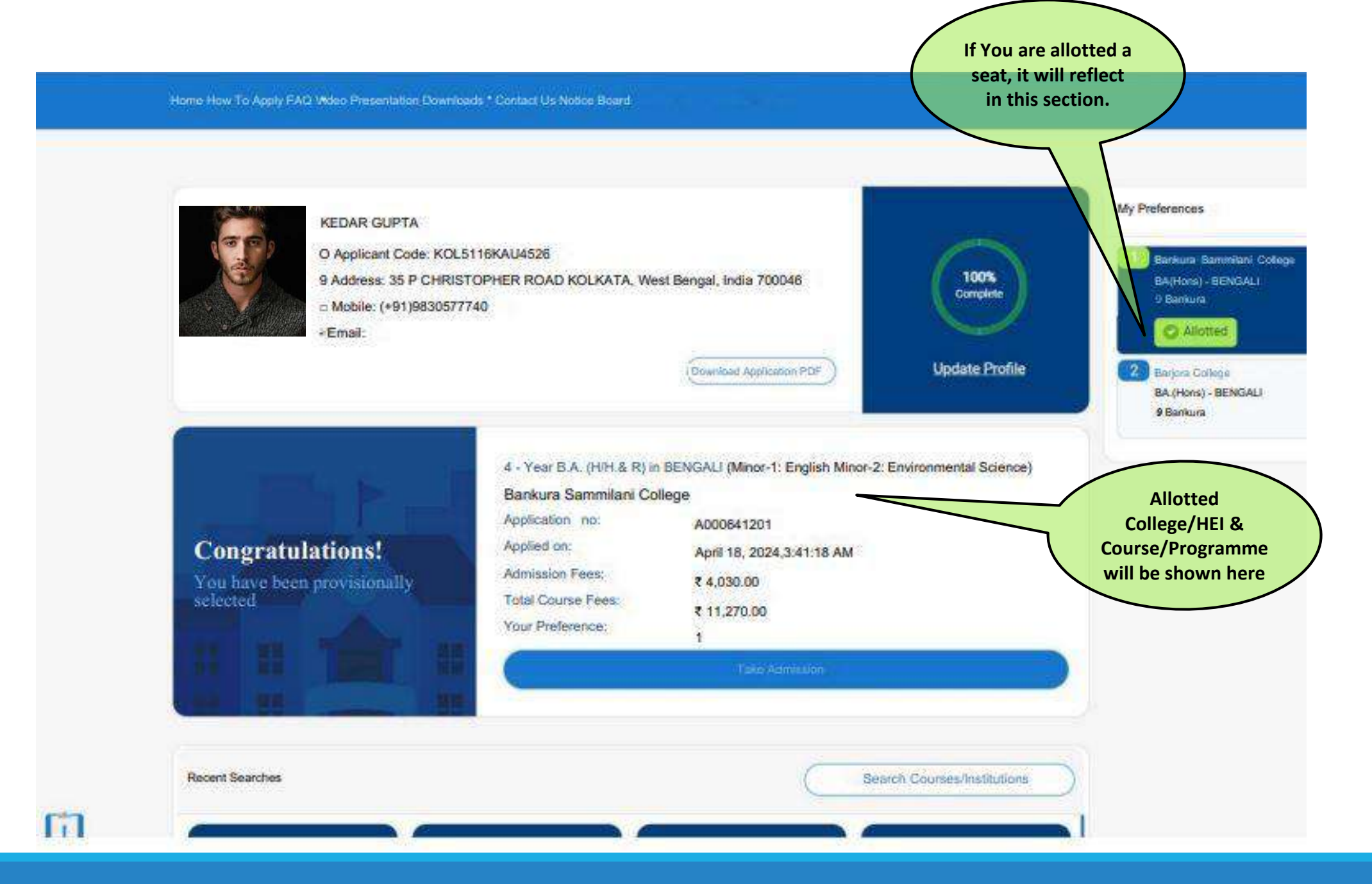

| Preference<br>Order | Applied In.                                                                                                    | Applied On | Orflerently<br>Abled? | Sejts | Admission<br>Fees |                 |
|---------------------|----------------------------------------------------------------------------------------------------|------------|-----------------------|-------|-------------------|-----------------|
| 1 11                | Allotted     Allotted     Allotted | 18/04/2024 | NO                    | 4     | ۲                 | Taka Administra |
|                     | After allotment of College<br>with Course/ Programme,<br>you can see Allotted details,<br>Merit Index, Merit Rank,                                                                                                    |            |                       |       |                   |                 |

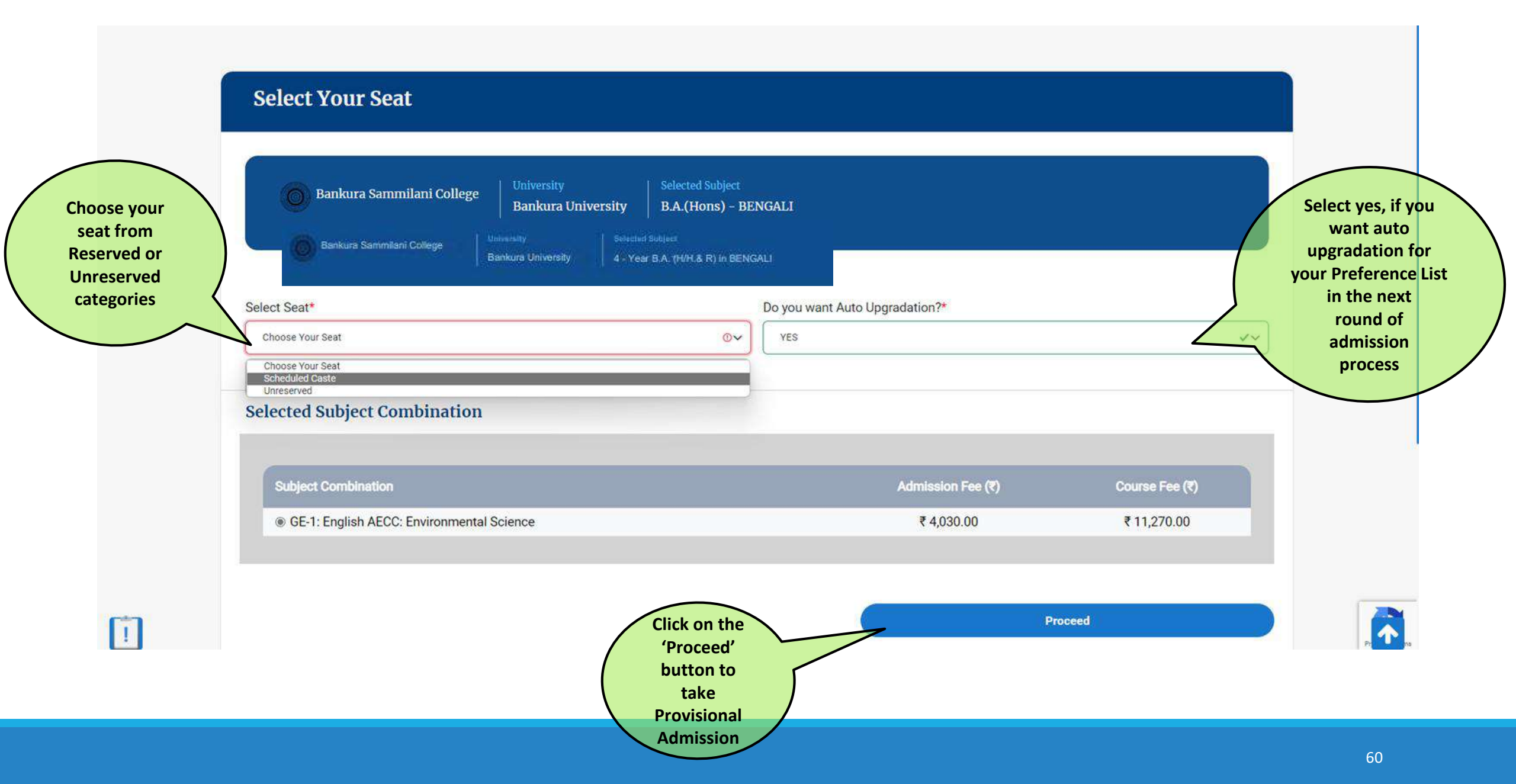

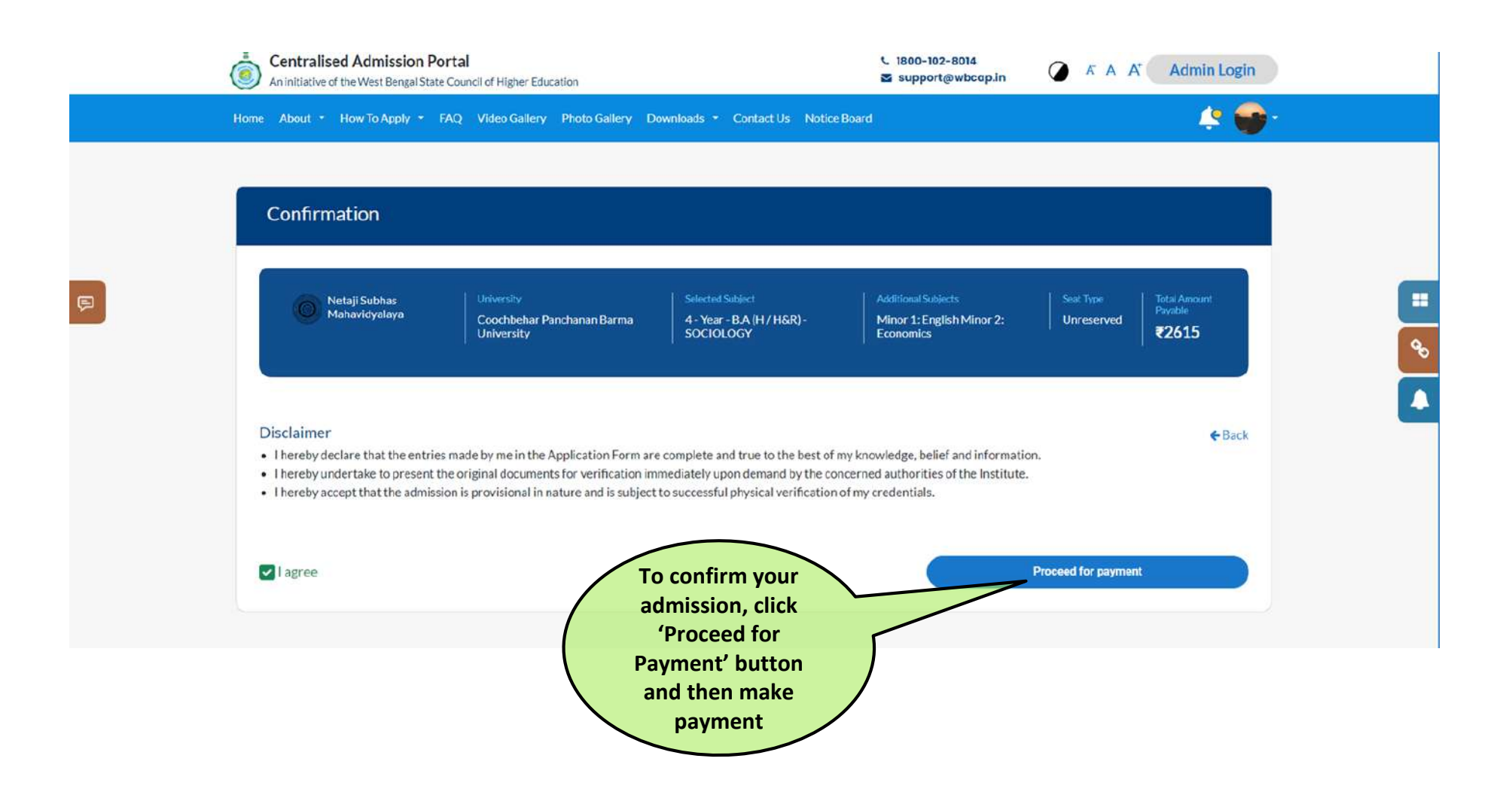

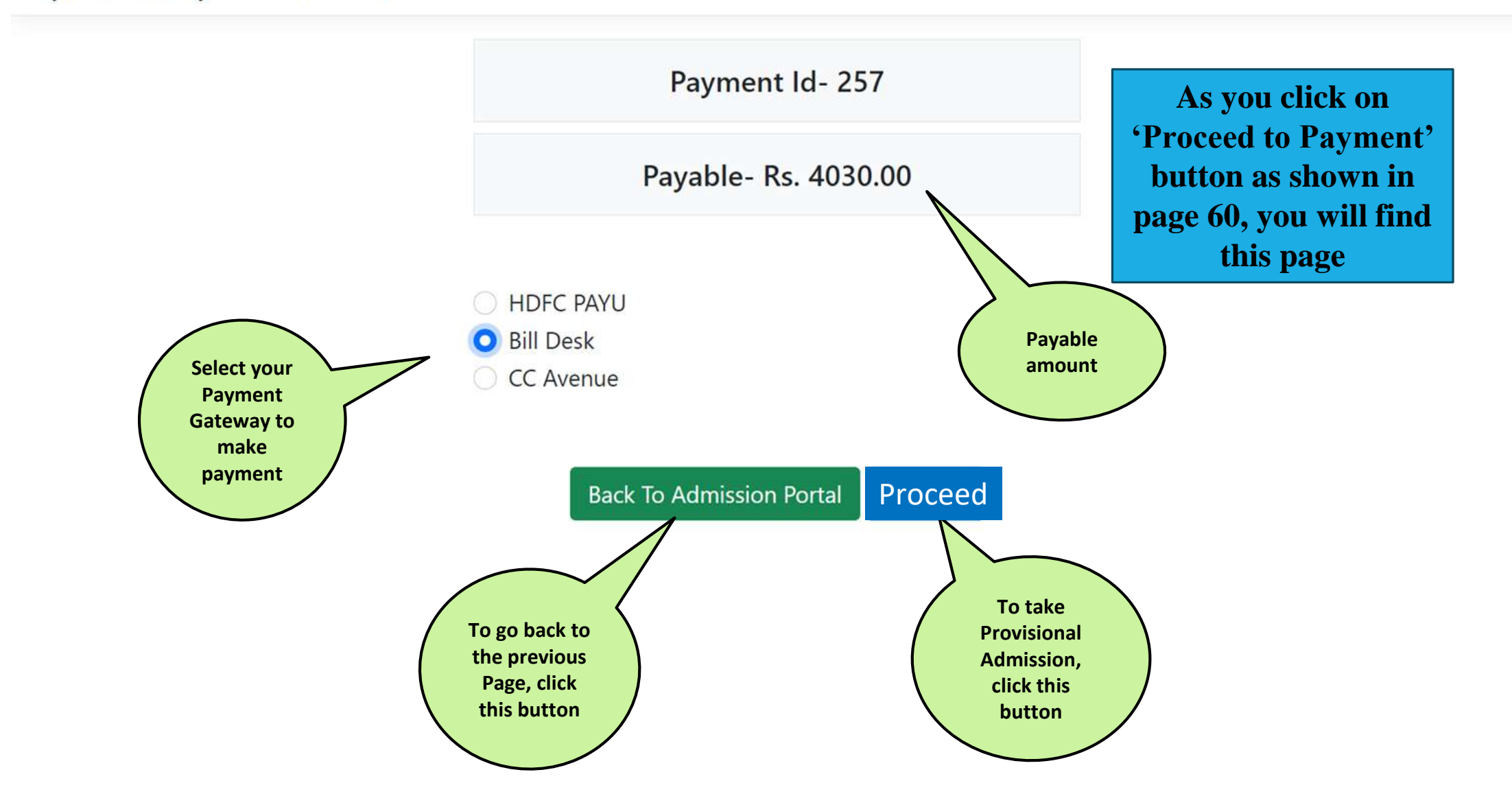

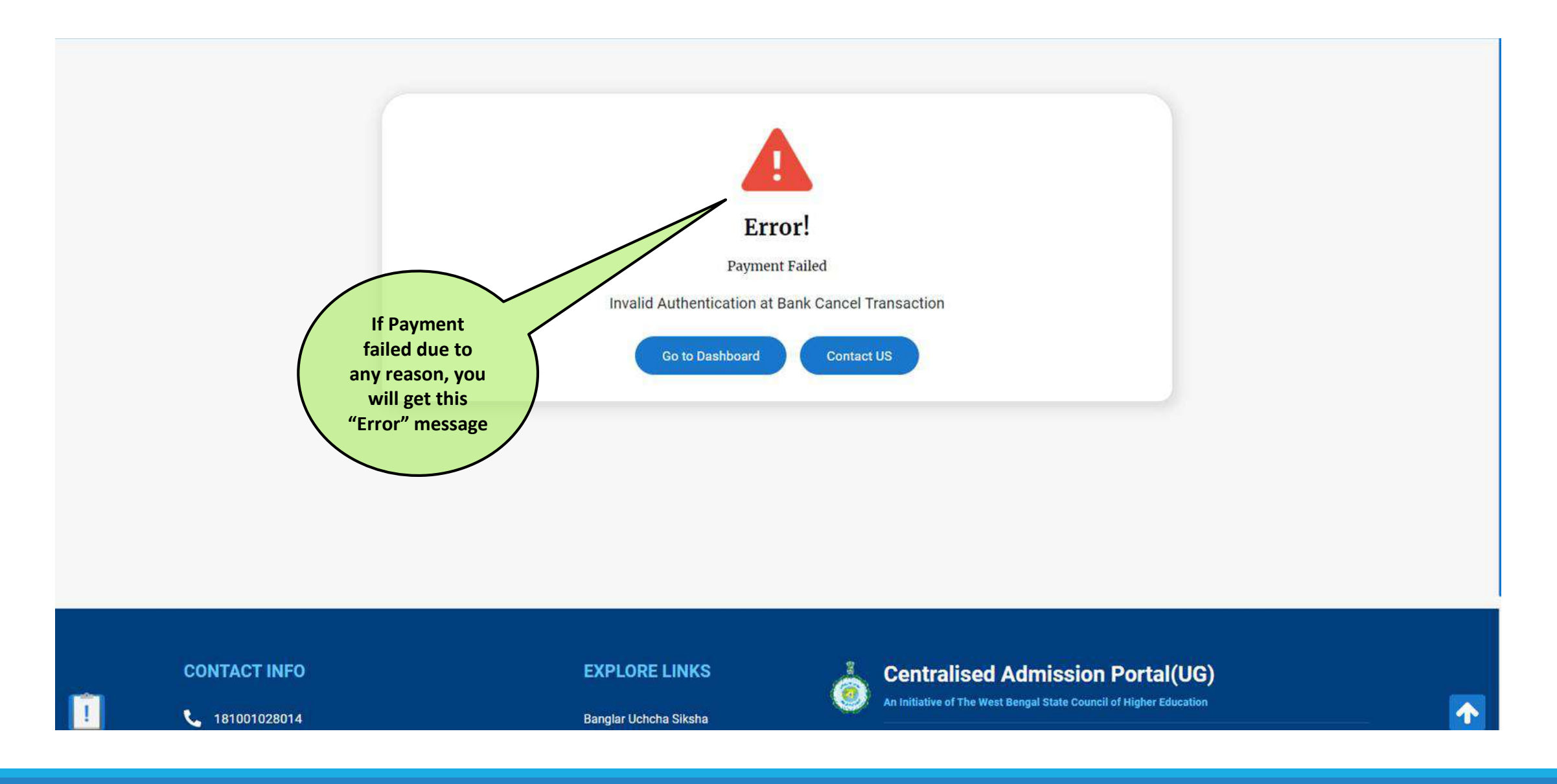

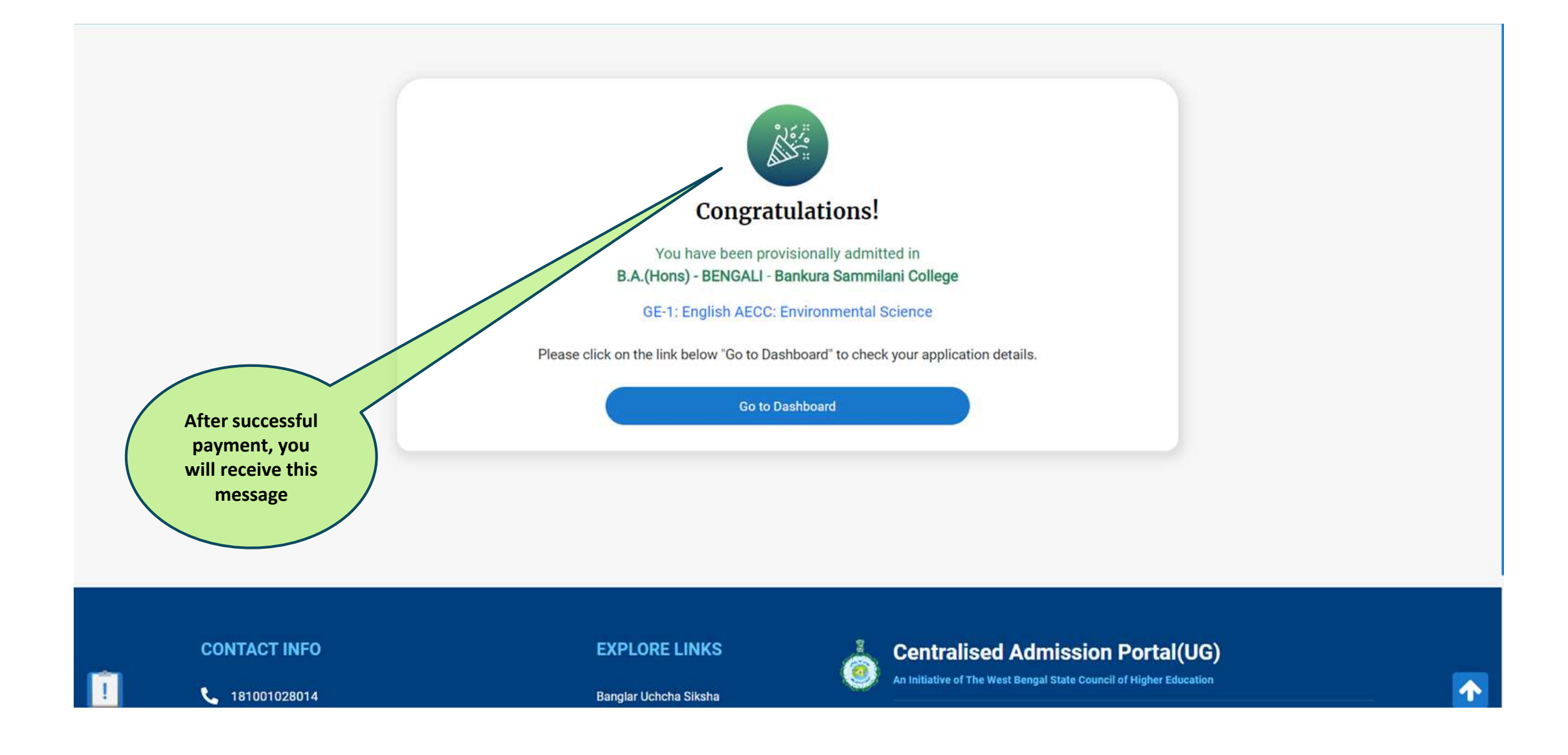

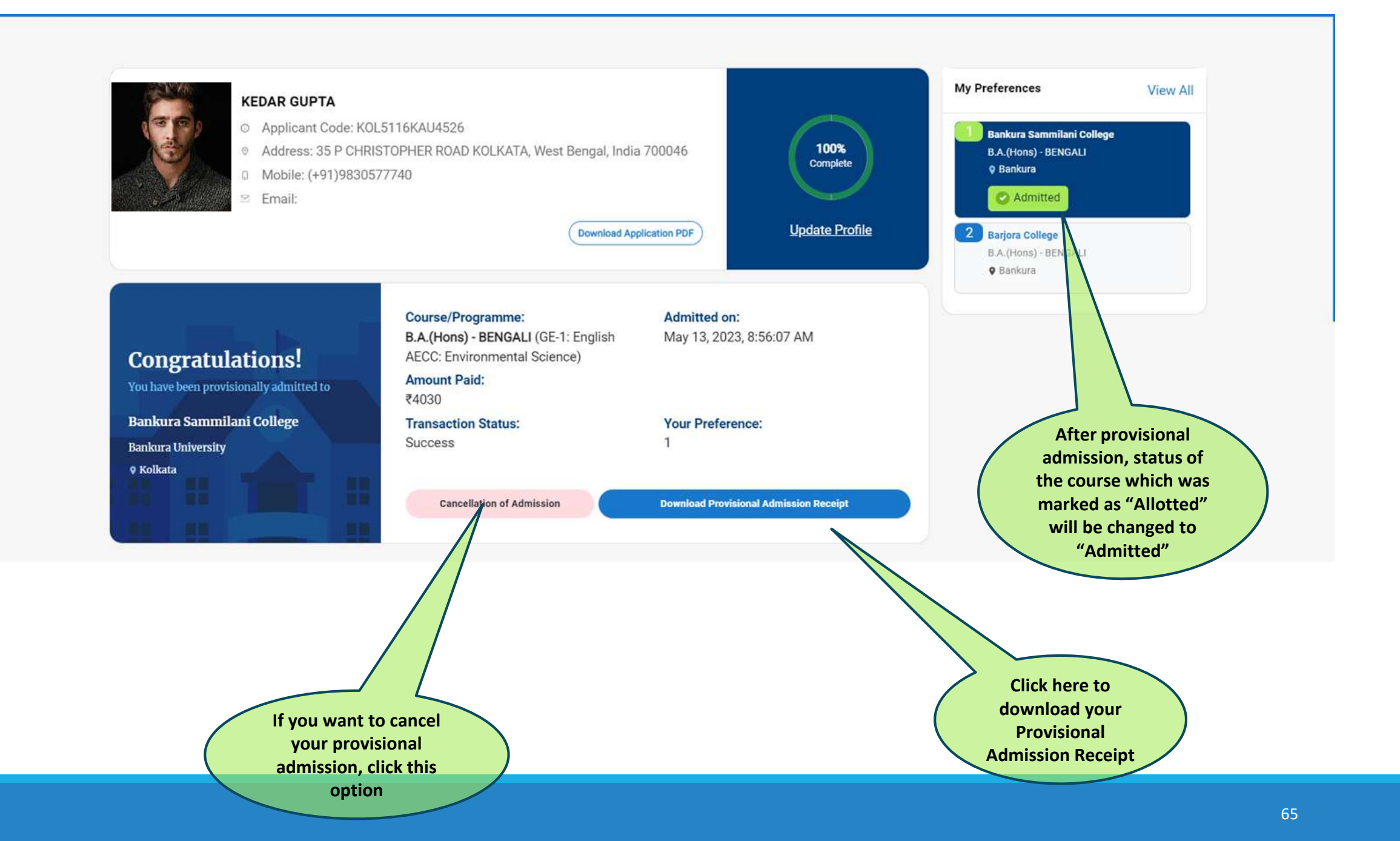

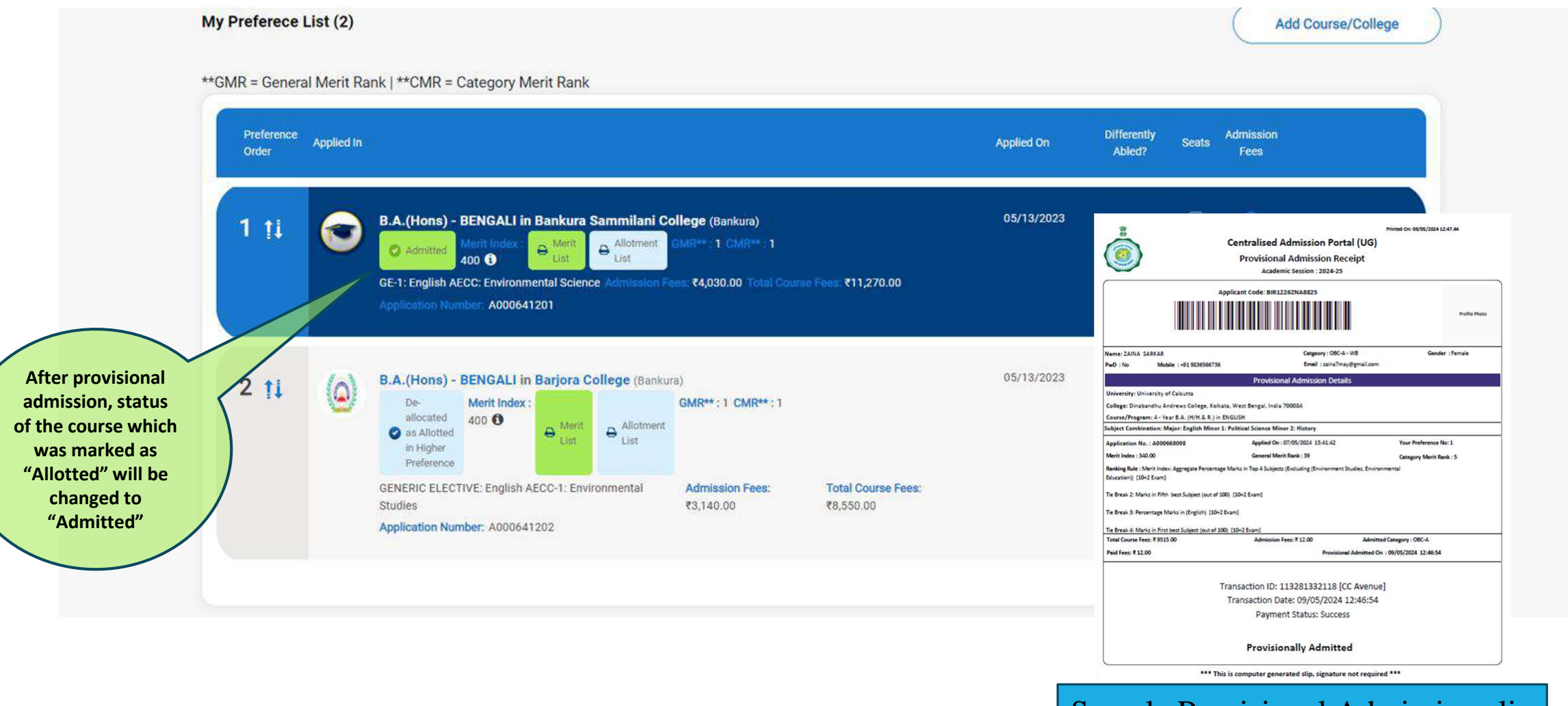

### Sample Provisional Admission slip

# When Allotted to Higher Preference:

Suppose you are allotted a seat in higher preference in the upgrade round

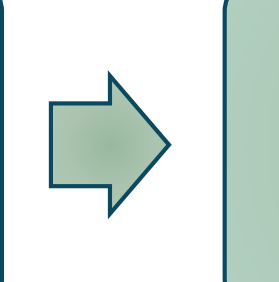

You may opt for admission

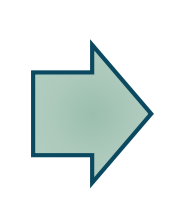

Check for Balance amount to be paid, if any

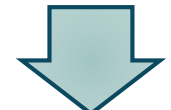

If higher preference is allotted through upgradation, an applicant can check the same in the dashboard

Proceed for Payment

### If you take admission in higher allotted preference, then refer to page 67-68

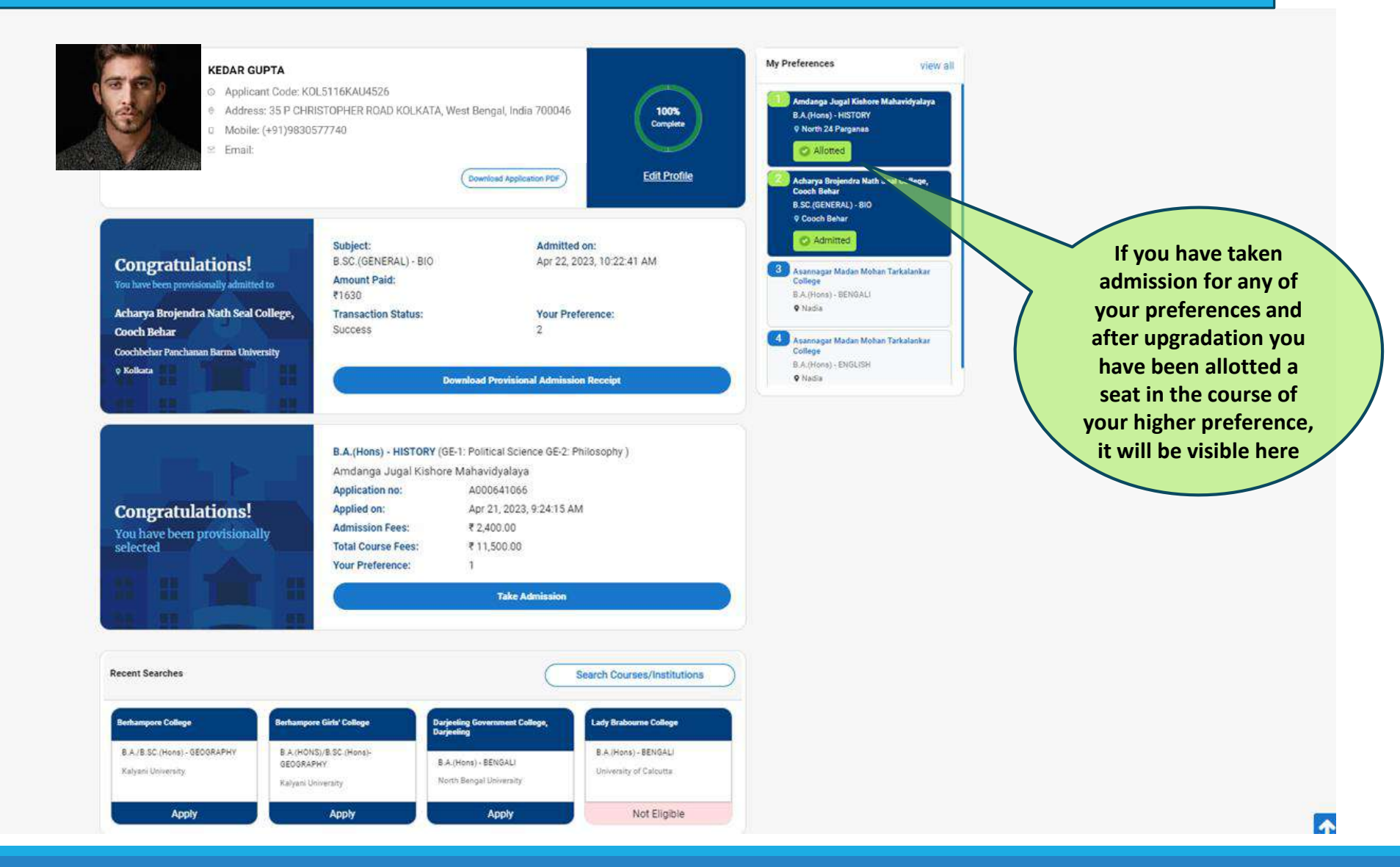

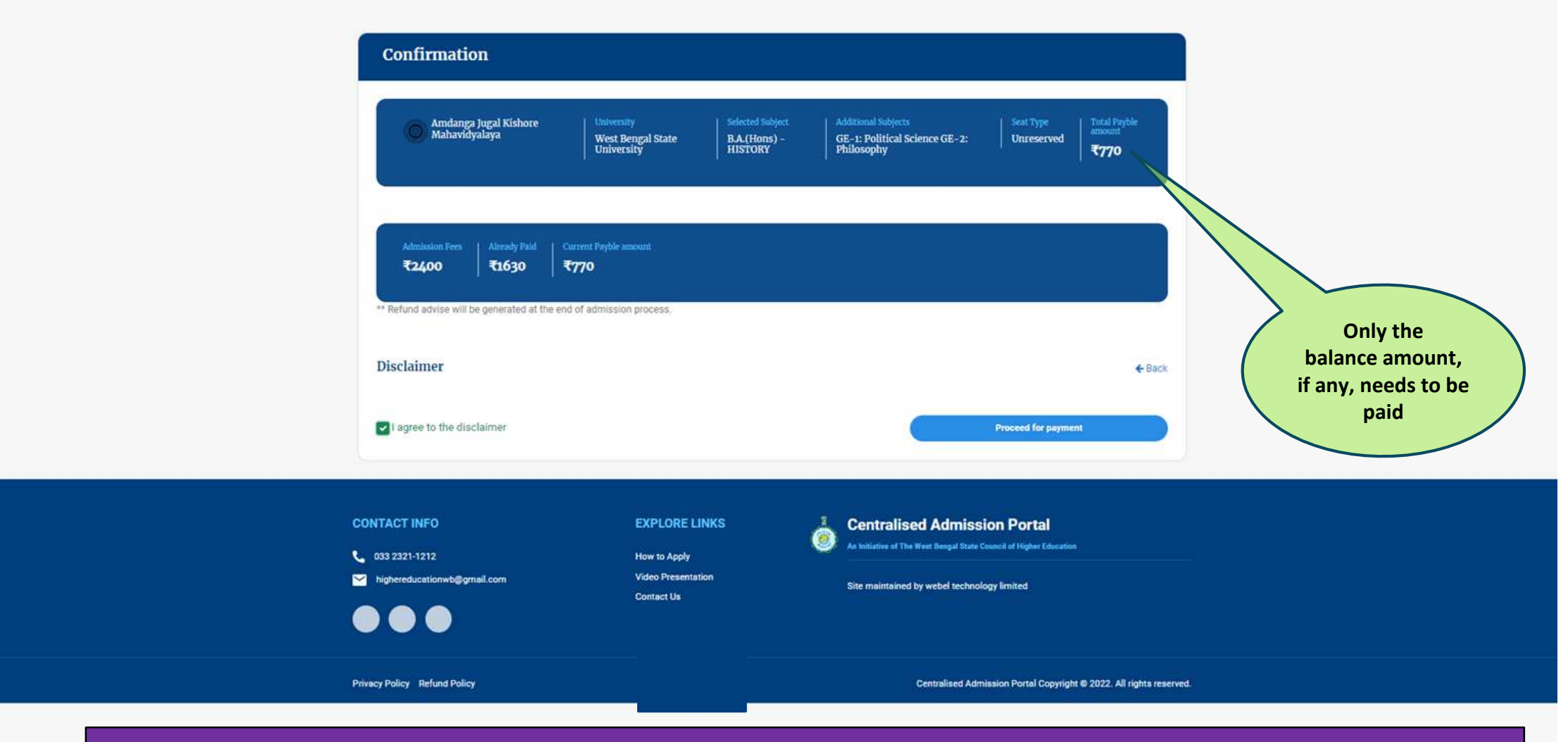

Ē

NOTE: If fee paid for the previous admission is more than the admission fee of the current institution, the excess fee will be transferred to the applicant's account (as entered by the applicant) after the entire admission process is over.

### Procedure for Cancellation of Admission

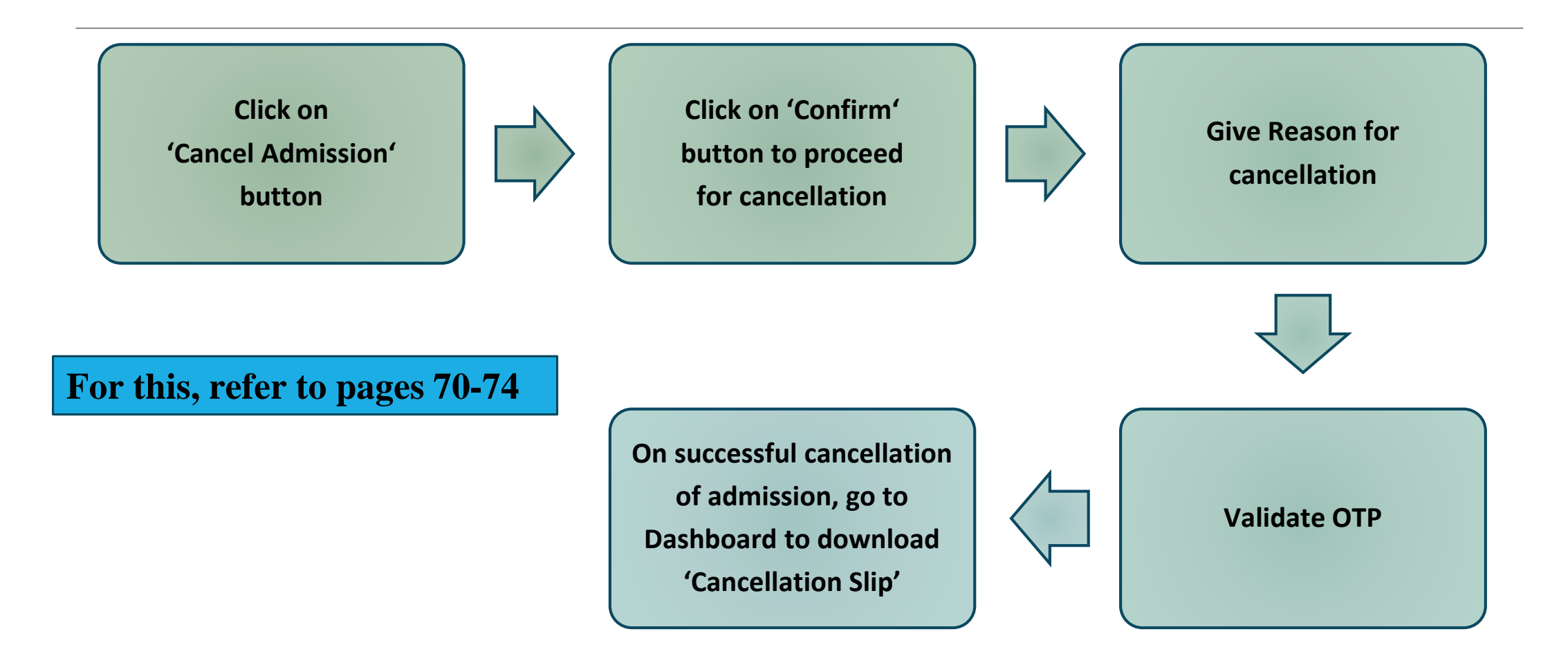

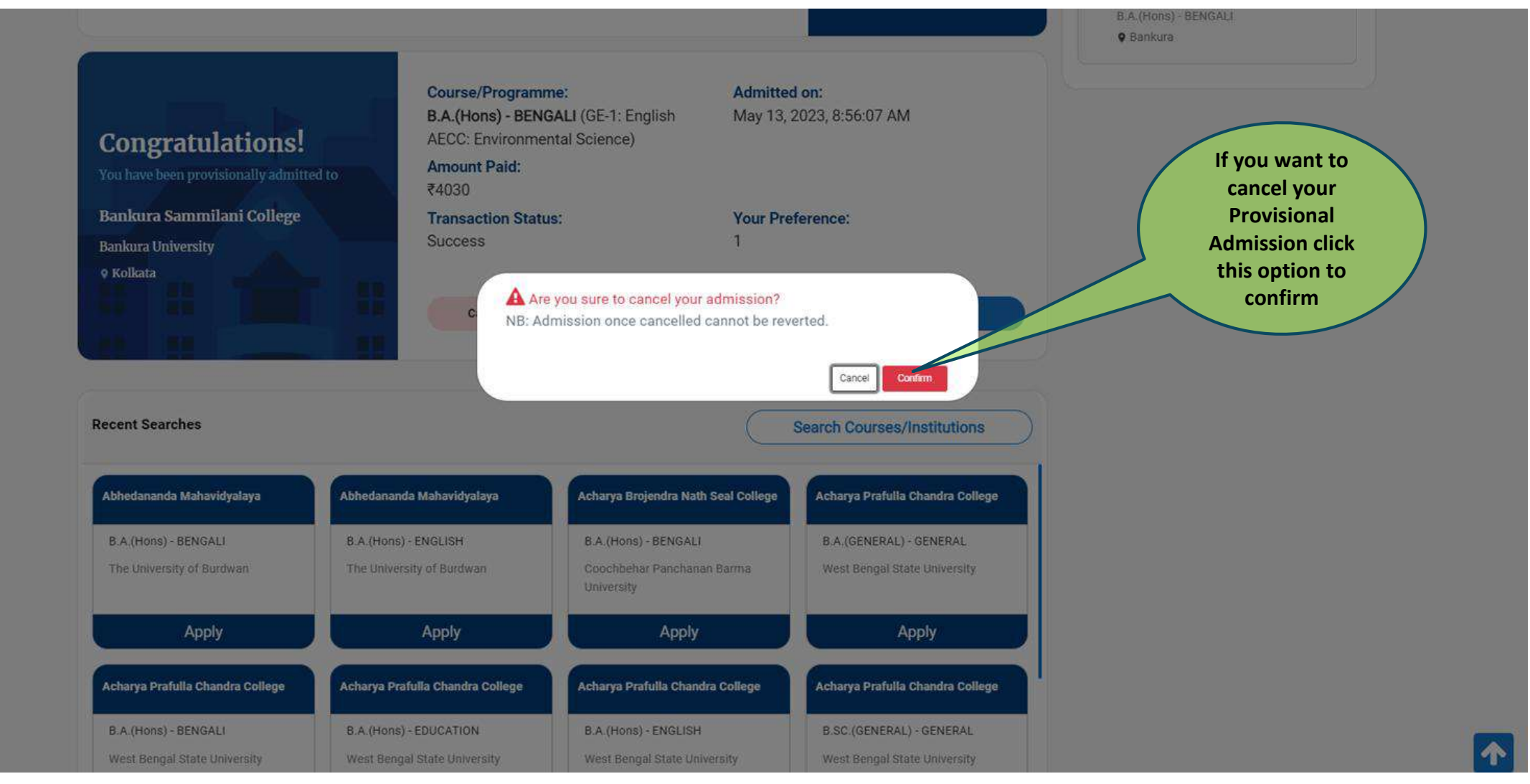

| Congratulations!                                                                                                    | Course/Programm<br>B.A.(Hons) - BENG<br>AECC: Environmen<br>Amount Paid:                                                                                              | n <b>e: Admitte</b><br>SALI (GE-1: English May 13,<br>ntal Science)                                                                                                    | <mark>d on:</mark><br>2023, 8:56:07 AM                                                                                                    | B.A.(HORS) - BENGALI                                                                                                    |
|----------------------------------------------------------------------------------------------------|----------------------------------------------------------------------------------------------------|----------------------------------------------------------------------------------------------------|----------------------------------------------------------------------------------------------------|----------------------------------------------------------------------------------------------------|
| Bankura Sammilani College<br>Bankura University<br>• Kolkata                                                                                        | <ul> <li>₹4030</li> <li>Cancellation of Admission</li> <li>Reason for cancellation of admission</li> <li>I wish to cancel my admis admission as per my own</li> </ul> | ssion for reasons personal to me. I<br>decision and under no pressure / p                                                                                                    | solemly declare that I am withdraw<br>provocation from any body.                                                                                             | If you want to cancel<br>your Provisional<br>Admission, click this<br>option & give a<br>proper reason for<br>cancellation |
| Recent Searches                                                                                                    |                                                                                                    |                                                                                                    | Cancel                                                                                                    | Stemit                                                                                                    |
| Abhedananda Mahavidyalaya                                                                                                    | Abhedananda Mahavidyalaya                                                                                                    | Acharya Brojendra Nath Seal College                                                                                                    | Cancel<br>Acharya Prafulia Chandra College                                                                                                    |                                                                                                    |
| Abhedananda Mahavidyalaya<br>B.A.(Hons) - BENGALI<br>The University of Burdwan                                                                      | Abhedananda Mahavidyalaya<br>B.A.(Hons) - ENGLISH<br>The University of Burdwan                                                                                        | Acharya Brojendra Nath Seal College<br>B.A. (Hons) - BENGALI<br>Coochbehar Panchanan Barma<br>University                                                                     | Cancel<br>Acharya Prafulla Chandra College<br>B.A.(GENERAL) - GENERAL<br>West Bengal State University                                                        | Submit                                                                                                    |
| Abhedananda Mahavidyalaya<br>B.A.(Hons) - BENGALI<br>The University of Burdwan<br>Apply                                                             | Abhedananda Mahavidyalaya<br>8 A. (Hons) - ENGLISH<br>The University of Burdwan<br>Apply                                                                              | Acharya Brojendra Nath Seal College<br>B.A. (Hons) - BENGALI<br>Coochbehar Panchanan Barma<br>University<br>Apply                                                            | Cancel<br>Acharya Prafulla Chandra College<br>B.A.(GENERAL) - GENERAL<br>West Bengal State University<br>Apply                                               | Submit                                                                                                    |
| Abhedananda Mahavidyalaya<br>B.A. (Hons) - BENGALI<br>The University of Burdwan<br>Apply<br>Acharya Prafulla Chandra College                        | Abhedananda Mahavidyalaya<br>B.A.(Hons) - ENGLISH<br>The University of Burdwan<br>Apply<br>Acharya Prafulla Chandra College                                           | Acharya Brojendra Nath Seal College<br>B.A. (Hons) - BENGALI<br>Coochbehar Panchanan Barma<br>University<br>Apply<br>Acharya Prafulla Chandra College                        | Cancel<br>Acharya Prafulla Chandra College<br>B.A.(GENERAL) - GENERAL<br>West Bengal State University<br>Apply<br>Acharya Prafulla Chandra College           | Submit                                                                                                    |
| Abhedananda Mahavidyalaya<br>B.A.(Hons) - BENGALI<br>The University of Burdwan<br>Apply<br>Acharya Prafulla Chandra College<br>B.A.(Hons) - BENGALI | Abhedananda Mahavidyalaya<br>B.A. (Hons) - ENGLISH<br>The University of Burdwan<br>Apply<br>Acharya Prafulla Chandra College<br>B.A. (Hons) - EDUCATION               | Acharya Brojendra Nath Seal College<br>B.A.(Hons) - BENGALI<br>Coochbehar Panchanan Barma<br>University<br>Apply<br>Acharya Prafulla Chandra College<br>B.A.(Hons) - ENGLISH | Cancel Acharya Prafulla Chandra College B.A.(GENERAL) - GENERAL West Bengal State University Apply Acharya Prafulla Chandra College B.SC.(GENERAL) - GENERAL | Submit                                                                                                    |
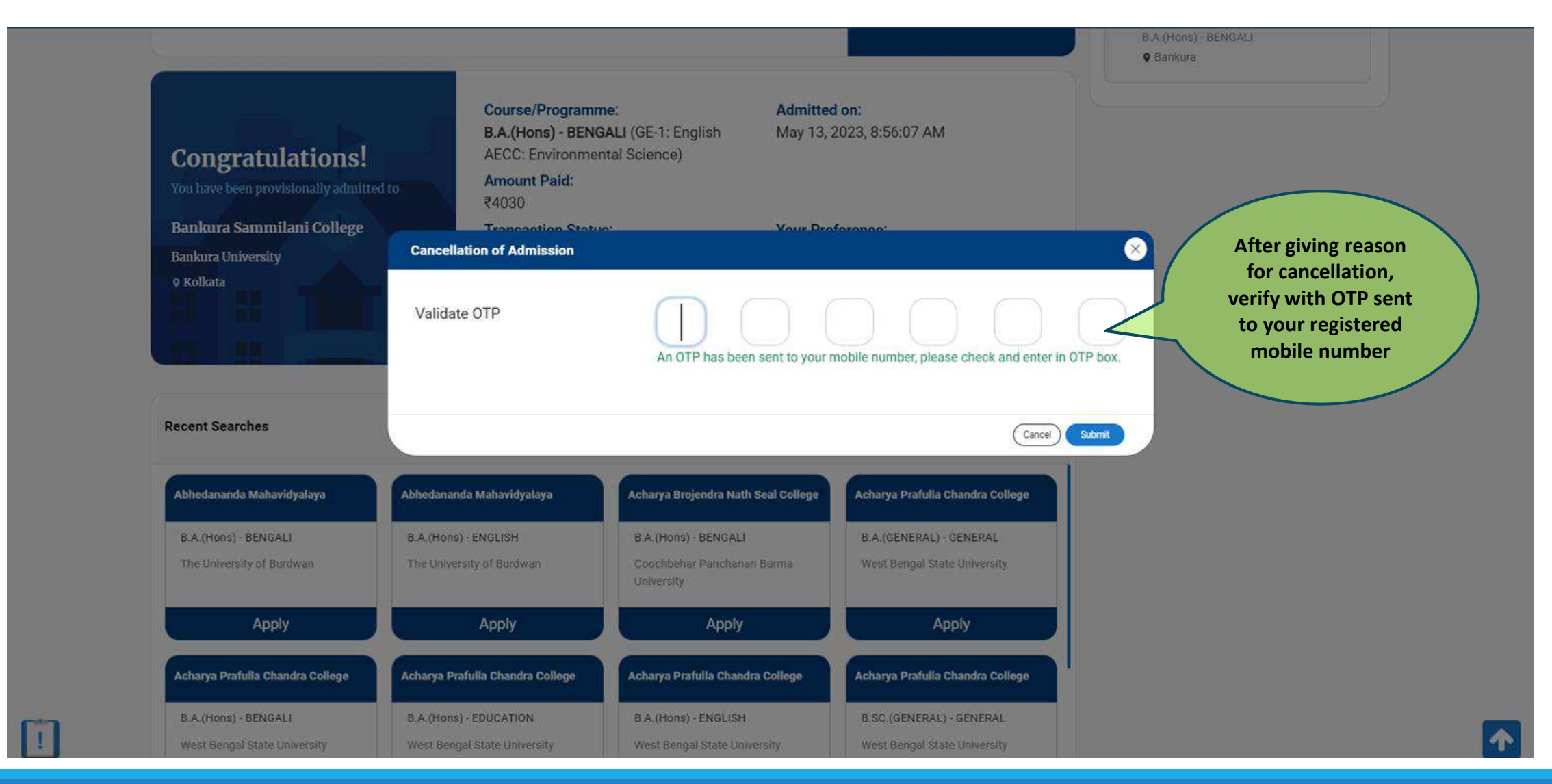

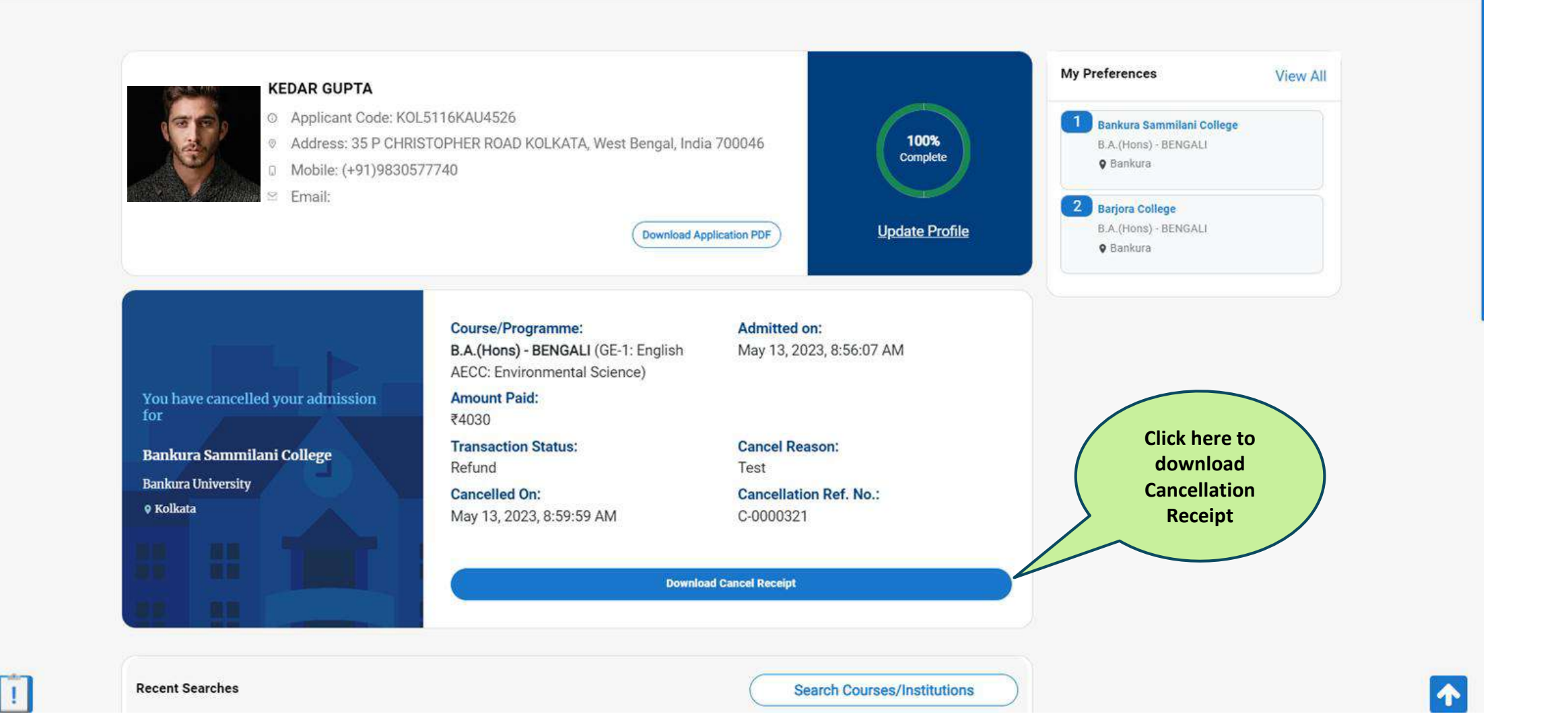

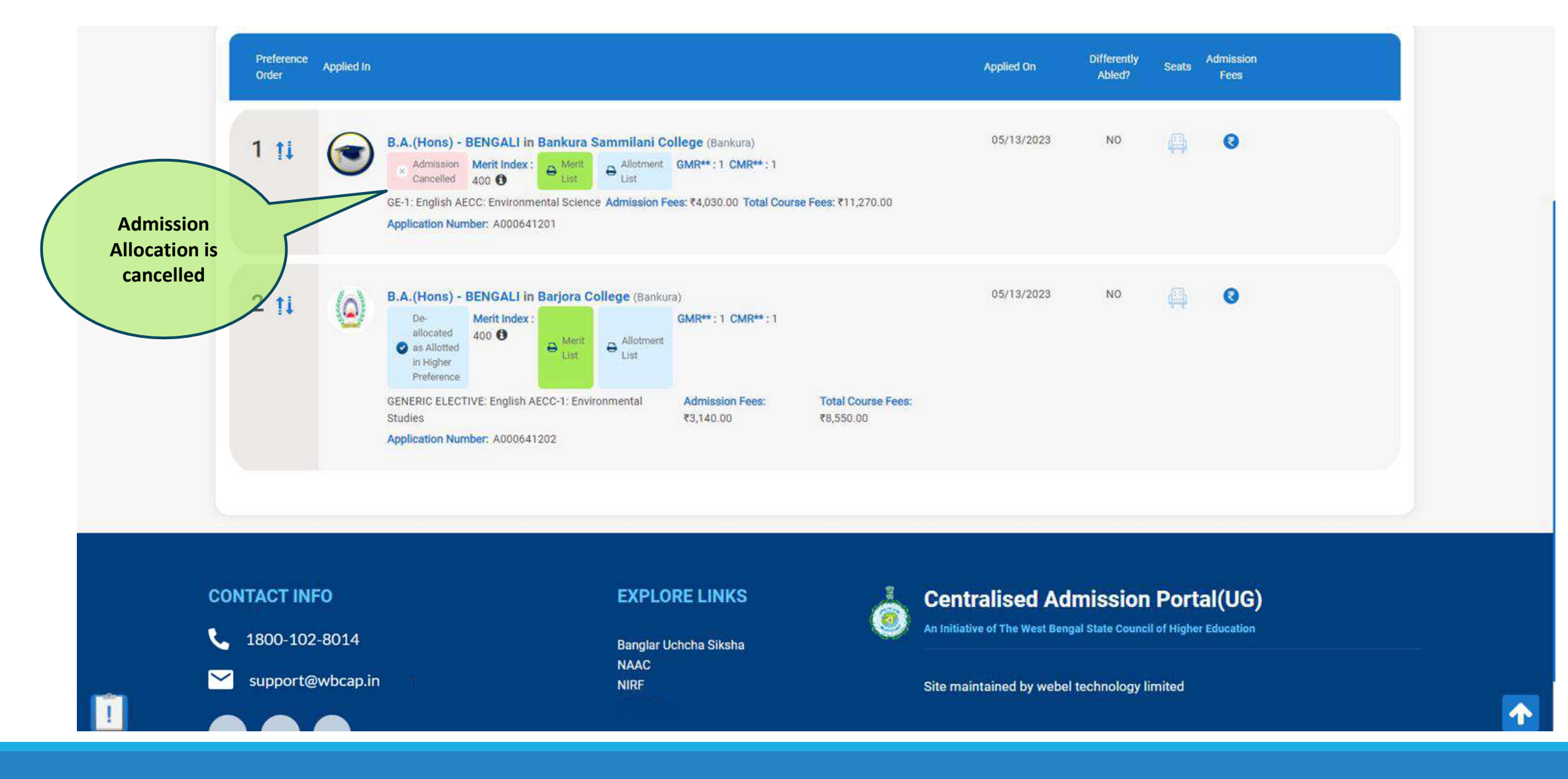

# Other Options for the Applicant

**Applicant can check the Dashboard for Other Options** 

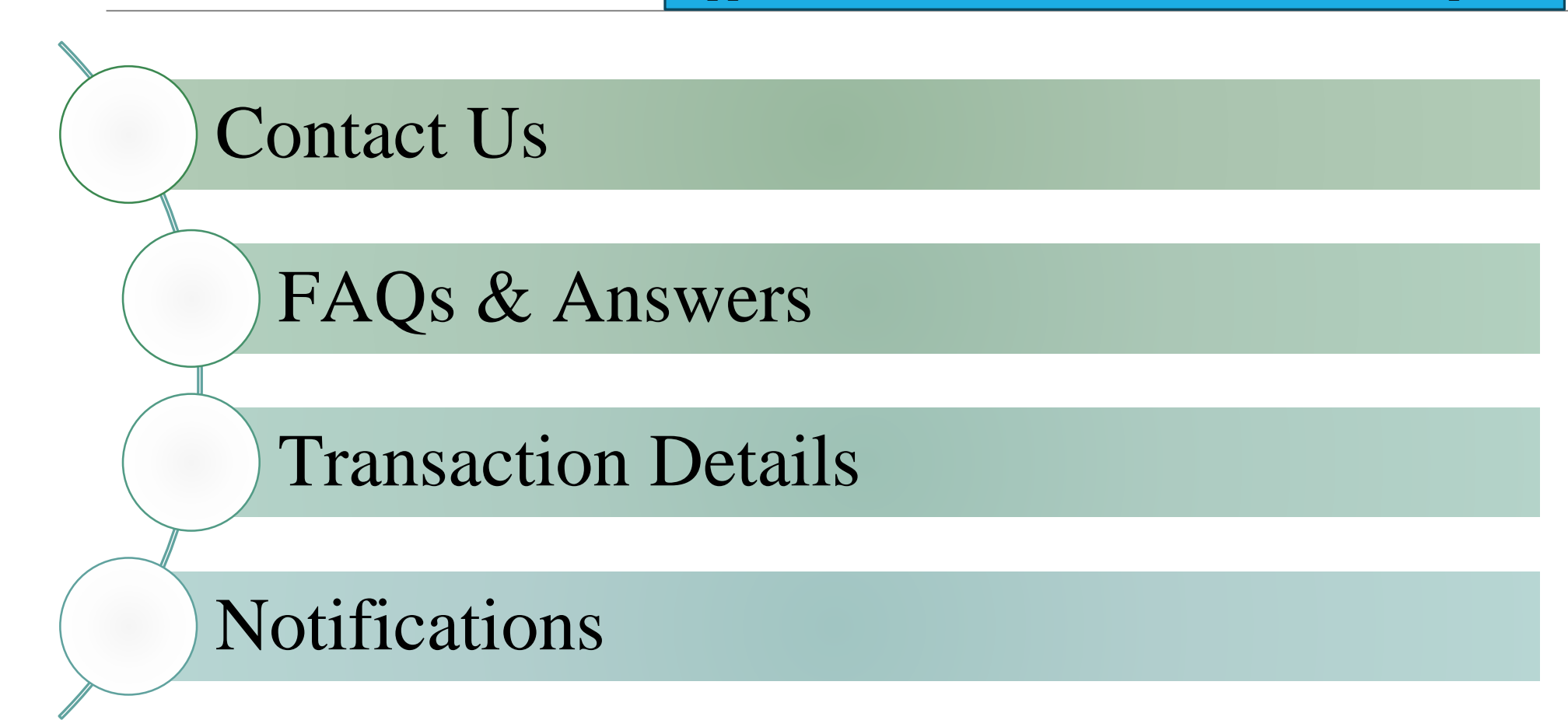

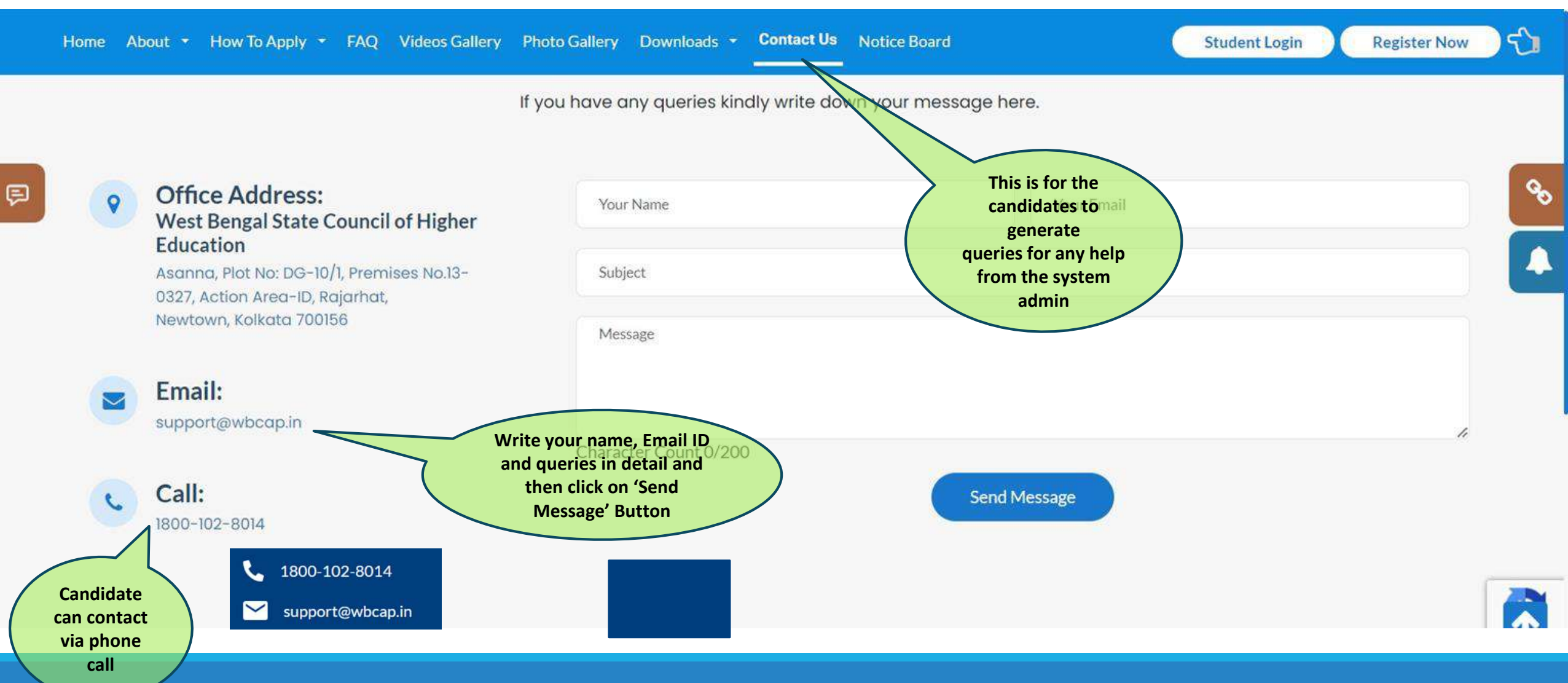

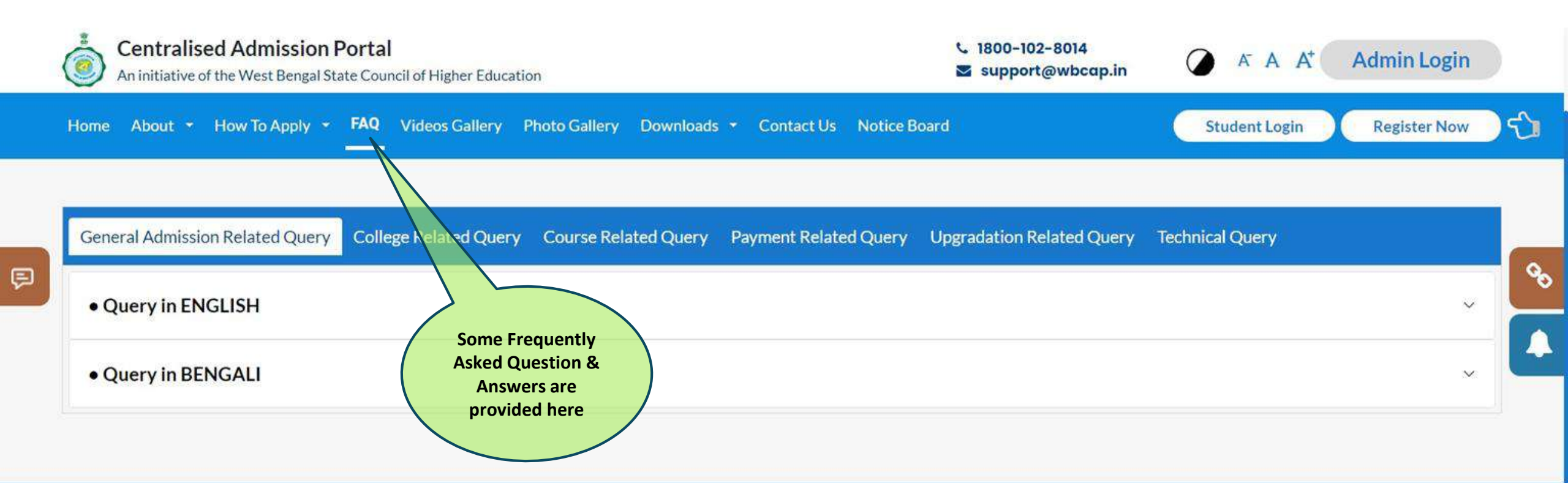

#### **CONTACT INFO**

**L** 1800-102-8014

─ support@wbcap.in

### **EXPLORE LINKS**

Banglar Uchcha Siksha NAAC NIRF West Bengal Council for Higher

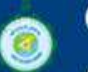

## **Centralised Admission Portal**

An initiative of the West Bengal State Council of Higher Education

## Site maintained by Webel Technology Limited

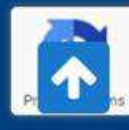

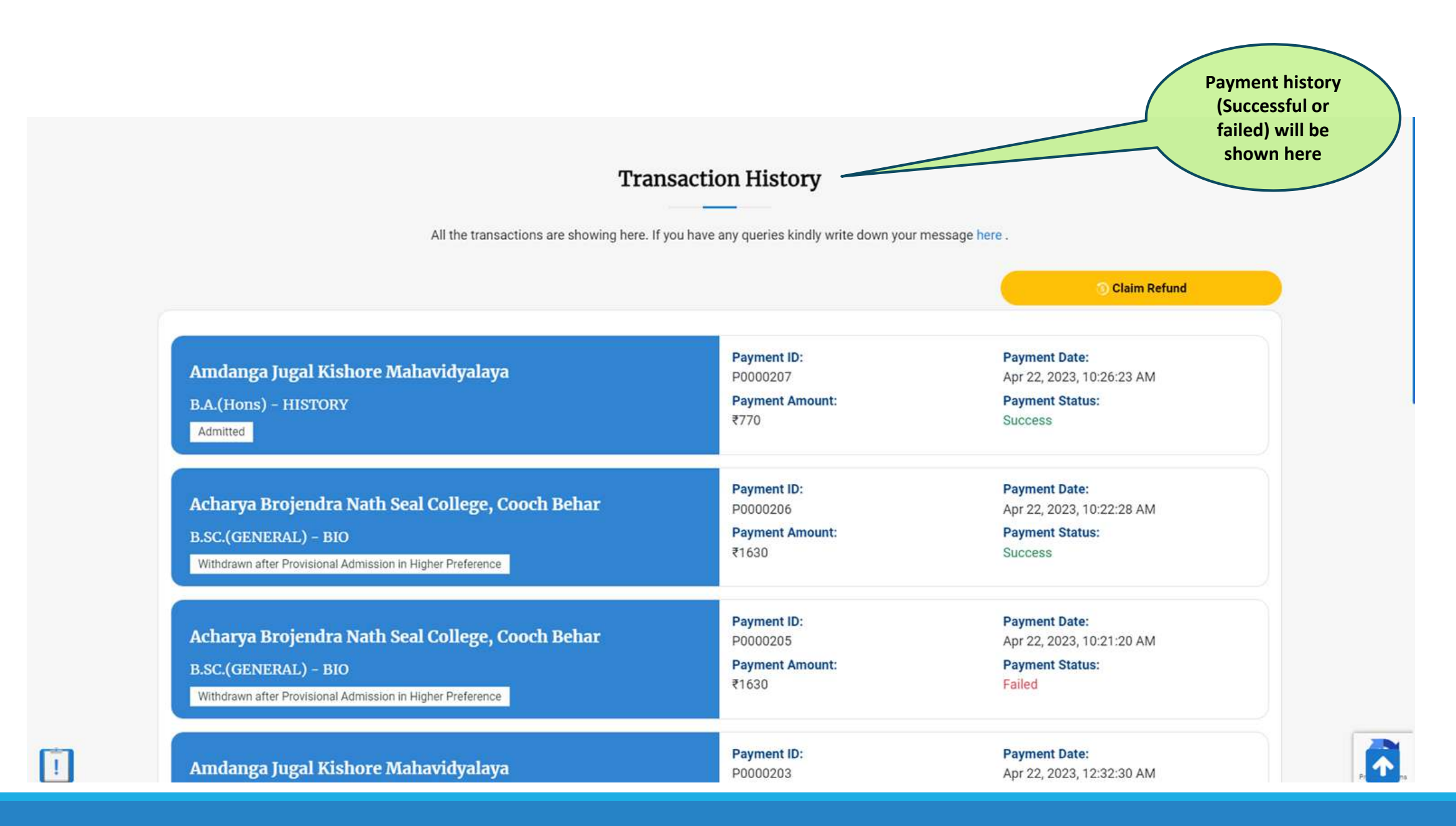

|   | Home | About 🝷 | How To Apply 🝷  | FAQ      | Videos Gallery    | Photo Gallery | Downloads 🔹 | Contact Us | Notice Board                         |   | 🔅 🧕 - |
|---|------|---------|-----------------|----------|-------------------|---------------|-------------|------------|--------------------------------------|---|-------|
|   |      | _       |                 |          |                   |               |             |            |                                      |   |       |
| 9 |      | 1       | Miscellaneous   |          |                   |               |             |            |                                      | ^ |       |
|   |      | (,      | on May 27, 2024 | 4        |                   |               |             |            |                                      |   |       |
|   |      | 5       | Schedule of Mop | -up adm  | nission process   | 5             |             |            |                                      | ~ | 00    |
|   |      | 1       | mportant Instru | ctions   |                   |               |             | AI         | notifications<br>regarding           | ~ |       |
|   |      | 1       | Schedule of Adm | ission p | process (First re | ound)         |             | adı        | nission will be<br>available<br>here | ~ |       |
|   |      | 1       | aunch of portal |          |                   |               |             |            |                                      | ~ |       |

Pr

## **Documents Required for Application :**

- 1. Class 10th standard mark sheet. (In Pdf format, max 2 MB)
- 2. Class 12th standard mark sheet. (In Pdf format, max 2 MB)
- 3. SC/ST/OBC-A/OBC-B/EWS etc. certificate (if applicable) (In Pdf format, max 2 MB)
- 4. PWD certificate (if applicable) (In Pdf format, max 2 MB)
- 5. Identity Proof Document (eg. Aadhar, Driving Licence, Passport etc.) (In Pdf format, max 2 MB)
- 6. Banglar Siksha ID if available.
- 7. Age proof certificate (Class X Admit Card / Class X Registration Certificate) (In Pdf format, max 2 MB)
- 8. A photograph of the candidate (In JPG/JPEG/PNG format, max 2 MB)
- 9. Signature of the candidate (In JPG/JPEG/PNG format, max 1 MB)
- 10. Bank Account Number of the candidate/ guardian along with IFSC code.
- 11. Cheque leaf / pass book/Bank Account Statement (Front page) (In JPG/JPEG/PNG format, max 2 MB)

For any query or support find us at:

✓ Toll free no: 1800-102-8014
✓ E-mail: <u>support@wbcap.in</u>